igipara<sup>®</sup> liftdesigner

# CAD Models & Automation

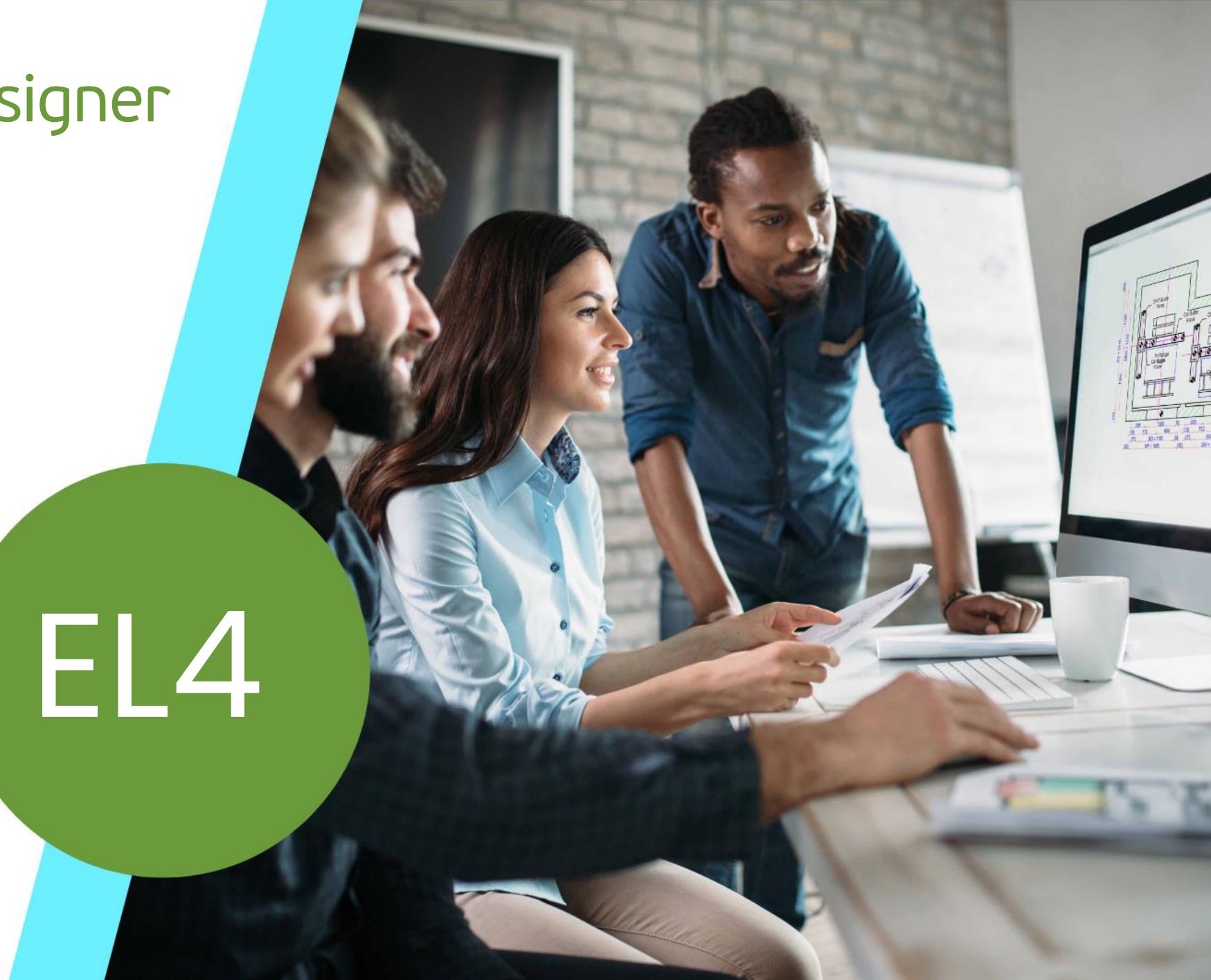

23. MAI 2024, ©2024 DIGIPARA GMBH

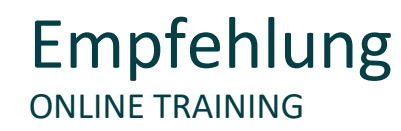

### Sind Sie Teilnehmer eines DigiPara Liftdesigner Online-Trainings?

Wir empfehlen Ihnen, folgende Schulungsunterlagen im Voraus auszudrucken,

damit Sie diese als Handout während Ihrer Schulung für eigene Notizen vorliegen haben.

DigiPara AG kann keine Softwarelizenzen für CAD-Programme wie SolidWorks, Creo, Inventor oder AutoCAD auf den Remote-Schulungsmaschinen zur Verfügung stellen. Die Teilnehmer werden dementsprechend gebeten der Funktionsdemonstration des Trainers zu folgen.

Eine Bearbeitung der Schulungsbeispiele ist, unter der Voraussetzung dass bereits eine CAD-Software auf Ihrem Rechner installiert ist, möglich. Bitte kontaktieren Sie DigiPara AG einige Tage vor Beginn Ihrer Schulung, um eine kostenlose DigiPara Liftdesigner Softwarelizenz für Ihren lokalen Rechner zu erhalten.

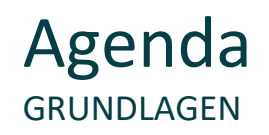

### igipara<sup>®</sup> liftdesigner

### EL4.1 <u>3D CAD-Modelle laden</u>

- Laden von CAD-Modellen
- CAD-Modell-Einstellungen
- Positionierung & Ausrichtung
- Kopieren von CAD-Modellen
- Neu laden & Entfernen

### EL4.2 CAD-Performance

Anzeigen von Polygonen oder Begrenzungsboxen

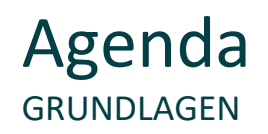

### 🕫 digipara liftdesigner

### EL4.3 Andockfenster: Exemplare

- Aktivieren / Deaktivieren von Exemplaren
- Filter-Optionen

### EL4.4 LOD-Modell-Einstellungen

- Exemplar-Eigenschaften
- LOD schnelle Bearbeitung

### EL4.5 3D CAD-Modelle laden (Wiederholung)

Laden von CAD-Modellen, Positionierung und Ausrichtung

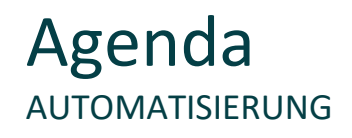

### EL4.6 <u>CAD-Modell-Automatisierung</u> (SolidWorks erforderlich)

- Parameterzuordnung Option 1: CAD-Modell-Parameter
- Parameterzuordnung Option 2: Excel-Datei-Automatisierung
- Verwendung des Regeleditors
- Andockfenster: Geladene CAD-Modelle

### EL4.7 Modelle in CAD-Anwendung öffnen

Update originaler 3D-CAD-Modelle und aktualisieren zugehörige Zeichnungen

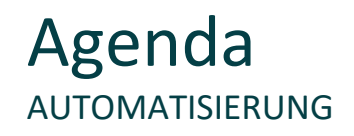

### 🕫 digipara liftdesigner

### EL4.8 <u>Weitergabe angepasster CAD-Modelle</u>

• Speichern und wiederverwenden der IdNode-Dateien

### EL4.9 Übung

- Einfaches einfügen: Türbefestigungen
- Automatisieren Übungsoption 1: Automatisieren eigener CAD-Modelle oder
- Automatisieren Übungsoption 2: DigiPara Trainingsbeispiel: Kabinenrahmen

### EL4.10 Zusammenfassung

Individuelle F&A

# igipara<sup>®</sup> liftdesigner

# EL4.1

# 3D CAD-Modelle laden

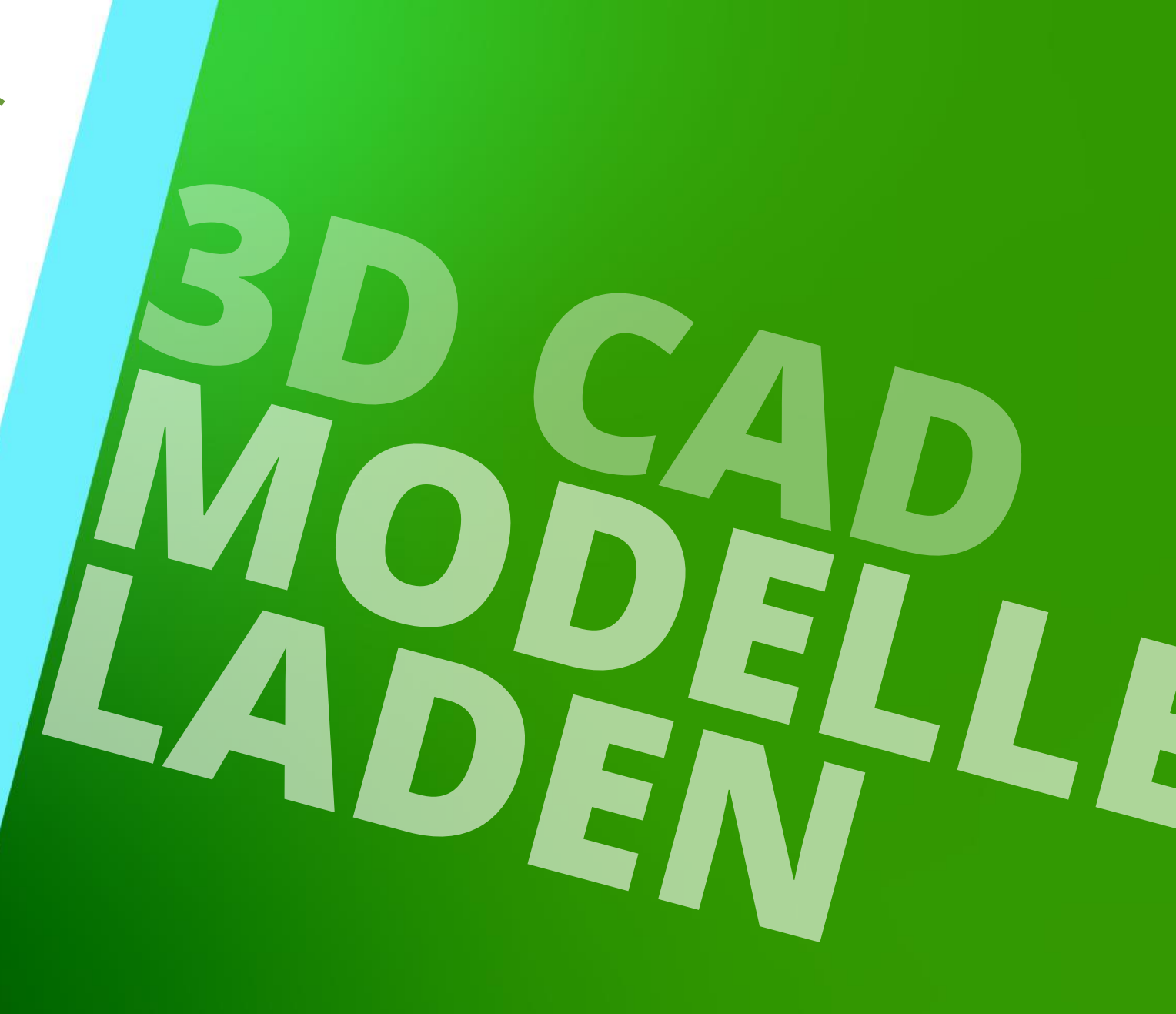

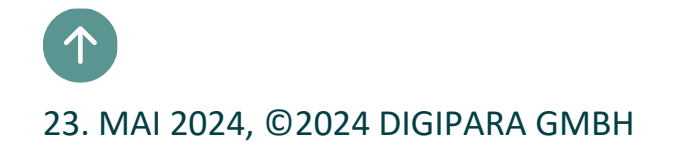

### Das CAD-Modell wird genauso angezeigt, wie es entworfen wurde. Anpassungen an die Abmessungen des Schachtes sind möglich.

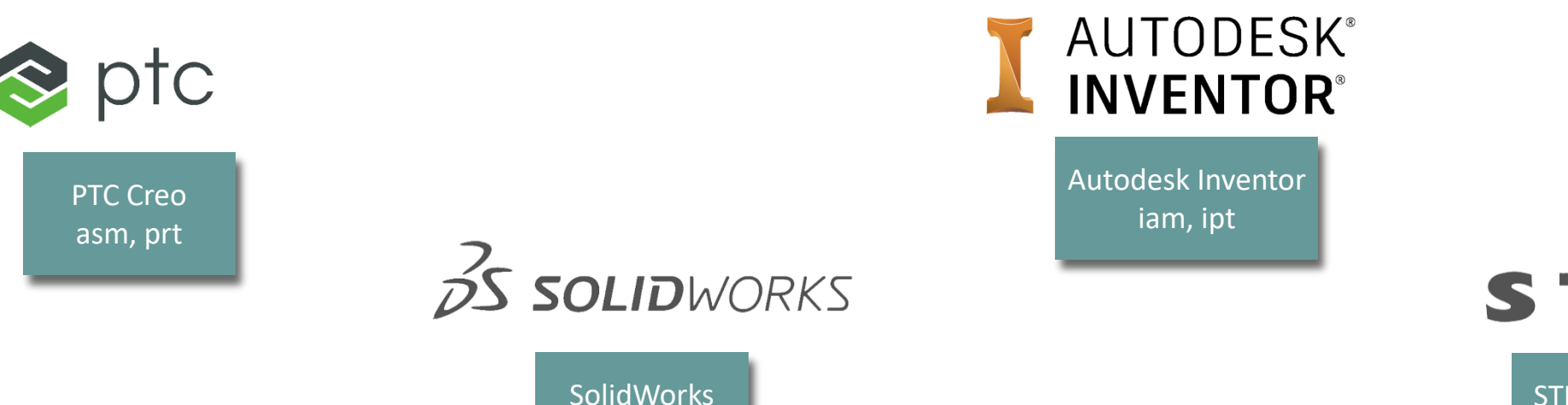

sldasm, sldprt

DigiPara Liftdesigner ermöglicht das Einfügen von 3D CAD-Modellen aus Autodesk<sup>®</sup> Inventor<sup>®</sup>,

# Allgemeine Informationen

PTC<sup>®</sup> Creo<sup>®</sup> und SolidWorks<sup>®</sup>.

EL4.1 3D CAD-MODELLE LADEN

STEP Dateien stp, step, stpz

E P

EL4.1 3D CAD-MODELLE LADEN

## igipara<sup>®</sup> liftdesigner

Anwählen der vorhandenen DigiPara Liftdesigner BIM-Komponente die ersetzt werden soll und anklicken der Schaltfläche **Hinzufügen** unter dem Reiter **CAD-Modelle.** 

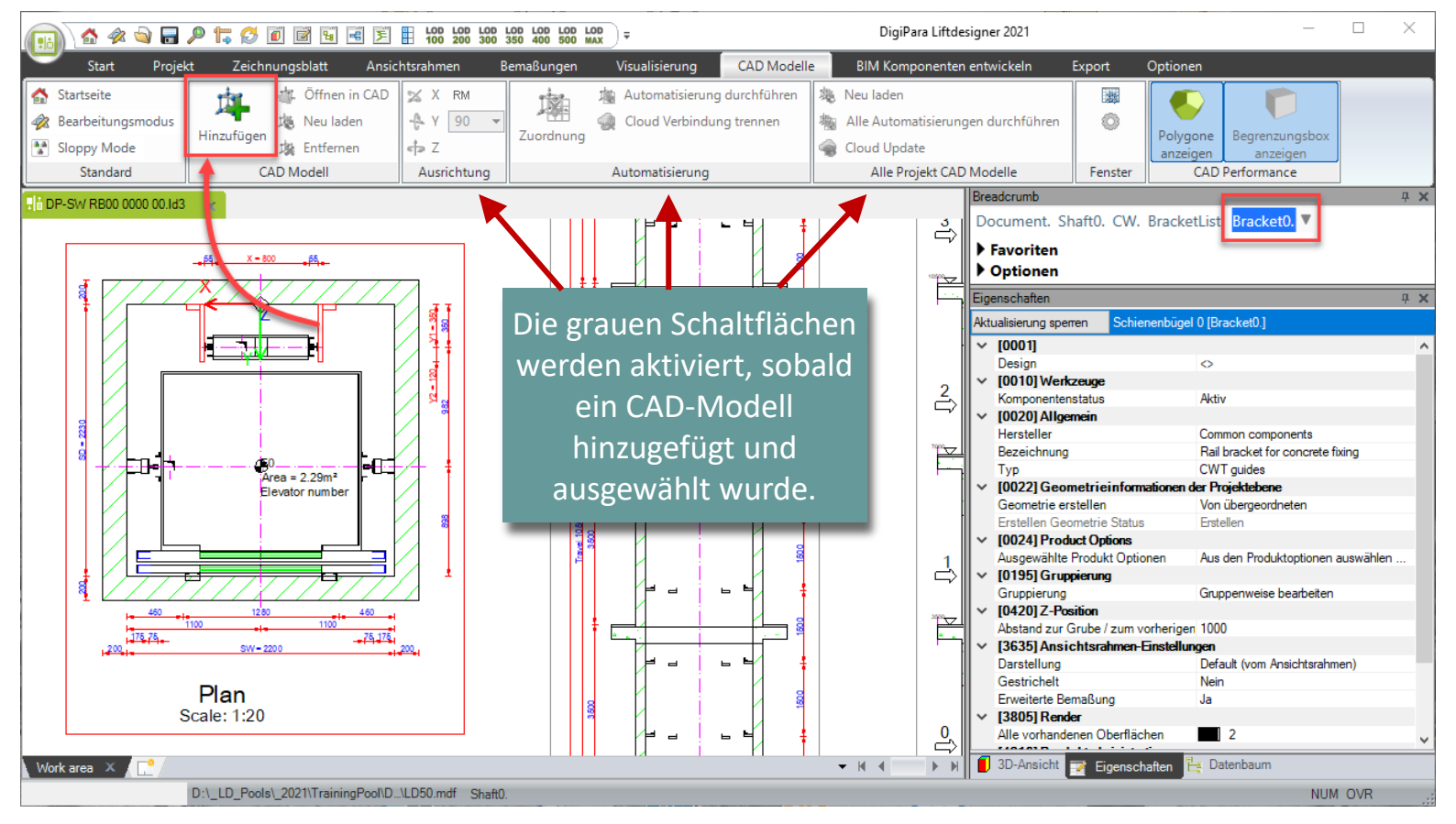

EL4.1 3D CAD-MODELLE LADEN

# igipara<sup>®</sup> liftdesigner

# SCHRITT 1: Modell auswählen

 Wählen einer CAD-Modelldatei vom Computer.

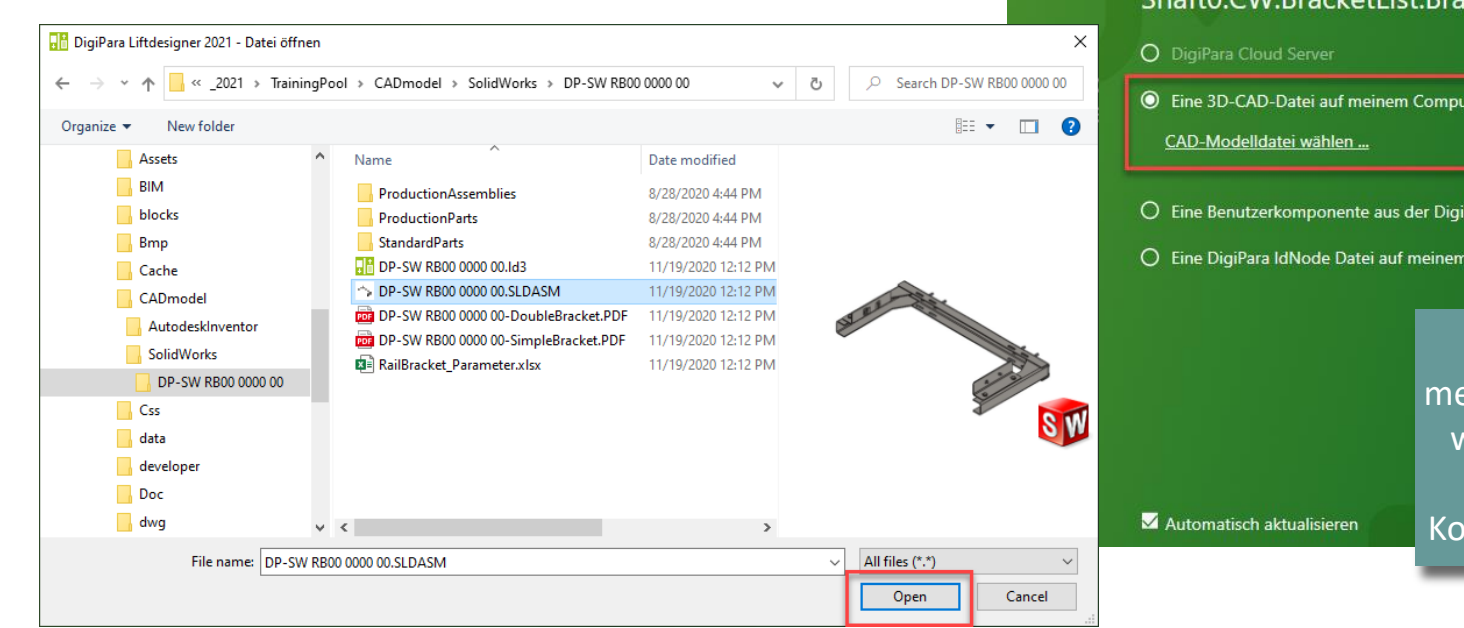

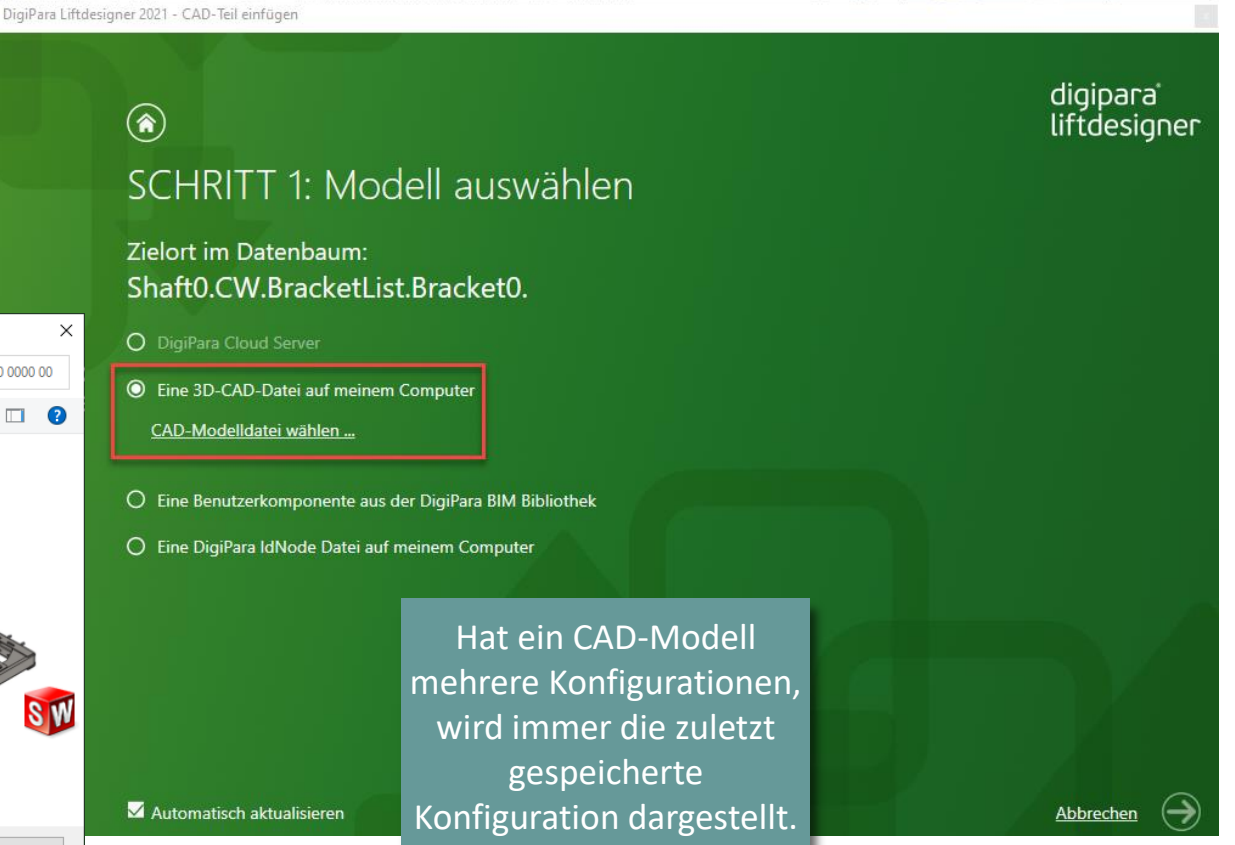

# iftdesigner 🕫

EL4.1 3D CAD-MODELLE LADEN

# SCHRITT 2: Welcher Komponentengruppe wird dieses Modell zugeordnet?

- Wählen der Komponentengruppe, um die Sichtbarkeit des neu eingefügten CAD-Modells zu steuern.
- Kann ggf. über die dazugehörigen Komponenten-Eigenschaften nachträglich umgestellt werden:

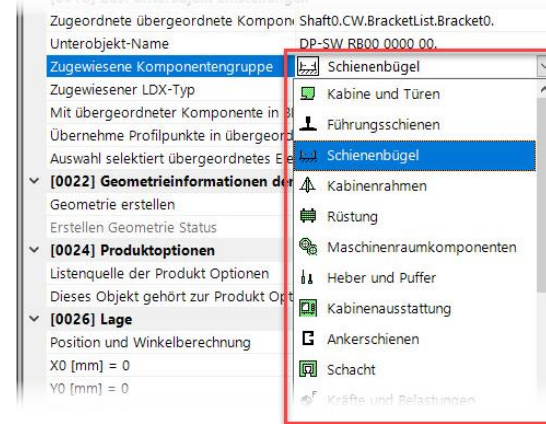

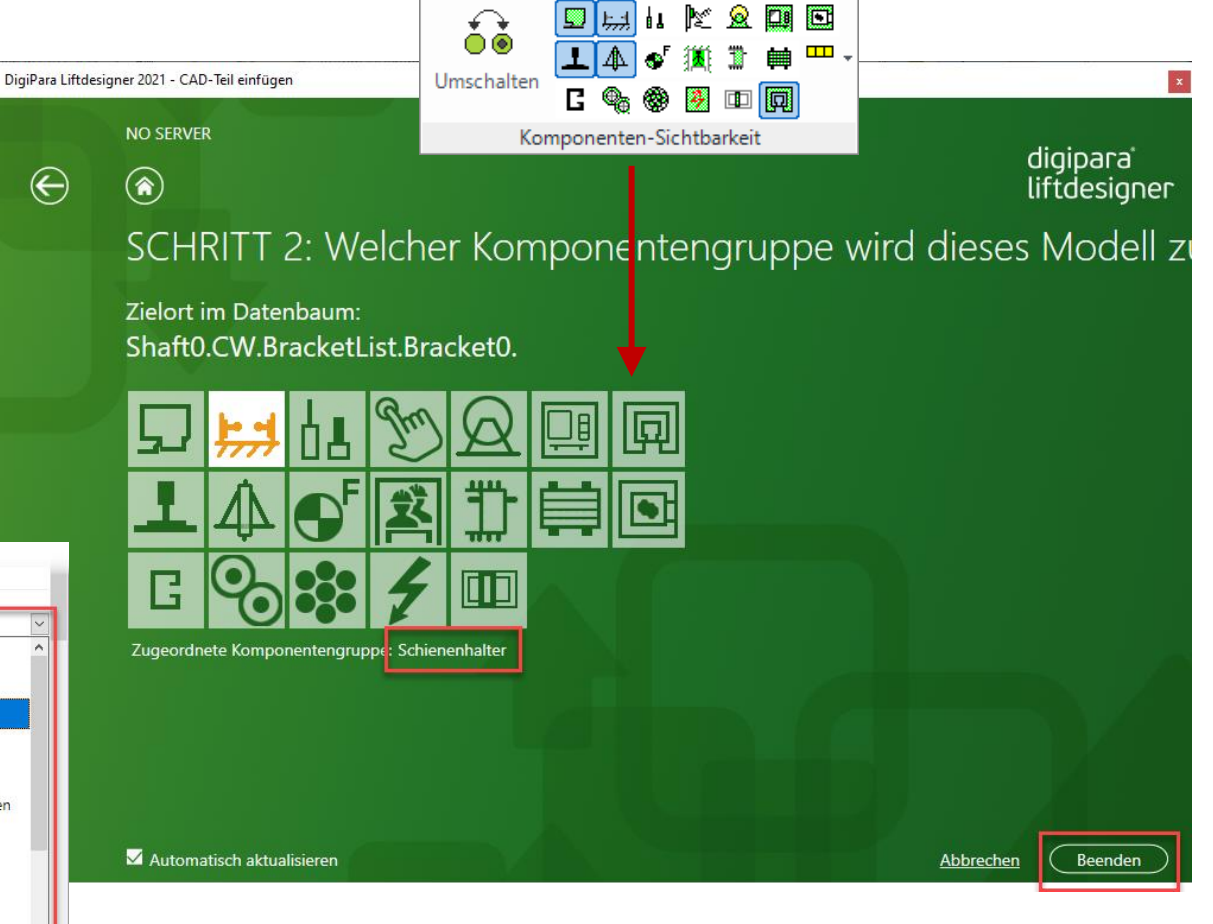

# igipara<sup>®</sup> liftdesigner

EL4.1 3D CAD-MODELLE LADEN

DigiPara Liftdesigner erstellt automatisch einen Bericht, um den Aktualisierungsstatus des importierten CAD-Modells anzuzeigen.

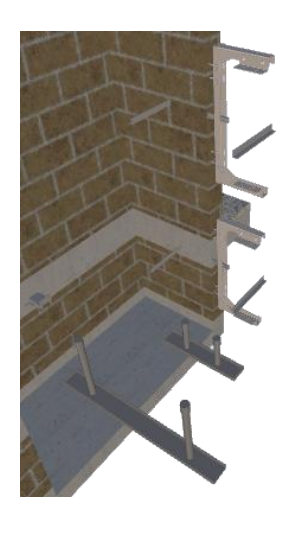

Die korrekte Position u. Ausrichtung wird in den folgenden Trainingsschritten festgelegt.

> Wird mit allen Listenobjekten synchronisiert.

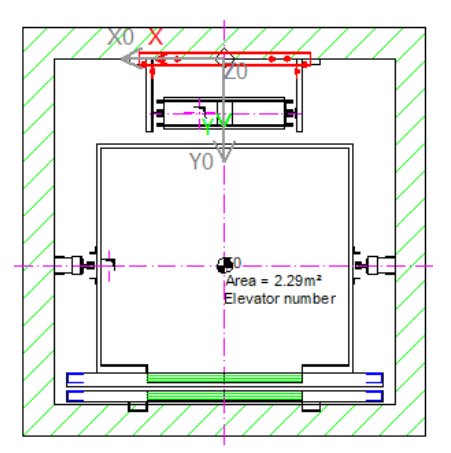

| Report 🕂 🕂 🗸     |                                                                 |      |      |          |              |                                                                                                    |                                                      | <b>Р X</b>             |  |  |
|------------------|-----------------------------------------------------------------|------|------|----------|--------------|----------------------------------------------------------------------------------------------------|------------------------------------------------------|------------------------|--|--|
| Auto fit columns |                                                                 |      |      |          |              |                                                                                                    |                                                      |                        |  |  |
| R                | R1:Sheets.Components.CAD Files Update Report.Components.Report. |      |      |          |              |                                                                                                    |                                                      |                        |  |  |
|                  | Number                                                          | Stat | Stat | Chapter  | Торіс        | Message 0                                                                                             | Component name                                       |                        |  |  |
|                  | 0                                                               | 1    |      | CAD File | Loading      | DP-SW RB00 0000 00.SLDASM reloaded.                                                                   | Shaft0.CW.BracketList.Bracket0.0001.                 | Dia Datai wurda        |  |  |
|                  | 1                                                               | 0    |      | CAD File | Reload Start | D:\_LD_Pools\_2021\TrainingPool\CADmodel\Solid\Works\DP-SW RB00 0000 00<br>\DP-SW RB00 0000 00.SLDASM | Shaft0.CW.BracketList.Bracket0.0001.Profile0.Inserte | orfolgroich importiont |  |  |
|                  | 2                                                               | 0    |      | CAD File | Reload End   | D:\_LD_Pools\_2021\TrainingPool\CADmodel\Solid\Works\DP-SW RB00 0000 00<br>\DP-SW RB00 0000 00.SLDASM | Shaft0.CW.BracketList.Bracket0.0001.Profile0.Inserte |                        |  |  |
|                  | 3                                                               | 0    |      | CAD File | Update Start |                                                                                                    |                                                      |                        |  |  |
|                  | 4                                                               | 1    |      | CAD File | Loading      | DP-SW RB00 0000 00.SLDASM reloaded.                                                                   | Shaft0.CW.BracketList.Bracket0.DP-SW RB00 0000 0     | D.                     |  |  |
|                  | 5                                                               | 0    |      | CAD File | Update End   |                                                                                                    |                                                      |                        |  |  |
|                  |                                                                 |      |      |          |              |                                                                                                    |                                                      |                        |  |  |

### EL4.1 3D CAD-MODELLE LADEN

# igipara<sup>®</sup> liftdesigner

Anpassen der **Geometrieinformation** für die nicht mehr benötigte DigiPara Liftdesigner BIM-Komponente.

• Nur dieses Objekt nicht mehr erstellen

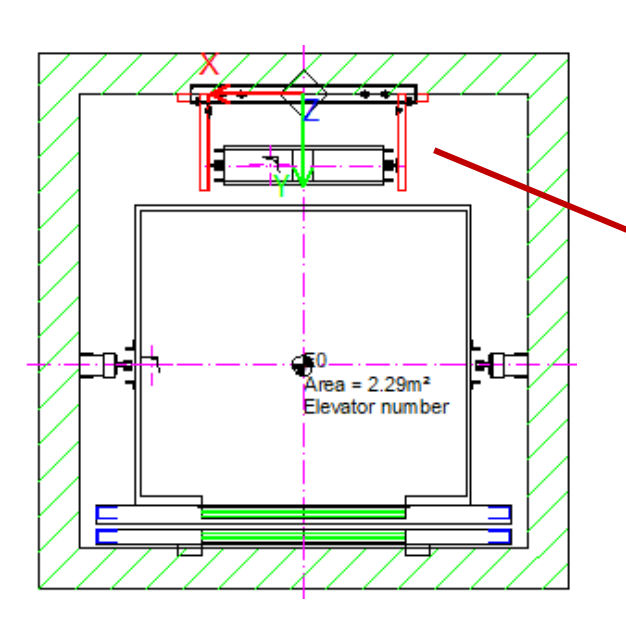

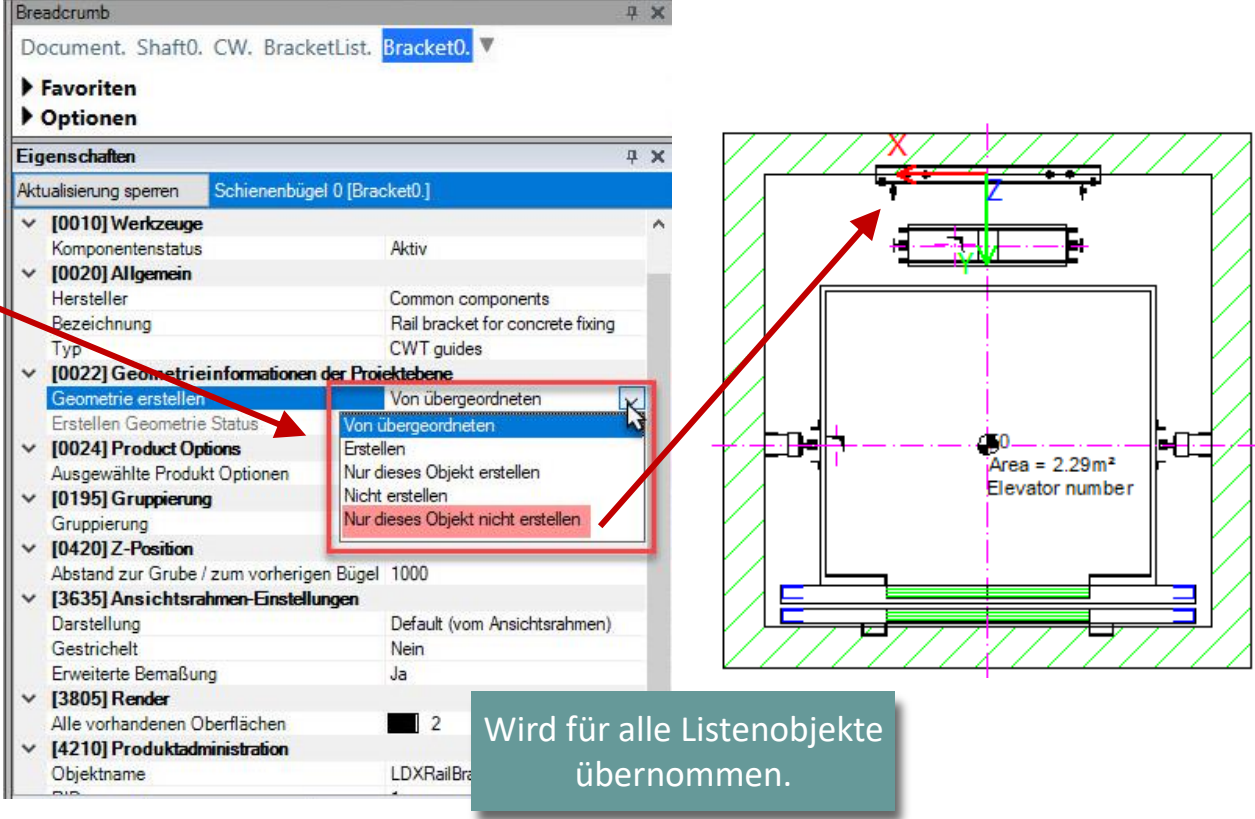

EL4.1 3D CAD-MODELLE LADEN

### 🕫 digipara liftdesigner

Einbetten einer **Geometrie-Kopie** in DigiPara Liftdesigner Projekte, um das CAD-Modell in geteilten .ld3 Dateien als Kopie anzuzeigen.

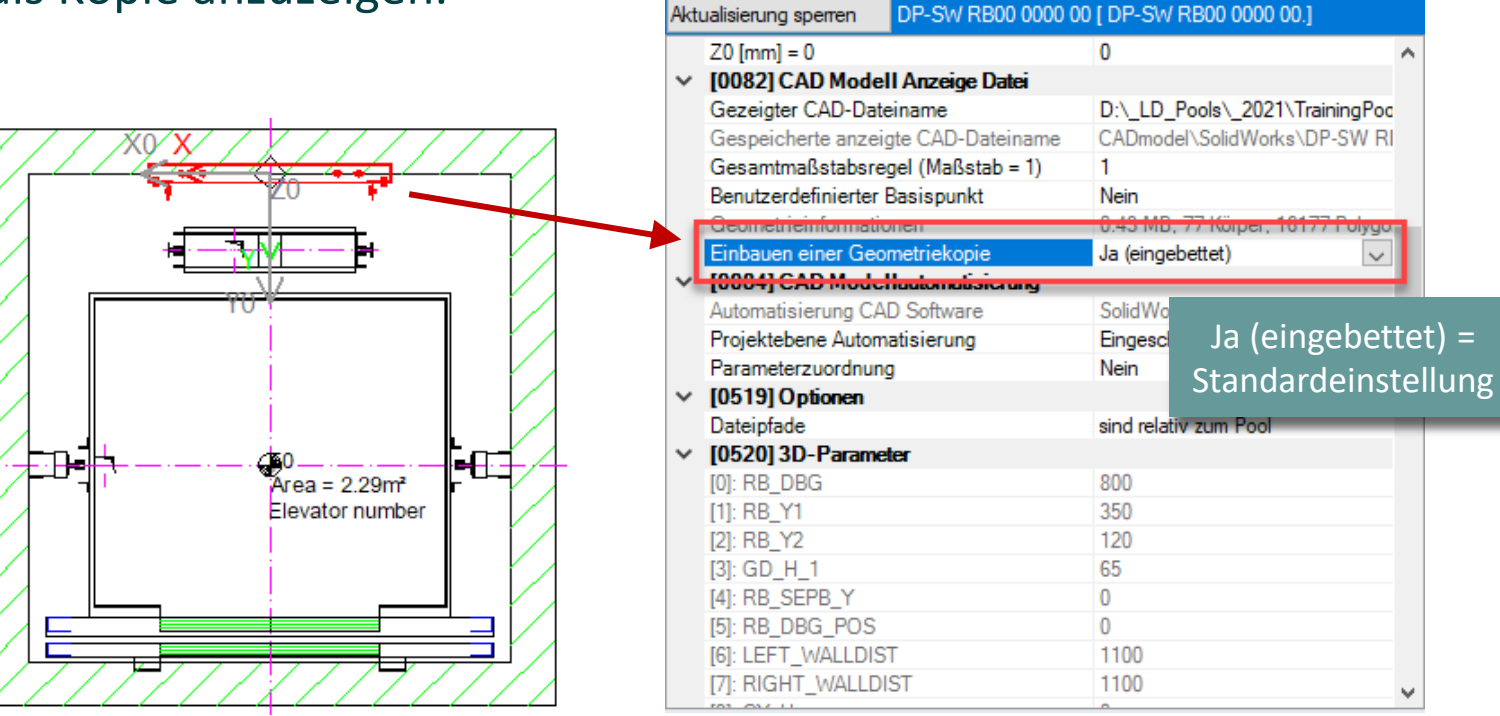

Eigenschaften

**4 X** 

EL4.1 3D CAD-MODELLE LADEN

# 🕫 digipara<sup>®</sup> liftdesigner

# Bei der Übergabe von .ld3 Dateien mit nicht eingebetteter Geometriekopie ist der Dateipfad zu prüfen!

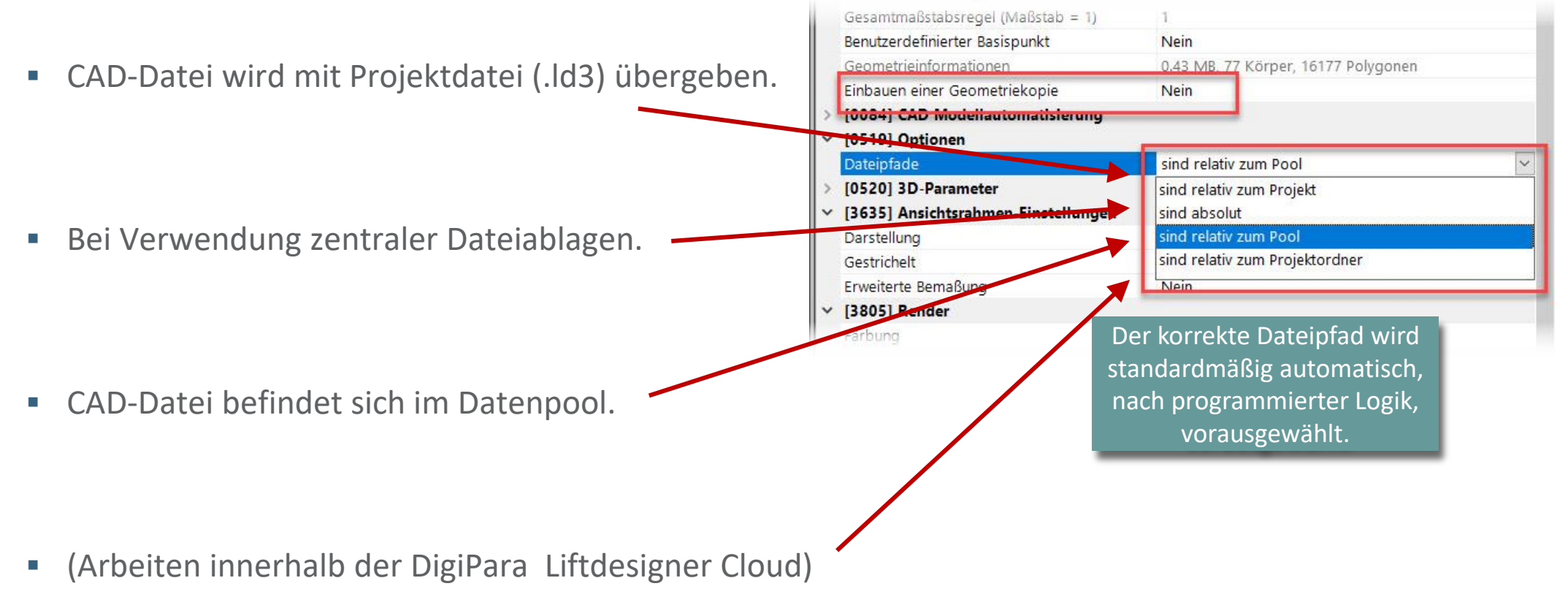

EL4.1 3D CAD-MODELLE LADEN

# igipara<sup>®</sup> liftdesigner

Die Färbung (Render) geladener CAD-Modelle kann individuell über die entsprechenden Eigenschaften festgelegt werden.

|   | [5055] Ansientstanmen-einstenung |                              |   |  |  |  |  |
|---|----------------------------------|------------------------------|---|--|--|--|--|
|   | Darstellung                      | Default (vom Ansichtsrahmen) |   |  |  |  |  |
|   | Gestrichelt                      | Nein                         |   |  |  |  |  |
|   | Erweiterte Bemaßung              | Nein                         |   |  |  |  |  |
| ~ | [3805] Render                    |                              |   |  |  |  |  |
|   | Färbung                          | Individuell                  | ~ |  |  |  |  |
|   | Alle vorhandenen Oberflächen     | von CAD Modell               |   |  |  |  |  |
| ~ | [4210] Produktadministration     | Individuell                  |   |  |  |  |  |
|   | Objektname                       | UDXUSerComp_idUserComp       |   |  |  |  |  |
|   | PG_GRP                           | 0                            |   |  |  |  |  |
|   | PART_NO                          |                              |   |  |  |  |  |
|   |                                  |                              |   |  |  |  |  |
|   | 3D View 📝 Properties 📙 Data tre  | ee                           |   |  |  |  |  |

EL4.1 3D CAD-MODELLE LADEN

### CAD-Modell-Einstellung: Auswahl selektiert übergeordnetes Element

- Es wird immer die ursprüngliche und übergeordnete DigiPara Liftdesigner BIM-Komponente ausgewählt.
  - Speziell empfohlen bei Komponenten die aus mehreren CAD-Modellen bestehen.

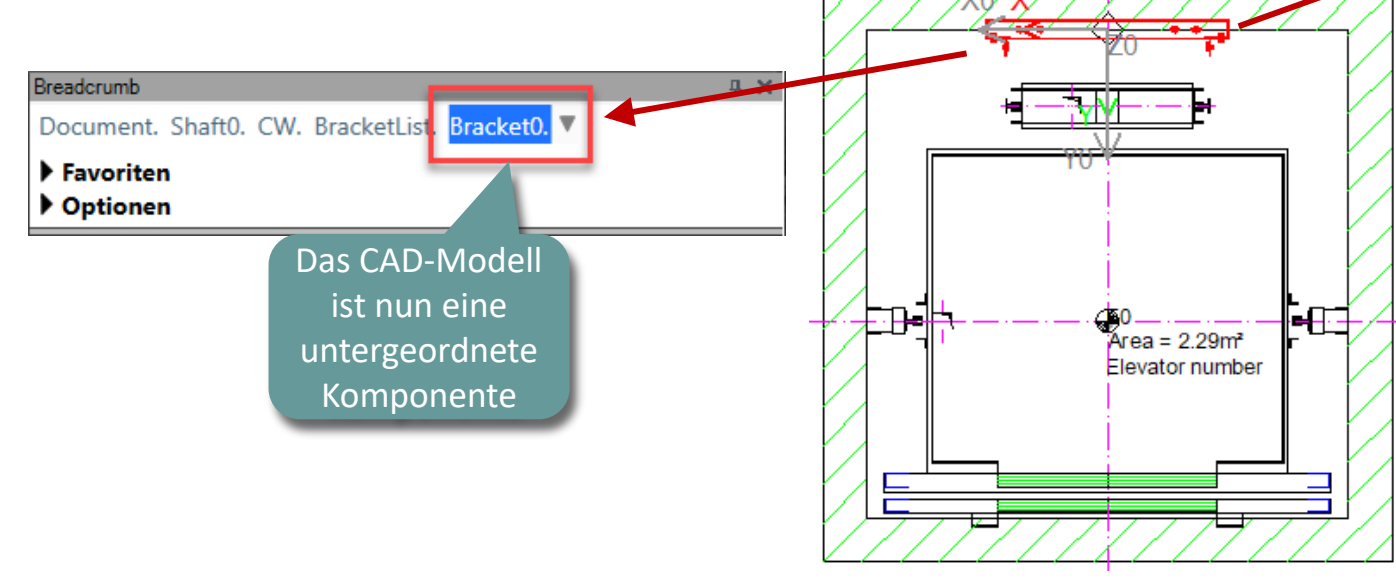

#### Eigenschaften ФΧ. DP-SW RB00 0000 00 [ DP-SW RB00 0000 00.] Aktualisierung sperren (0010) Werkzeuge Komponentenstatus Aktiv [0018] Zus. Unterobjekt Einstellungen Zugeordnete übergeordnete Komponente Shaft0.CW.BracketList.Bracket0. DP-SW RB00 0000 00. Unterobjekt-Name Zugewiesene Komponentengruppe Schienenbügel Zugewiesener LDX-Typ LDXUserComp Mit übergeordneter Komponente in BIM Bibli Nein Obernehme Profilpankte in übergeordnete K Ni Auswahl selektiert übergeordnetes Element Ja UUZZI Geometrieintormationen der Projektebene Geometrie erstellen Von übergeordneten Erstellen Geometrie Status Erstellen [0024] Product Options Listenquelle der Produkt Optionen Diese Komponente Dieses Objekt gehört zur Produkt Option V [0026] Lage Position und Winkelberechnung Manuell von Gleichungen X0 [mm] = 0 0 Y0 [mm] = 0 0 0 Z0 [mm] = 0V [0082] CAD Modell Anzeige Datei Gezeigter CAD-Dateiname D:\\_LD\_Pools\\_2021\TrainingPor

# 🕫 digipara<sup>®</sup> liftdesigner

EL4.1 3D CAD-MODELLE LADEN

# 🕫 digipara<sup>®</sup> liftdesigner

### CAD-Modell-Einstellung: Tesselations-Detail

Erhöhen der Anzahl der Polygone zum Verfeinern der CAD-Modell-Darstellung [0082] CAD Modell Anzeige Datei Gezeigter CAD-Dateiname Gespeicherte anzeigte CAD-Dateiname Gesamtmaßstabsregel (Maßstab = 1) Benutzerdefinierter Basispunkt Nein Geometrieinformationen 0.10 MB, 11 Körper, 2175 Polygonen Ja (oingebettet) Einbauen einer Geometriekopie Beispiel Handlauf mit **Tesselations-Detail** Sehr niedrig großer Rundung v [0084] CAD Modellautomatisierung Sehr niedrig Automatisierung CAD Software Niedrig Mittel Projektebene Automatisierung Parameterzuordnung Hoch [0519] Optionen sind absolut Dateipfade

### igipara<sup>®</sup> liftdesigner

EL4.1 3D CAD-MODELLE LADEN

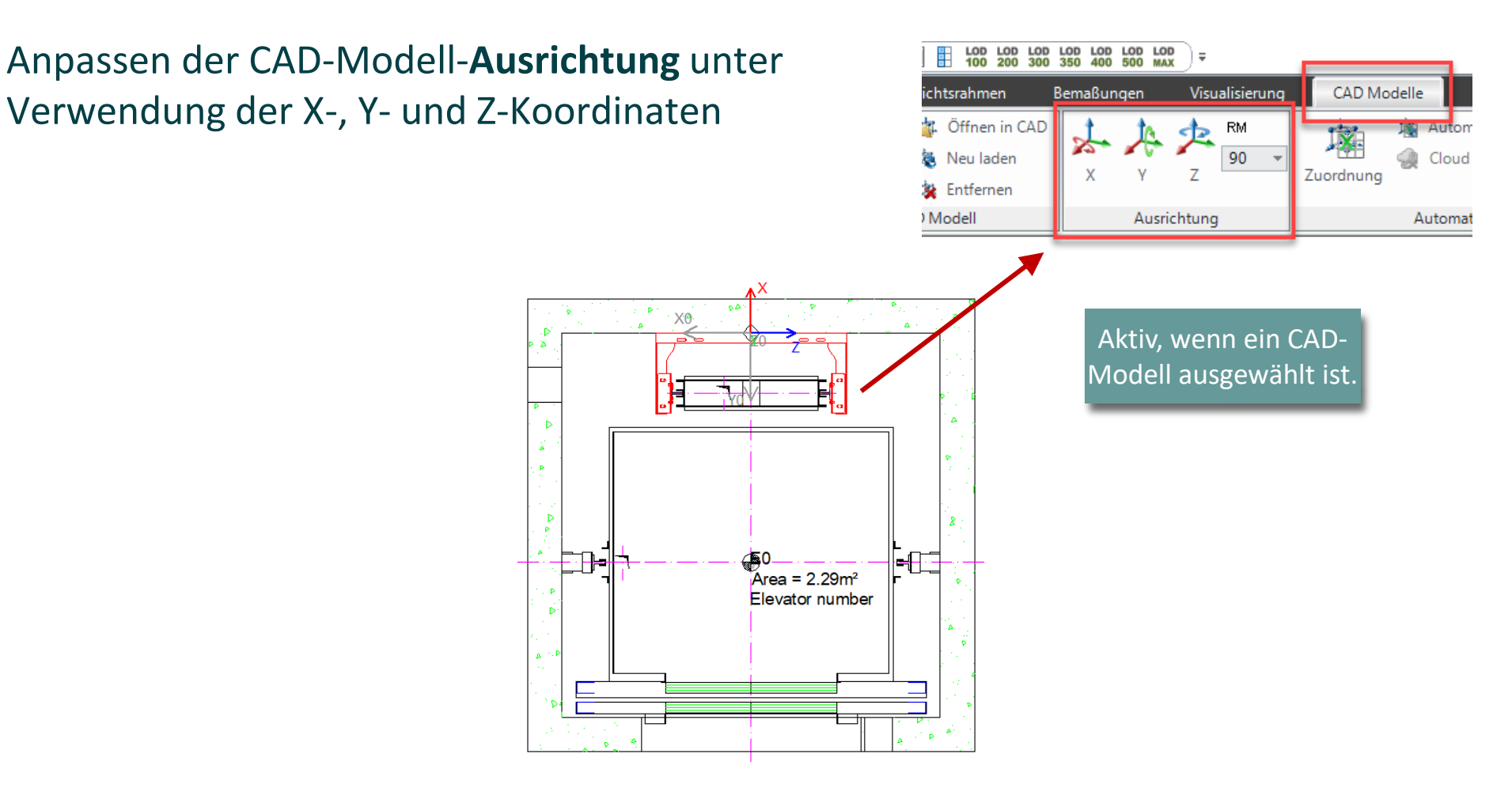

🕫 digipara liftdesigner

EL4.1 3D CAD-MODELLE LADEN

CAD Modelle können über die dazugehörigen **X0-, Y0- und Z0- Koordinaten** in den Eigenschaften verschoben werden. Durch:

- Feste Werte
- 3D-Parameter (grau)
- Gleichungen aus 3D-Parametern und/oder festen Werten

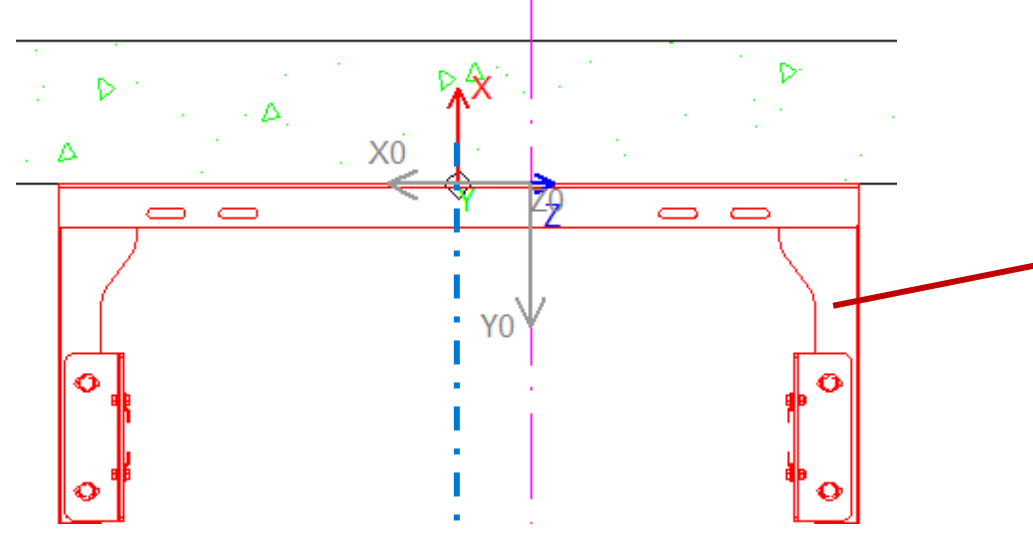

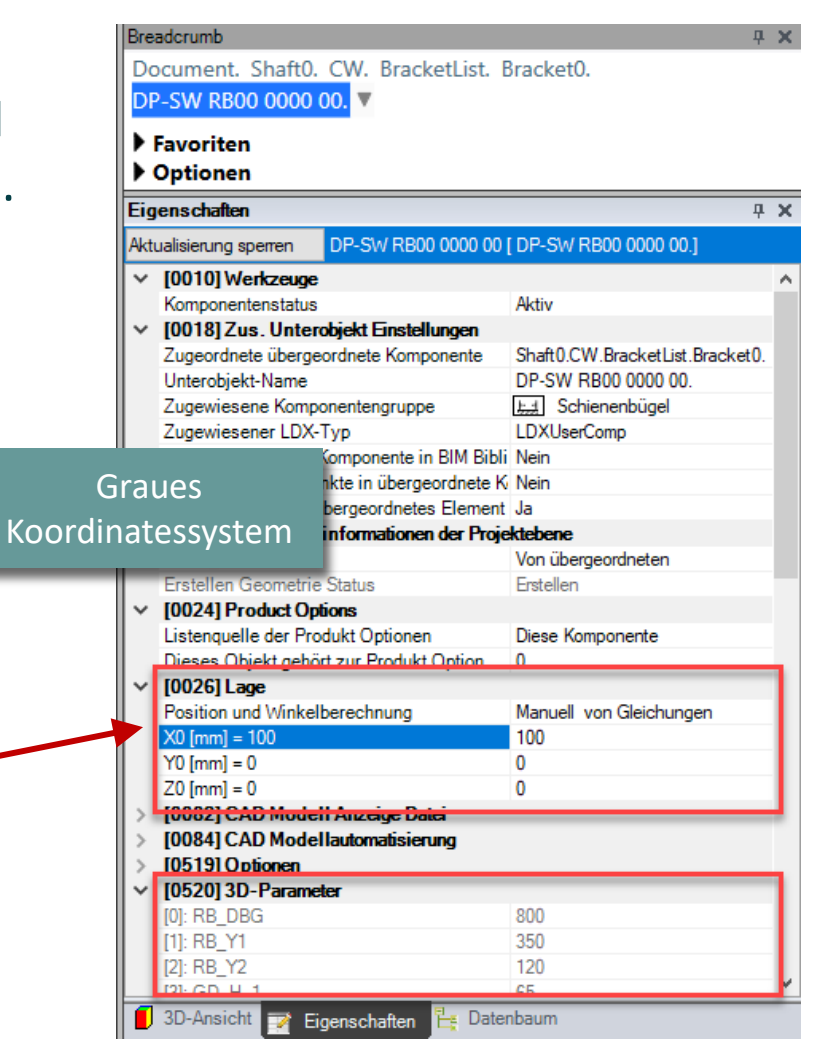

EL4.1 3D CAD-MODELLE LADEN

Bei Bedarf kann der CAD-Modell-Basispunkt über die entsprechenden Koordinaten in den Eigenschaften neu definiert werden. Benutzerdefiniert durch:

DΔ

Y0

X0

 $\square$ 

Feste Werte

Δ

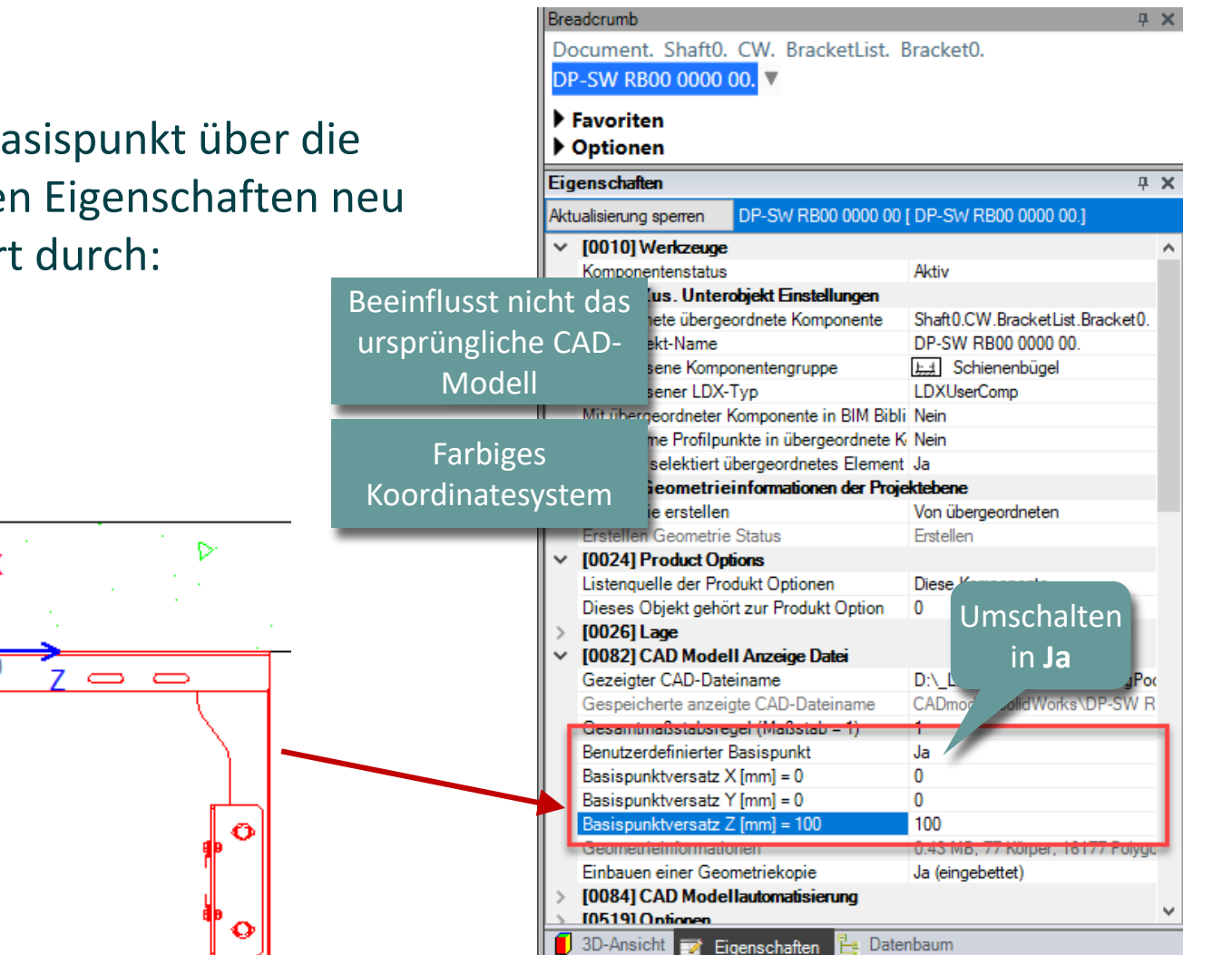

# 🕫 digipara<sup>®</sup> liftdesigner

### Positionierung & Ausrichtung EL4.1 3D CAD-MODELLE LADEN

### igipara<sup>®</sup> liftdesigner

Der originale Positionierungszustand kann wiederhergestellt werden.

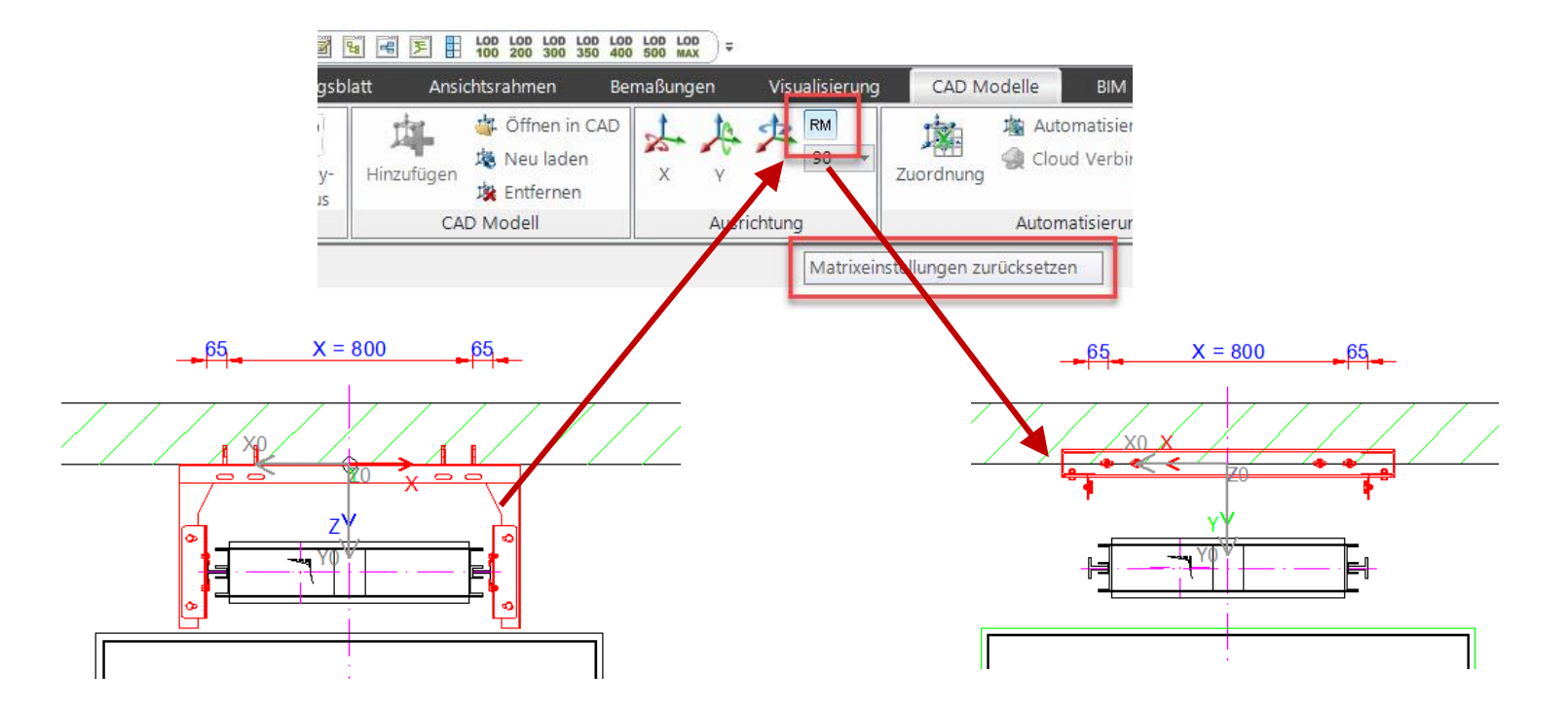

EL4.1 3D CAD-MODELLE LADEN

# 🕫 digipara<sup>®</sup> liftdesigner

Das Kopieren eines geladenen CAD-Modells, mit all seinen Einstellungen, innerhalb des Aufzugsprojekts ist jederzeit über das Andockfenster Zusätzliche Objekte möglich.

Zusätzliche Unterobjekte

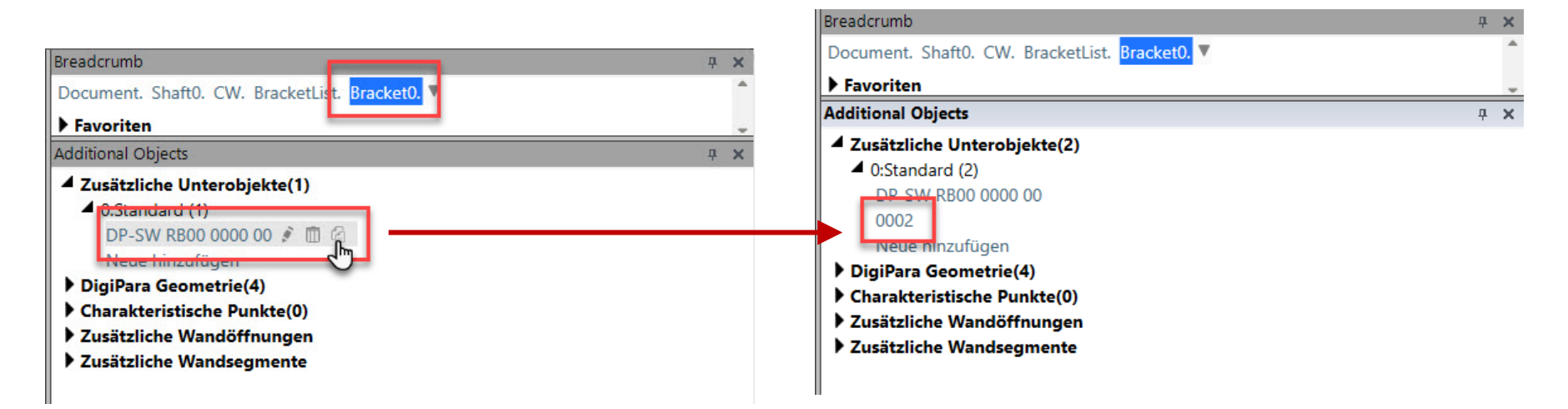

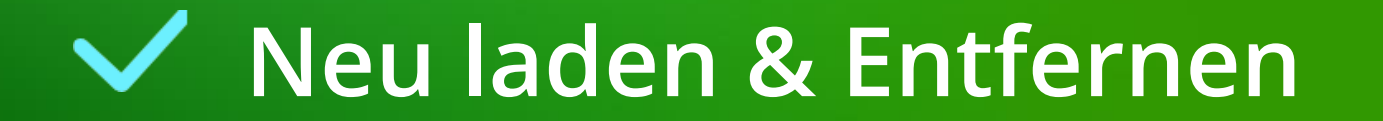

# Neu laden & Entfernen

### EL4.1 3D CAD-MODELLE LADEN

# Das geladene CAD-Modell kann jederzeit im DigiPara Liftdesigner Projekt über die Schaltfläche **Neu laden** aktualisiert werden.

 Falls das nach durchgeführten Änderungen am Originalmodell notwendig wird.

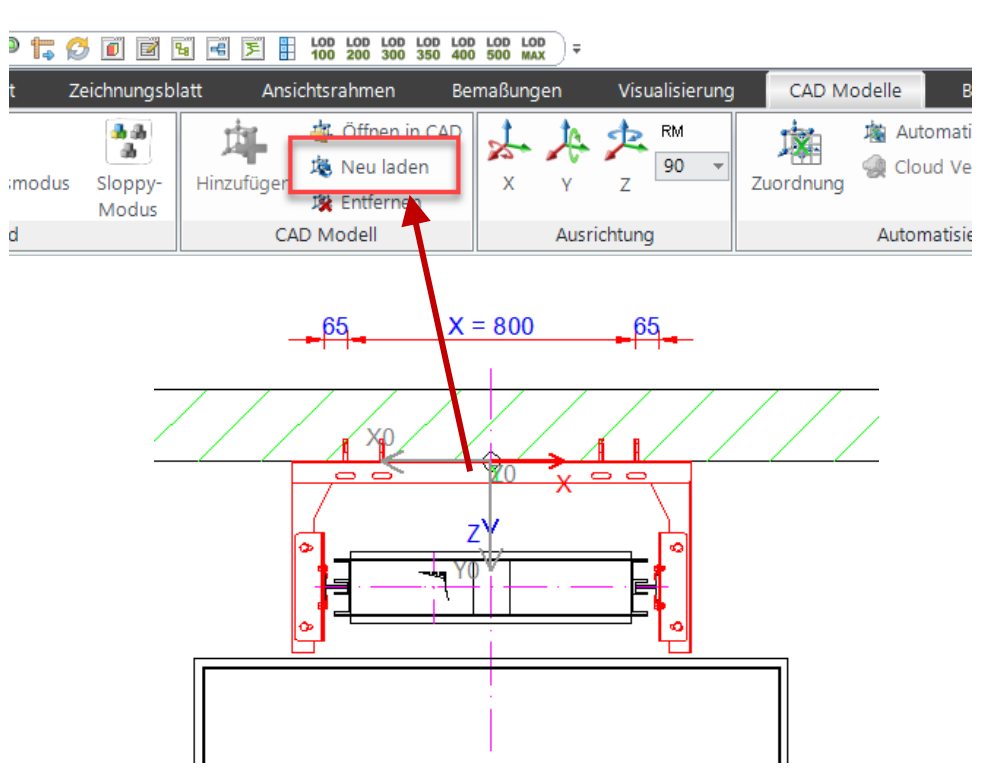

### igipara<sup>®</sup> liftdesigner

#### DigiPara® Liftdesigner Online Training – EL4 CAD Models & Automation | © 2024, DigiPara GmbH

# Neu laden & Entfernen

EL4.1 3D CAD-MODELLE LADEN

Page - 30 -

23. Mai 2024

Das korrekte Entfernen von geladenen CAD-Modellen aus dem bestehenden Aufzugsmodell erfolgt, nach Auswahl des entsprechenden CAD-Modells oder Elternobjekts, über die **Entfernen** Schaltflächen.

 Listenobjekte werden automatisch aus jeder Etage entfernt.

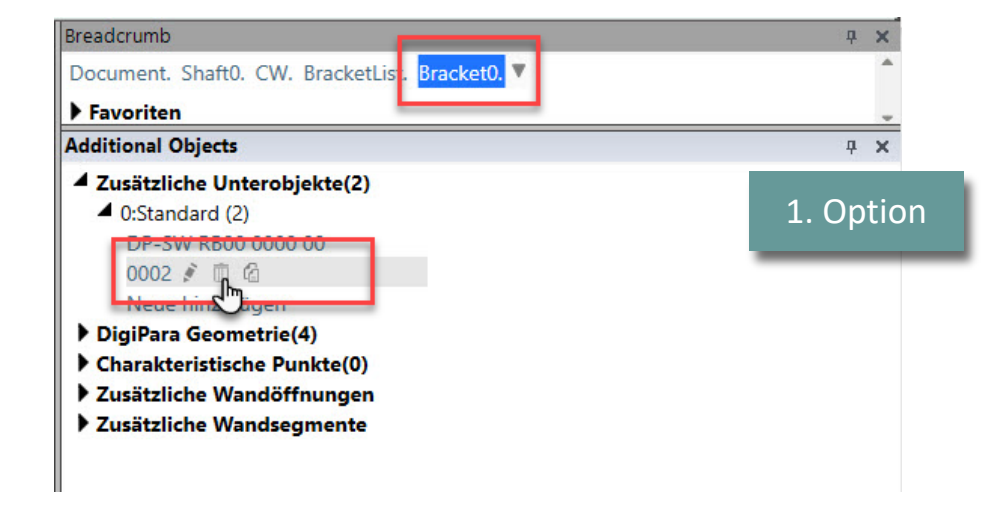

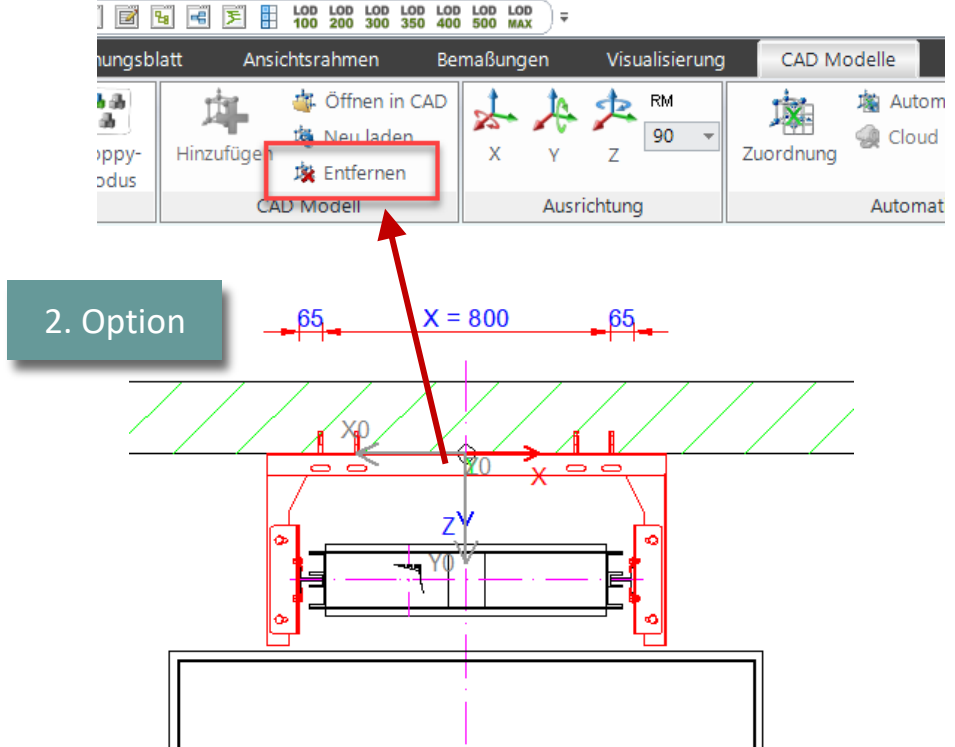

### igipara liftdesigner

# igipara<sup>®</sup> liftdesigner

# EL4.2

CAD-Performance

Polygonen oder Begrenzungsboxen

23. MAI 2024, ©2024 DIGIPARA GMBH

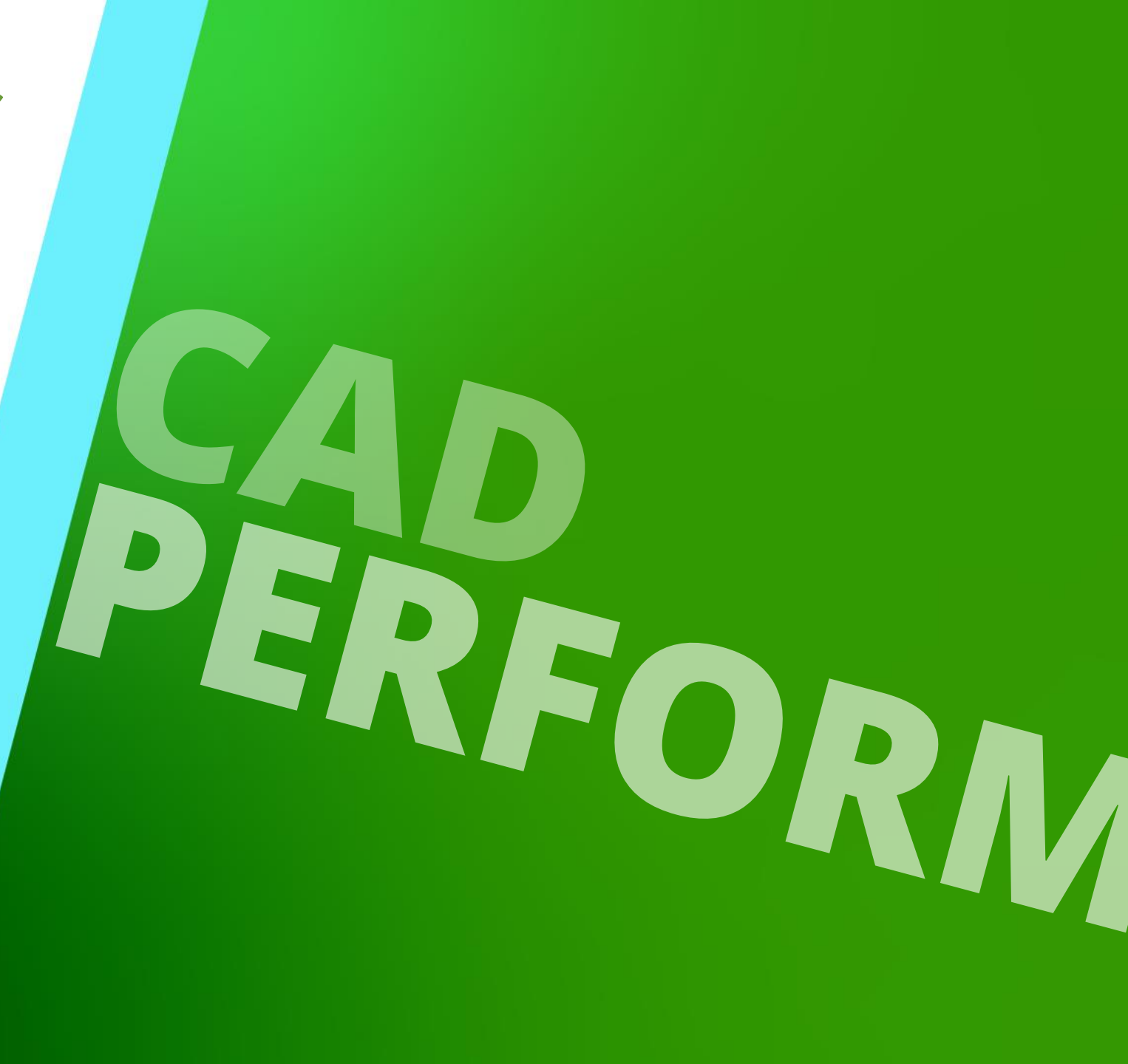

# Anzeigen von Polygonen oder Begrenzungsboxen

# 🕫 digipara liftdesigner

### Polygons / Show Bounding Boxes

- Durch die Reduzierung importierter CAD-Modelle auf vereinfachte Boxen wird die Performance während der Projektarbeit deutlich gesteigert.
- Das betrifft alle importierten 3D CAD-Modelle im Projekt.

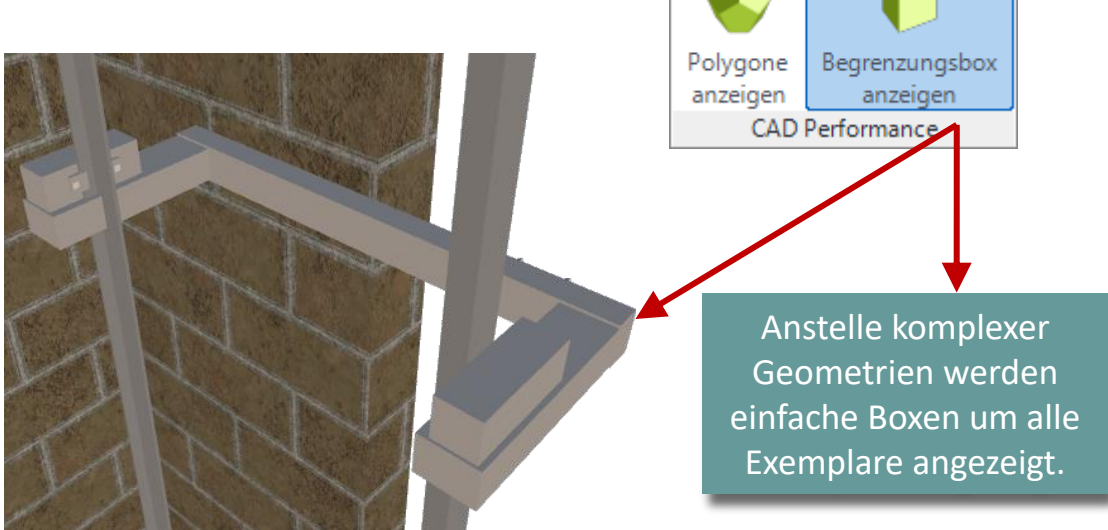

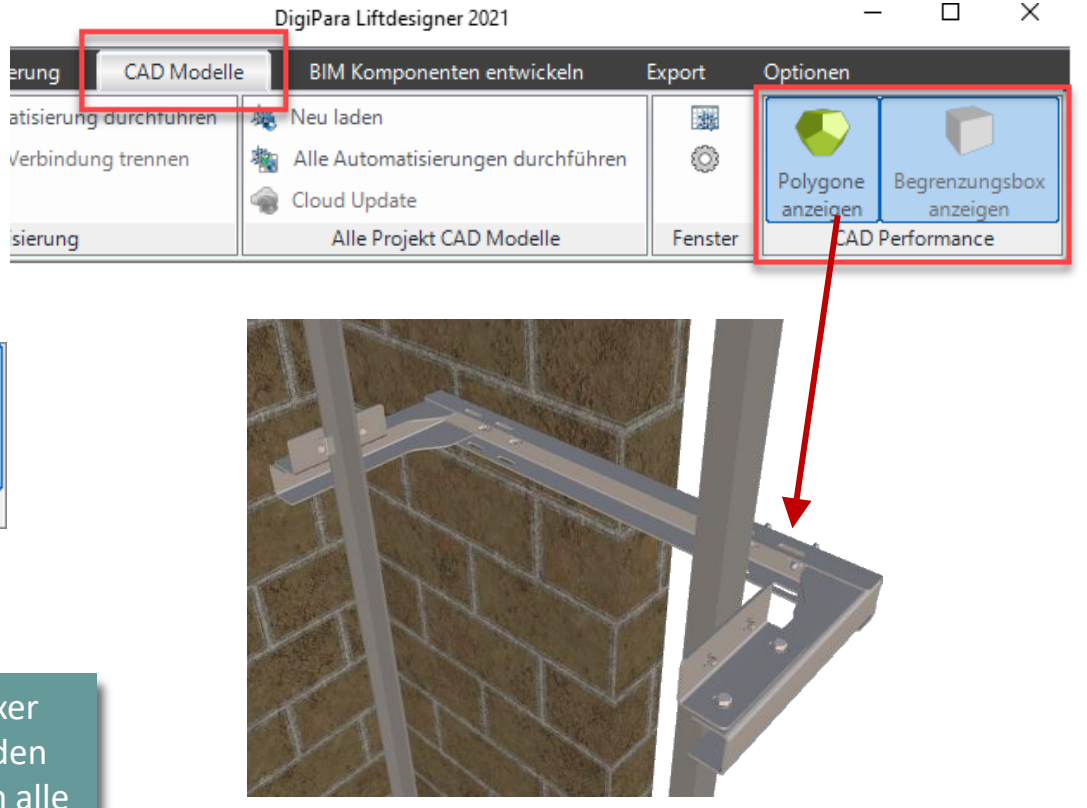

# igipara<sup>®</sup> liftdesigner

# EL4.3

# Andockfenster: Exemplare

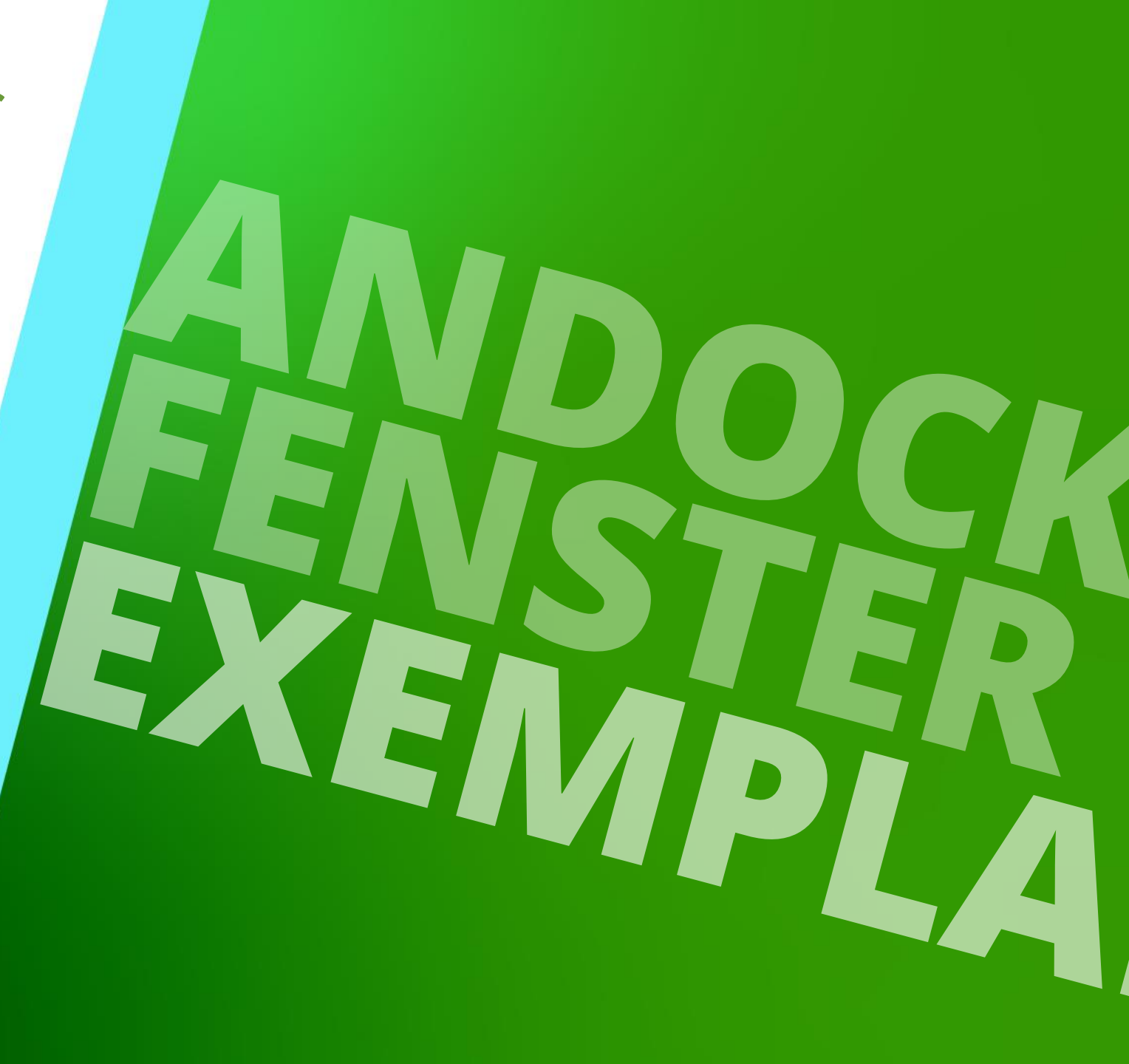

 23. MAI 2024, ©2024 DIGIPARA GMBH

# Allgemeine Informationen

# igipara<sup>®</sup> liftdesigner

Windov

File Edit View Insert Tools

S SOLIDWORKS

### EL4.3 ANDOCKFENSTER: EXEMPLARE

Das Fenster Exemplare erlaubt die folgenden Hauptvorgänge:

- Zeigt den Exemplarbaum des geladenen CAD-Modells
- Auswahl eines oder mehrerer Exemplare

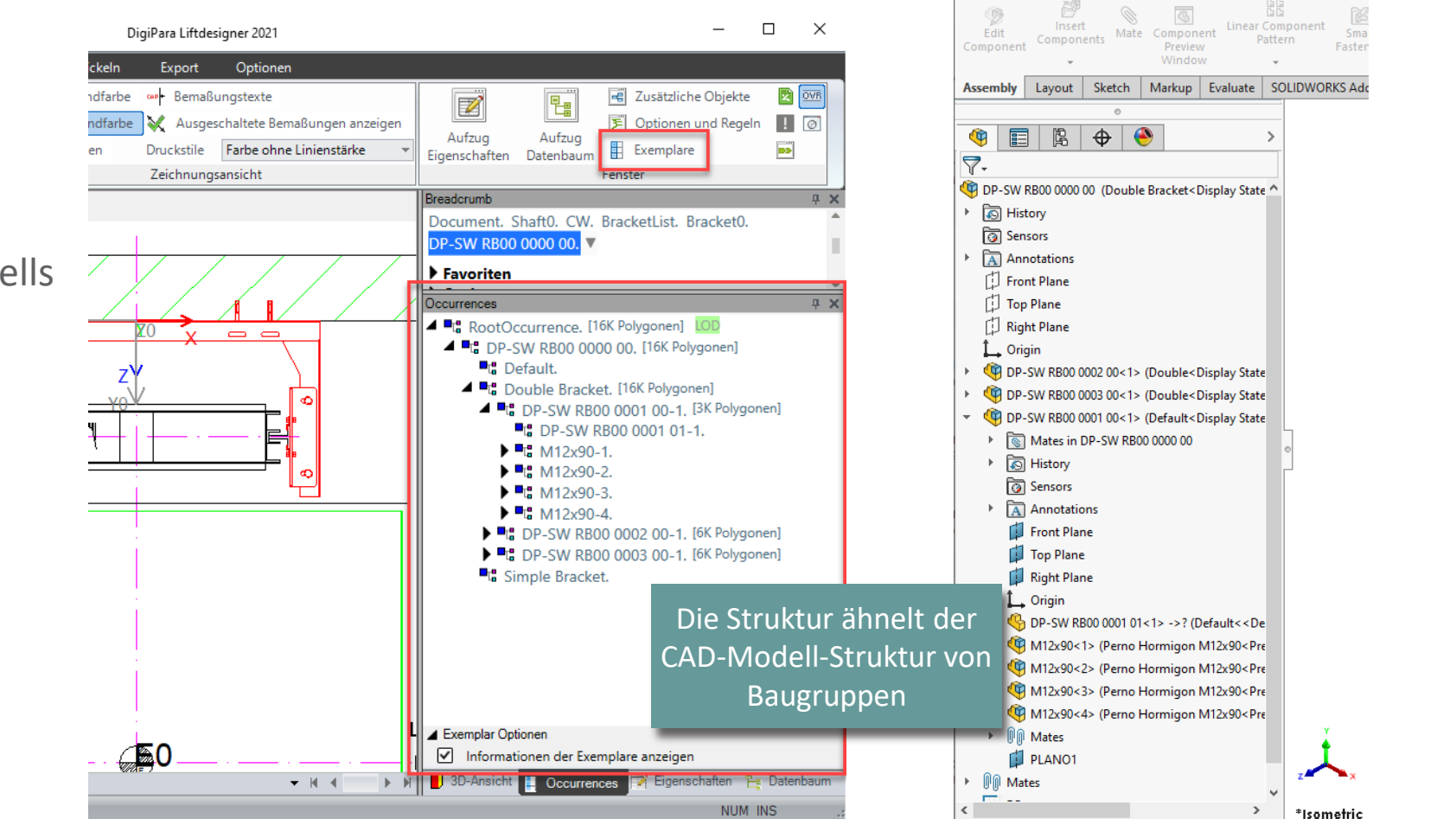

# Allgemeine Informationen

EL4.3 ANDOCKFENSTER: EXEMPLARE

# igipara<sup>®</sup> liftdesigner

### Ein- / Ausschalten der Exemplarinformationen zur Modellgröße -> Anzahl der Polygone

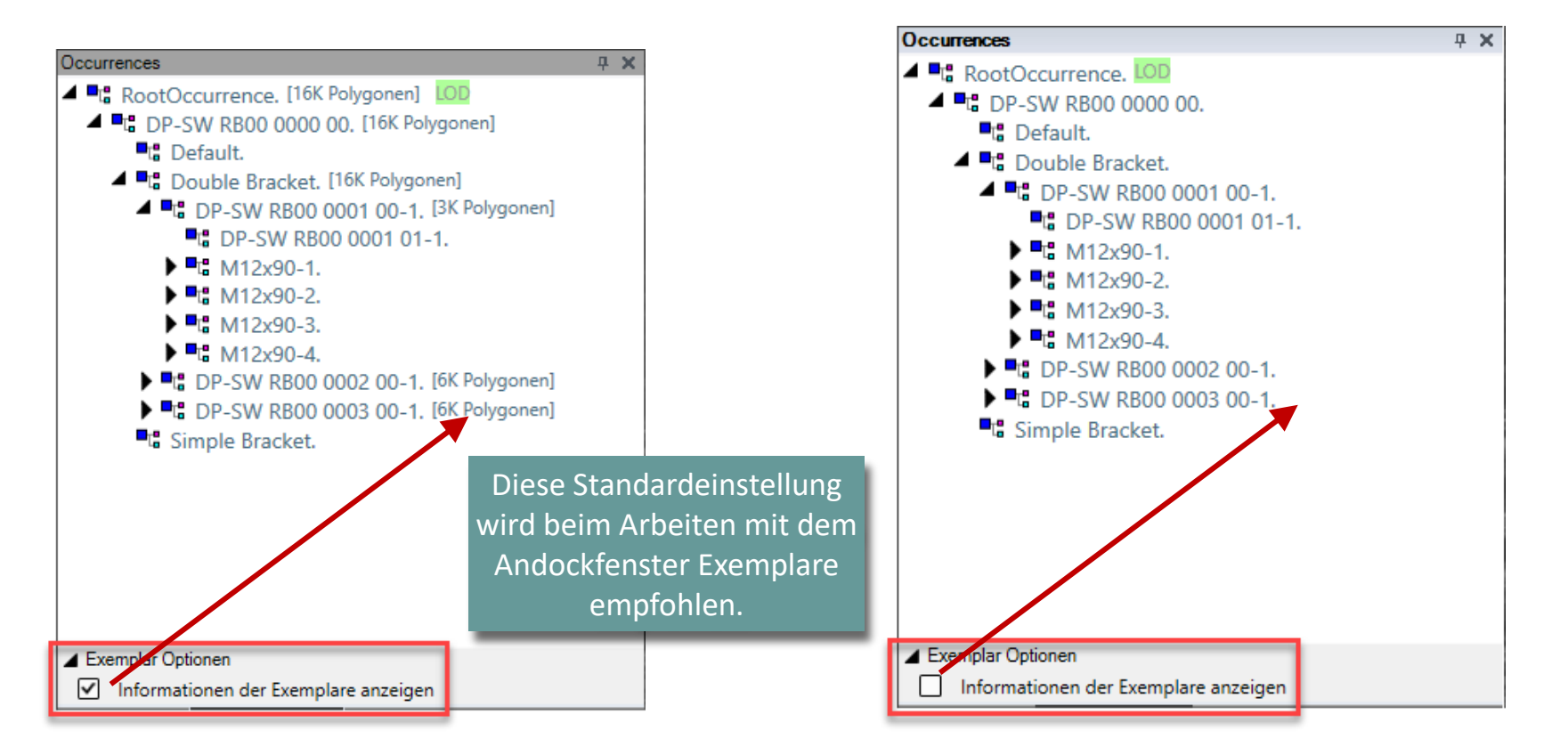

# Aktivieren / Deaktivieren von Exemplaren
# Aktivieren / Deaktivieren von Exemplaren

#### 🕫 digipara liftdesigner

EL4.3 ANDOCKFENSTER: EXEMPLARE

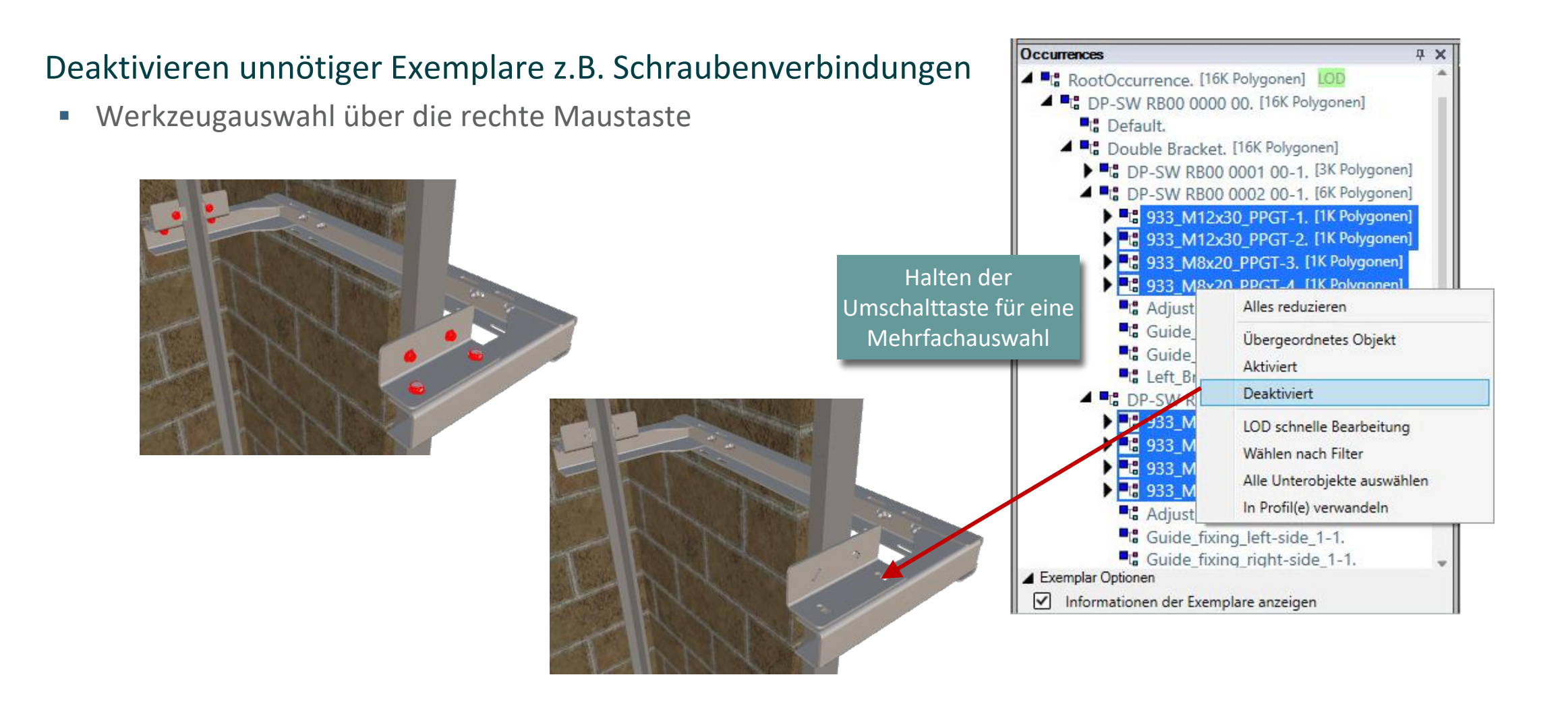

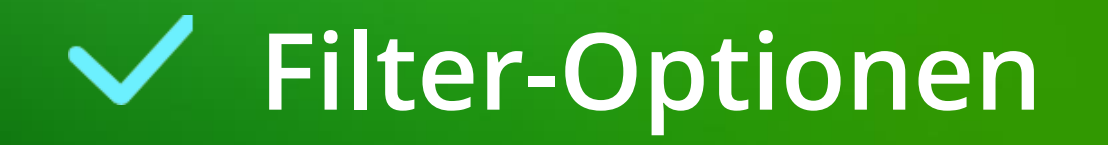

#### igipara<sup>®</sup> liftdesigner

#### Exemplarauswahl nach Filter und anlegen von Favoriten

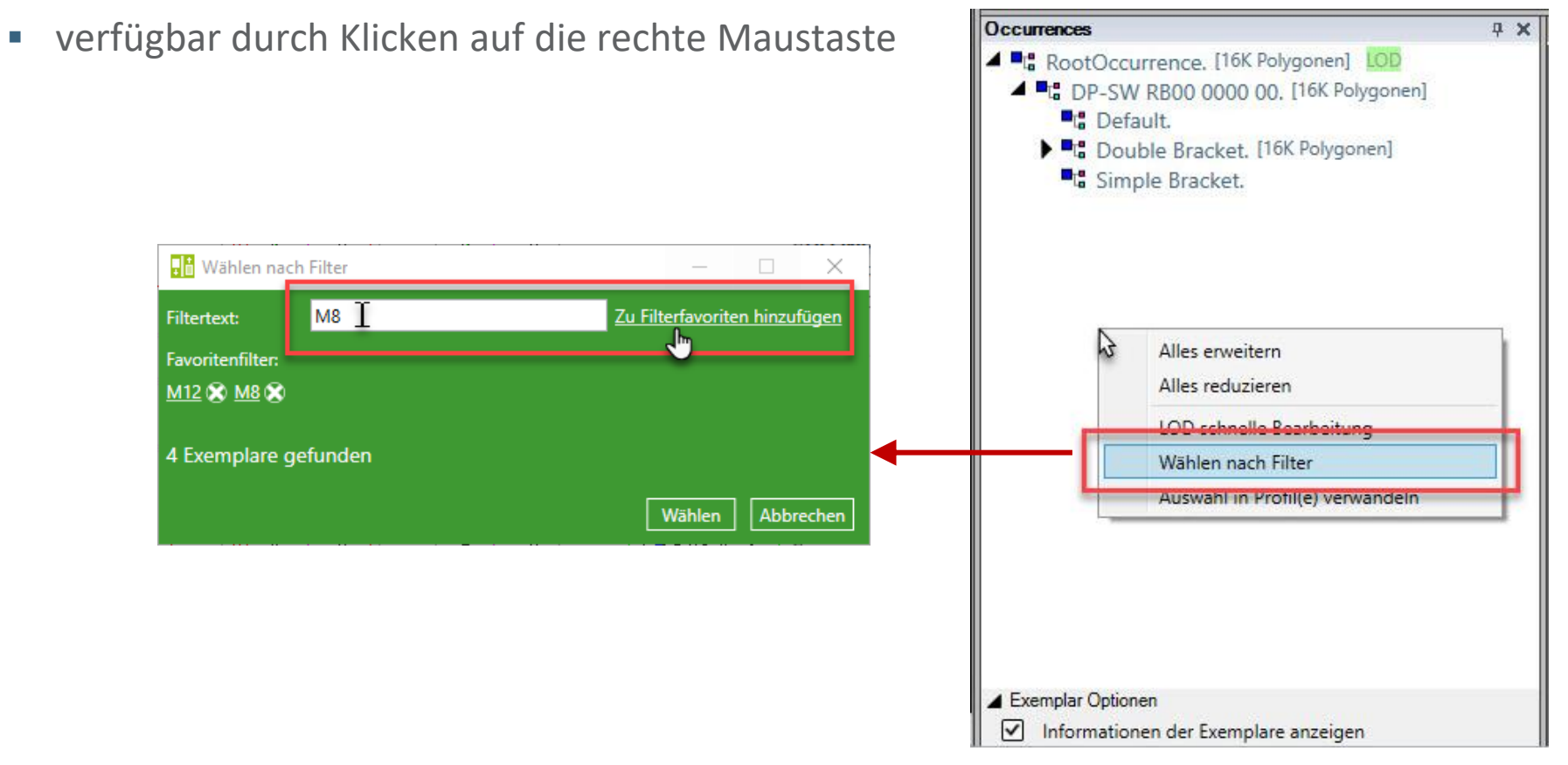

#### Filter-Optionen EL4.3 ANDOCKFENSTER: EXEMPLARE

#### igipara<sup>®</sup> liftdesigner

μх

Anwählen gleichnamiger Exemplare auf verschiedenen Ebenen mit nur einem Klick.

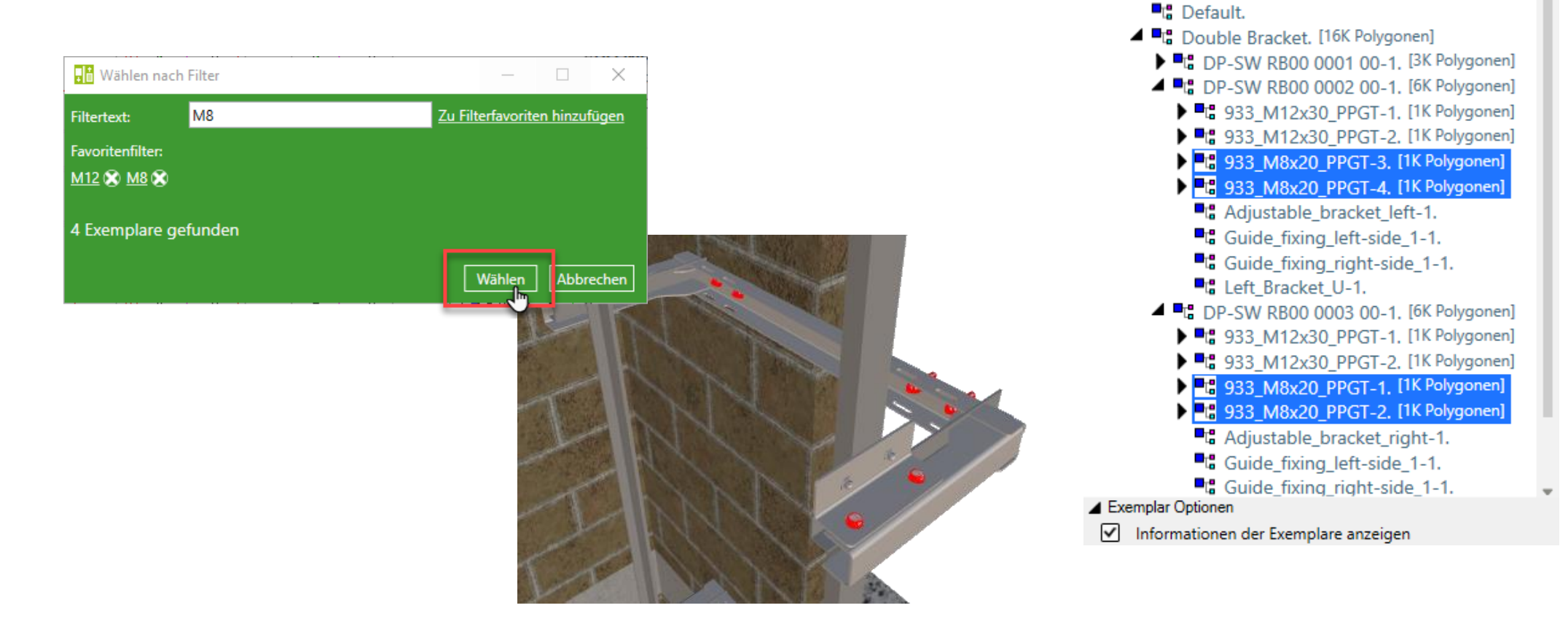

Occurrences

RootOccurrence, [16K Polygonen] LOD

DP-SW RB00 0000 00. [16K Polygonen]

# igipara<sup>®</sup> liftdesigner

# **EL4.4**

### LOD-Modell-Einstellungen

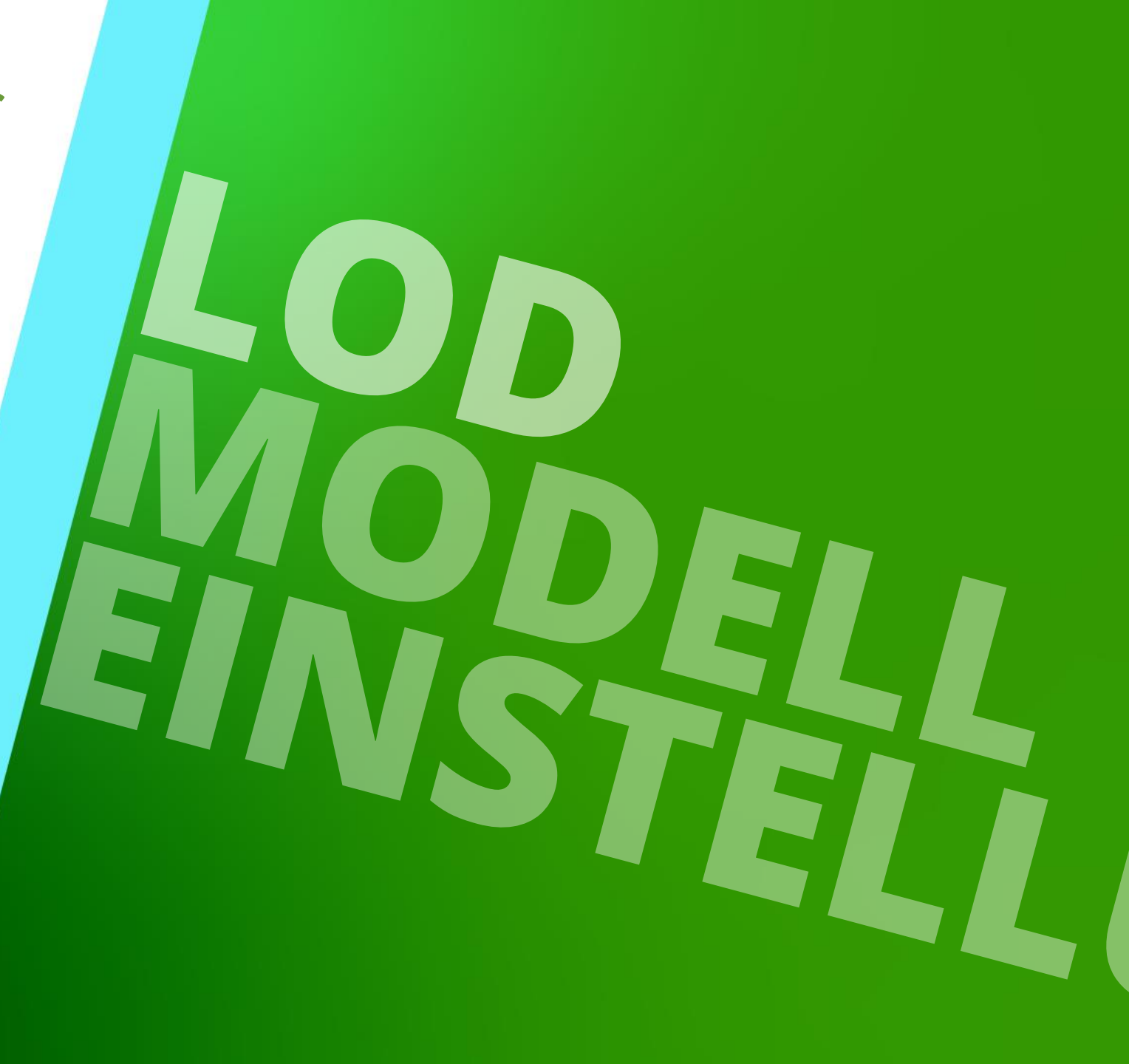

 23. MAI 2024, ©2024 DIGIPARA GMBH

# Exemplar-Eigenschaften

Page - 43 -

933 M8x20 PPGT-4, Deaktivier Adjustable\_bracket\_left-1. Guide fixing left-side 1-1 Guide\_fixing\_right-side\_1-1 Left Bracket U-1. DP-SW RB00 0003 00-1. 933 M12x30 PPGT-1. Deaktivier 933\_M12x30\_PPGT-2, Deaktivier 933 M8x20 PPGT-1, Deaktiviert ▶ ■ 933 M8x20 PPGT-2. Deaktiviert Adjustable\_bracket\_right-1. 📲 Guide fixing left-side 1-1. Guide fixing\_right-side\_1-Right Bracket U-1.

**μ** Χ

Beim Anwählen mehrerer Exemplare werden gemeinsame Eigenschaften o. Optionen angezeigt.

Eigenschaften

Sonstiges

Name

Aktiviert

LOD Standardeinstellung

wird vom

Ausgangsobjekt

bestimmt.

Aktualisierung sperren

Exemplar aktiviert

Dieses Objekt gehört zur Produkt Option

Ergebnis des LOD 100 Anzeigemodus

Ergebnis des LOD 200 Anzeigemodus

Ergebnis des LOD 300 Anzeigemodus

Ergebnis des LOD 350 Anzeigemodus

Ergebnis des LOD 400 Anzeigemodus

Ergebnis des LOD 500 Anzeigemodus

Ergebnis des LOD MAX Anzeigemodus

Ist ein charakteristischer Punkt

LOD 100 Anzeigemodus

LOD 200 Anzeigemodus

LOD 300 Anzeigemodus

LOD 350 Anzeigemodus

LOD 400 Anzeigemodus

LOD 500 Anzeigemodus

LOD MAX Anzeigemodus

Mehrfachauswahl (4)

Übergeordnetes Objekt

vom Ausgangsobjekt

vom Ausgangsobiekt

vom Ausgangsobjekt

vom Ausgangsobjekt

vom Ausgangsobjekt

vom Ausgangsobjekt

vom Ausgangsobjekt

DigiPara<sup>®</sup> Liftdesigner Online Training – EL4 CAD Models & Automation | © 2024, DigiPara GmbH

Begrenzungsbox pro Exemplar [6 Polygonen]

Aus [0 Polygonen]

Nein

Ja

🕫 digipara liftdesigner

ФΧ.

 $\sim$ 

B 933\_M12x30\_PPGT-1. Deaktivier ▶ ■ 933\_M12x30\_PPGT-2, Deaktivier

- 933 M8x20 PPGT-3, Deaktivier

Simple Bracket.

Informationen der Exemplare anzeigen

Exemplar Optionen

23. Mai 2024

RootOccurrence, [2K Polygonen] LOD

DP-SW RB00 0000 00, [2K Polygonen]

Double Bracket, [2K Polygonen]

DP-SW RB00 0001 00-1.

DP-SW RB00 0002 00-1.

Exemplar-Eigenschaften

EL4.4 LOD-MODELL-EINSTELLUNGEN

Exemplar-Eigenschaften

Default.

Occurrences

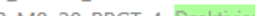

#### Exemplar-Eigenschaften EL4.4 LOD-MODELL-EINSTELLUNGEN

#### igipara<sup>®</sup> liftdesigner

#### Definieren des Fertigstellungsgrades (LOD) gewählter Exemplare über die Eigenschaften

| Eigenschaften                                                                                                    |                                                                                                    | Occurrences 4 ×                 |                                                                                                    |                                                                                                    |
|----------------------------------------------------------------------------------------------------|----------------------------------------------------------------------------------------------------|---------------------------------|----------------------------------------------------------------------------------------------------|----------------------------------------------------------------------------------------------------|
| Aktualisierung sperren Mehrfachauswahl (4                                                                                                    | )                                                                                                    | A C RootOccu                    | urrence. [2K Polygonen] LOD                                                                                                    |                                                                                                    |
| <ul> <li>Sonstiges         Exemplar aktiviert             Name             Dieses Objekt gehört zur Produkt Option         </li> </ul>                                                                                   | Übergeordnetes Objekt                                                                                                    | Bearbeitete<br>Exemplare werden | RB00 0000 00, [2K Polygonen]<br>Ilt.<br>le Bracket, [2K Polygonen]<br>SW/ RB00 0001 00-1                                                                                                    | Der Werkzeugtipp am<br>Mauszeiger informiert                                                                                     |
| Ist ein charakteristischer Punkt<br>Aktiviert<br>LOD 100 Anzeigemodus<br>Ergebnis des LOD 100 Anzeigemodus<br>LOD 200 Anzeigemodus<br>Ergebnis des LOD 200 Anzeigemodus<br>LOD 300 Anzeigemodus                          | tischer Punkt Nein<br>Ja<br>modus vom Ausgangsobjekt<br>) 100 Anzeigemodus Aus [0 Polygonen]<br>modus Aus<br>) 200 Anzeigemodus Aus [0 Polygonen]<br>modus Aus |                                 | autom. markiert       www.booldoorlool.       über Polygo         t       933_M12x30_PPGT-1.       Deaktiviert         t       933_M12x30_PPGT-2.       Deaktiviert         t       933_M8x20_PPGT-3.       Deaktiviert         t       933_M8x20_PPGT-4.       Deaktiviert         t       933_M8x20_PPGT-4.       Deaktiviert         t       933_M8x20_PPGT-4.       Deaktiviert         t       933_M8x20_PPGT-4.       Deaktiviert         t       933_M8x20_PPGT-4.       Deaktiviert         t       Adjustable bracket left       Exemplare | über Polygone<br>gewählter u.<br>untergeordneter<br>Exemplare.                                                                   |
| Ergebnis des LOD 300 Anzeigemodus<br>LOD 350 Anzeigemodus<br>Ergebnis des LOD 350 Anzeigemodus<br>LOD 400 Anzeigemodus<br>Ergebnis des LOD 400 Anzeigemodus<br>LOD 500 Anzeigemodus<br>Ergebnis des LOD 500 Anzeigemodus | Aus [0 Polygonen]<br>Aus<br>Aus [0 Polygonen]<br>vom Ausgangsobjekt<br>vom Ausgangsobjekt                                                                      |                                 | Guide_fixing_left-side_1-1.                                                                                                    | ) 100: vom Ausgangsobjekt [0 Polygonen]<br>) 200: Aus [0 Polygonen]<br>) 300: Aus [0 Polygonen]<br>) 350: Aus [0 Polygonen]      |
| LOD MAX Anzeigemodus<br>Ergebnis des LOD MAX Anzeigemodus                                                                                                    | vom Ausgangsobjekt<br>vom Ausgangsobjekt<br>Polygone<br>Begrenzungsbox pro Exemplar<br>Begrenzungsbox<br>Aus                                                   |                                 | 933_M8x20_PPGT-1. Deaktivie<br>933_M8x20_PPGT-2. Deaktivie<br>Adjustable_bracket_right-1.<br>Guide_fixing_left-side_1-1. LOD<br>Guide_fixing_right-side_1-1. LOD<br>Right_Bracket_U-1.<br>ple Bracket.                                                                                                    | ) 500: vom Ausgangsobjekt [137 Polygonen<br>) 500: vom Ausgangsobjekt [137 Polygonen<br>) Max: vom Ausgangsobjekt [137 Polygoner |
|                                                                                                    |                                                                                                    | ▲ Exemplar Option ✓ Information | nen<br>nen der Exemplare anzeigen                                                                                                    |                                                                                                    |

EL4.4 LOD-MODELL-EINSTELLUNGEN

#### igipara<sup>®</sup> liftdesigner

# Festlegen des Fertigstellungsgrades (LOD) einzelner Exemplare über die Funktion → LOD schnelle Bearbeitung

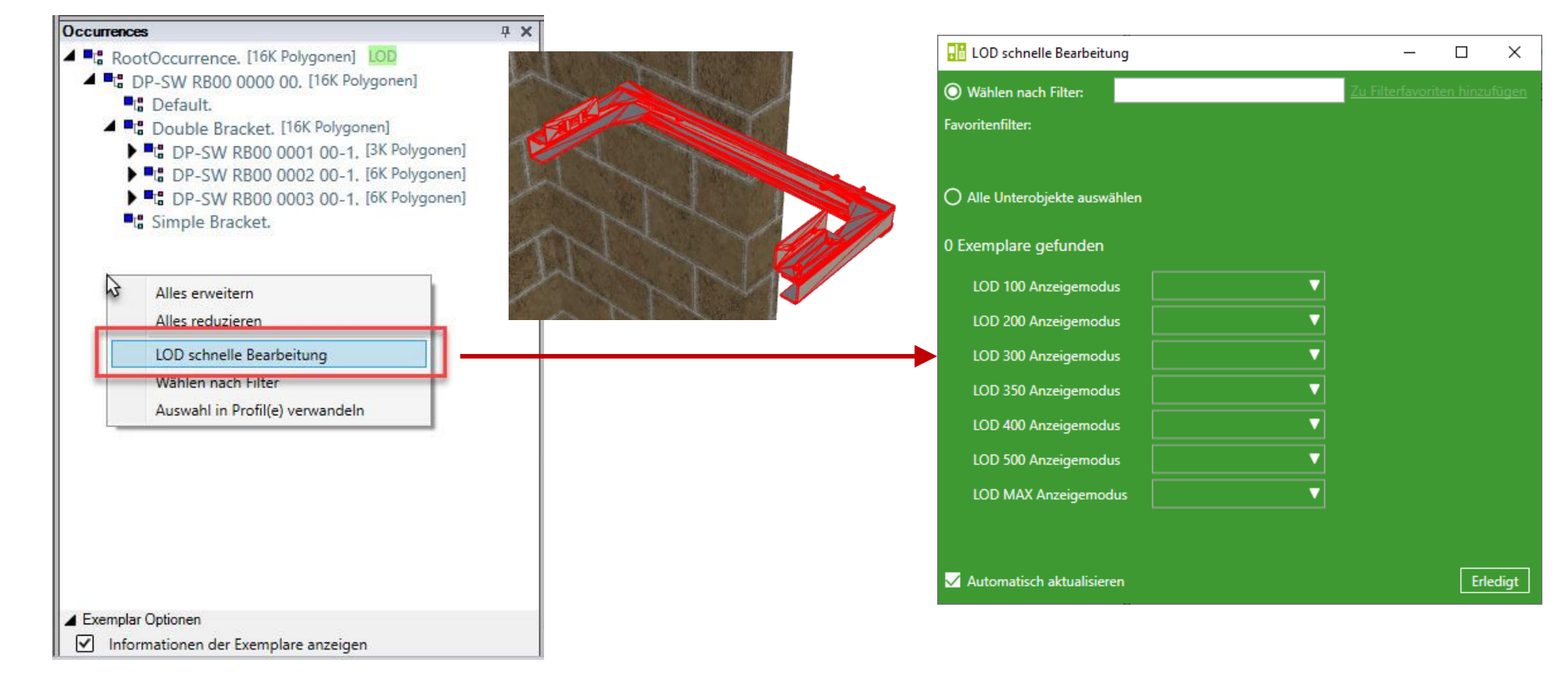

EL4.4 LOD-MODELL-EINSTELLUNGEN

#### igipara<sup>®</sup> liftdesigner

#### Exemplarauswahl nach Filter und bestimmen des dazugehörigen Fertigstellungsgrades (LOD)

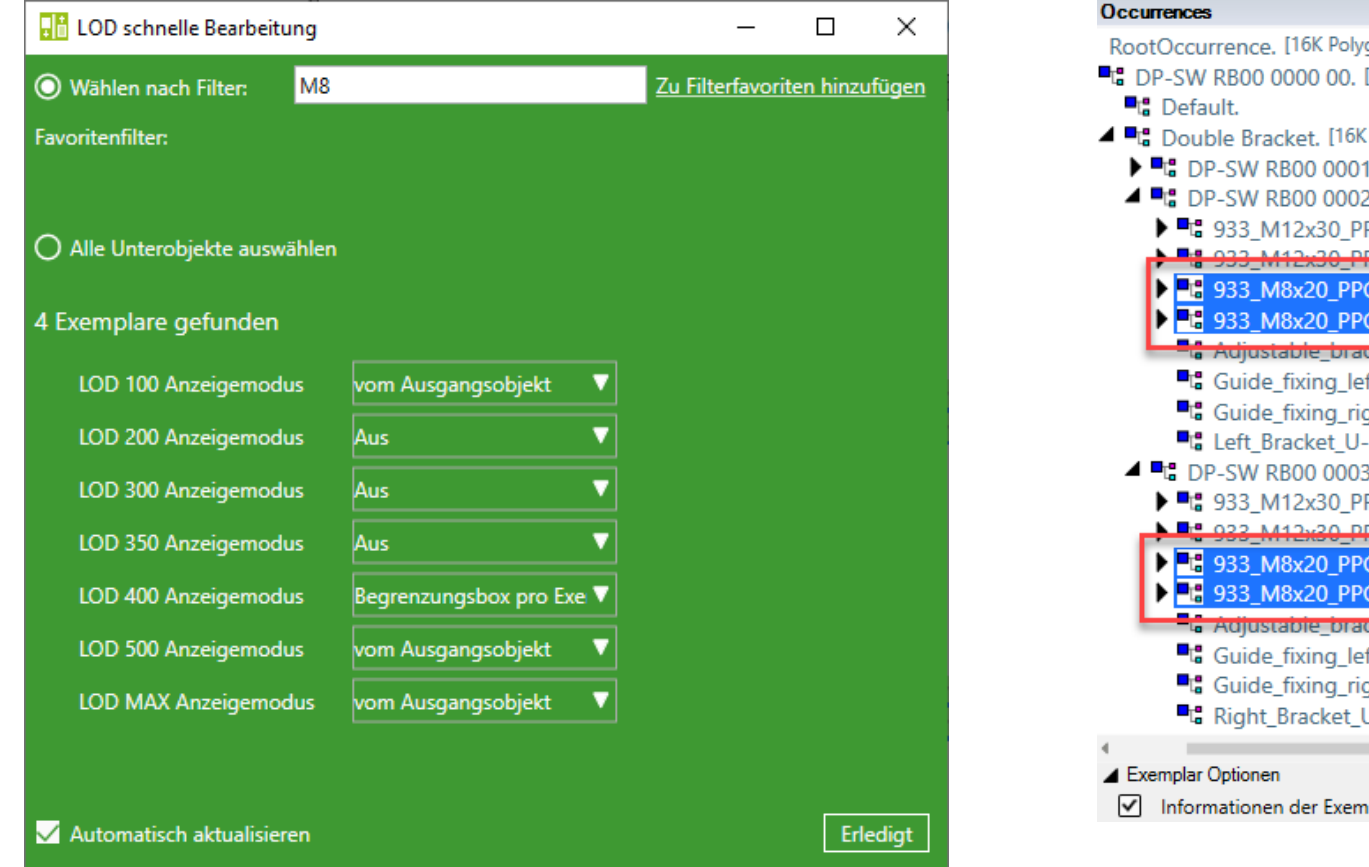

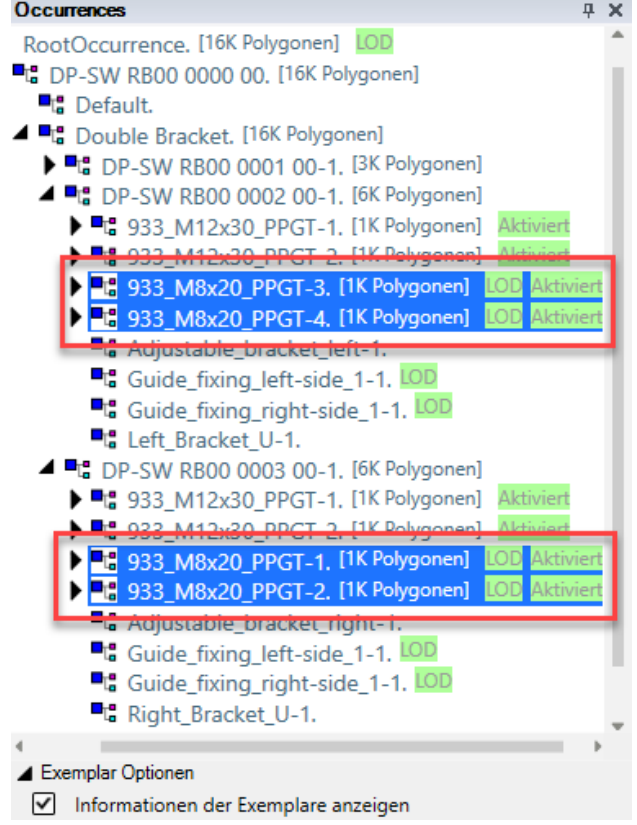

EL4.4 LOD-MODELL-EINSTELLUNGEN

#### igipara<sup>®</sup> liftdesigner

#### Verschiedene Fertigstellungsgrade (LOD) für 3D CAD-Modelle im DigiPara Liftdesigner

LOD Setting Recommendations for DigiPara Liftdesigner user

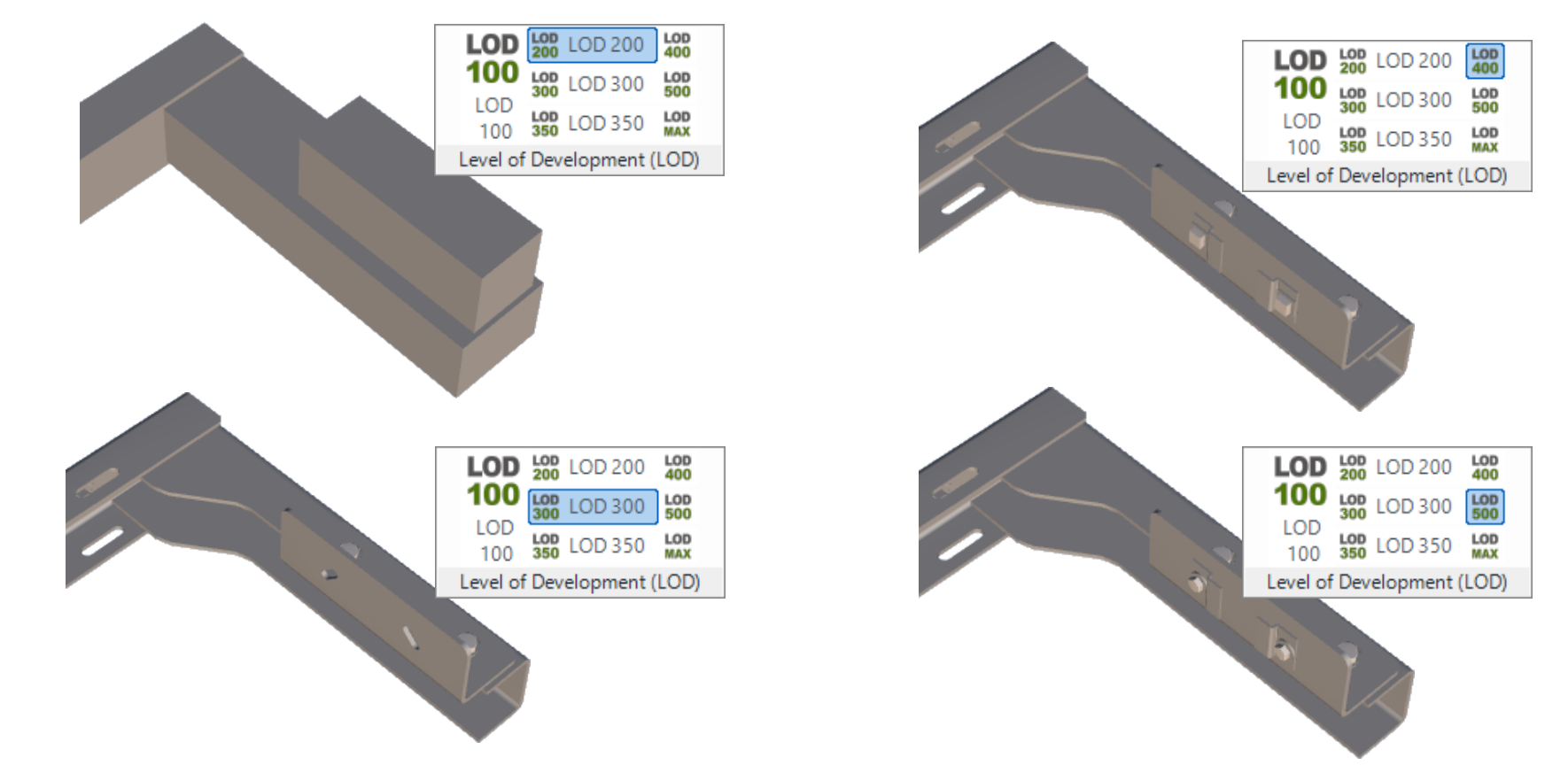

igipara<sup>®</sup> liftdesigner

## Zeit für eine Pause!

23. MAI 2024, ©2024 DIGIPARA GMBH

# igipara<sup>®</sup> liftdesigner

# EL4.5

# 3D CAD-Modelle laden (Wiederholung)

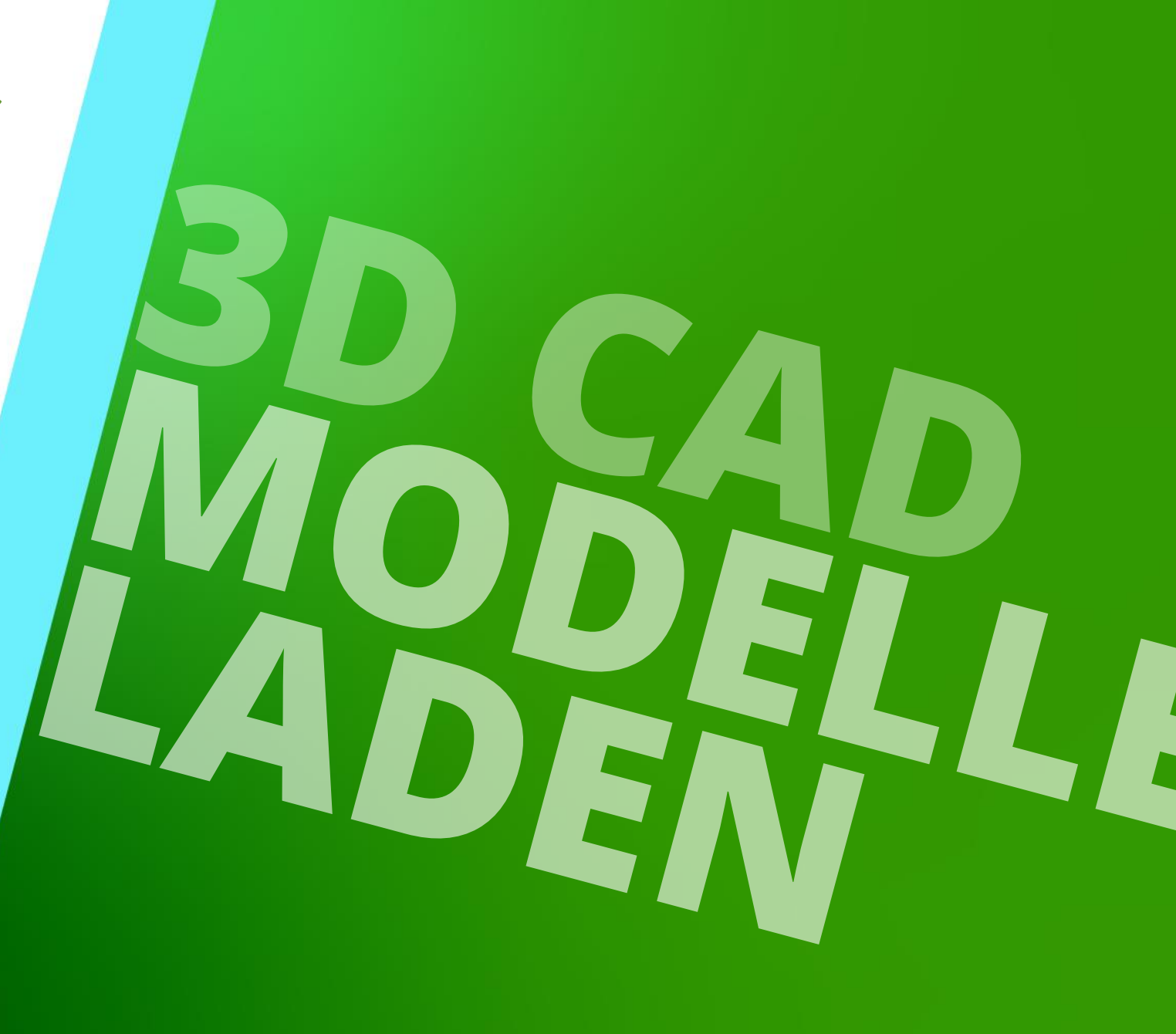

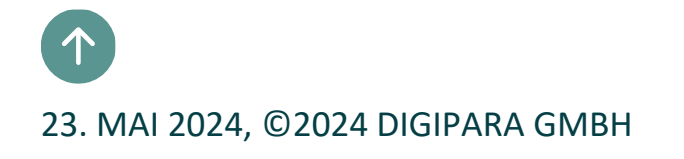

## CAD Modelle laden, Positionierung und Ausrichtung

igipara<sup>®</sup> liftdesigner

EL4.5 3D CAD MODELLE LADEN (WIEDERHOLUNG)

Zur Demonstration der CAD-Automatisierungsfunktion wurden drei unterschiedlich aufgebaute Beispielmodelle (Schienenbügel) in SolidWorks vorbereitet.

Für die Durchführung der Automatisierung anhand der Übungsbeispiele ist eine lokale SolidWorks-Installation erforderlich.

# igipara<sup>®</sup> liftdesigner

# EL4.6

### CAD-Modell-Automatisierung

23. MAI 2024, ©2024 DIGIPARA GMBH

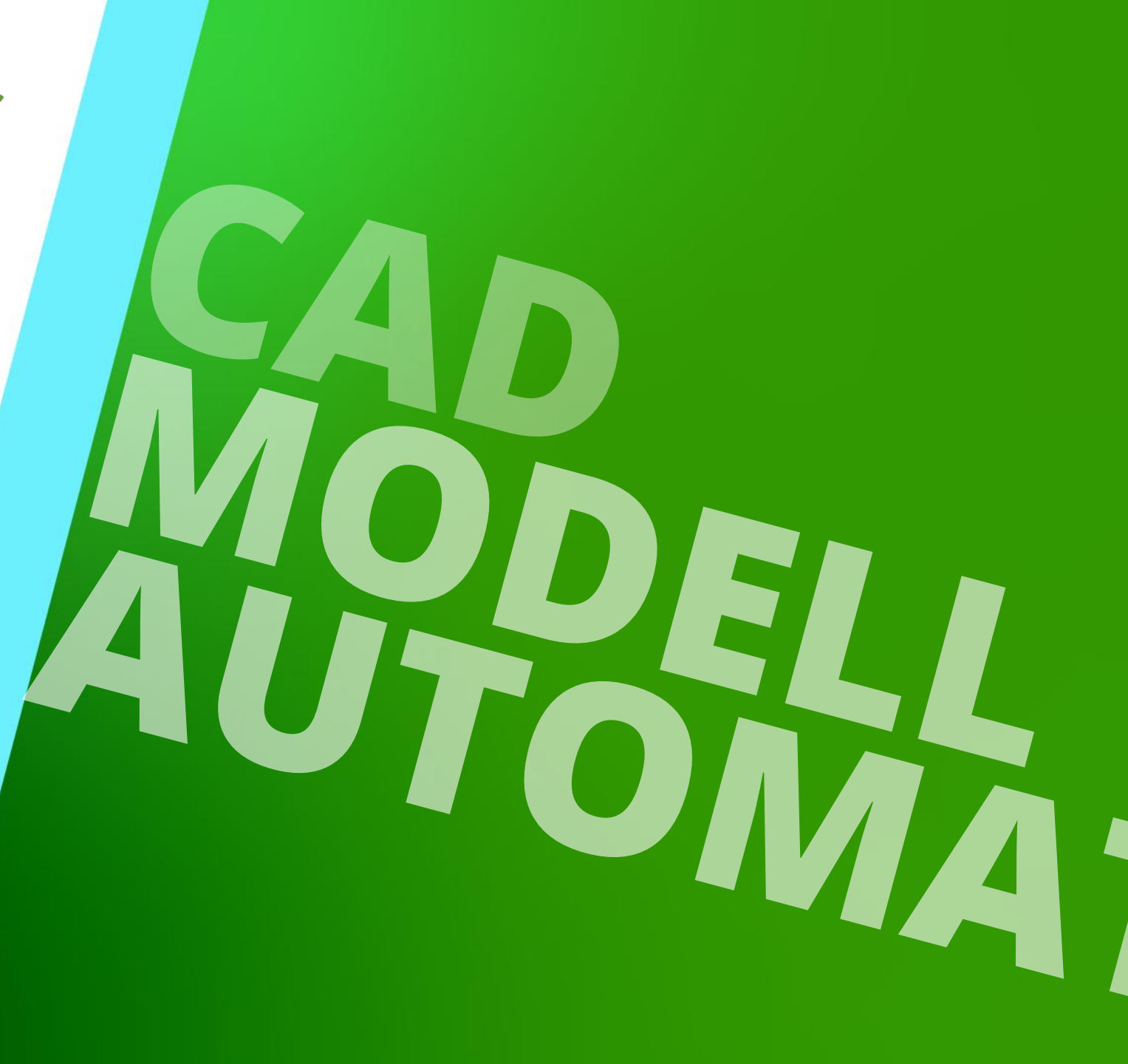

# Allgemeine Informationen

EL4.6 CAD-MODELL-AUTOMATISIERUNG

#### 🕫 digipara<sup>®</sup> liftdesigner

Zuordnung der DigiPara Liftdesigner Parameter mit 3D CAD-Modell-Parametern über den Reiter **CAD Modelle → Zuordnung** 

- Mit dem folgenden Verfahren können CAD-Modell-Parameter im DigiPara Liftdesigner verknüpft und gesteuert werden:
  - Schritt 1: Parameterzuordnung
  - Schritt 2: Durchführung der Automatisierung

 Schreibschutz der CAD-Dateien muss vorab geprüft und ggf. aufgehoben werden!

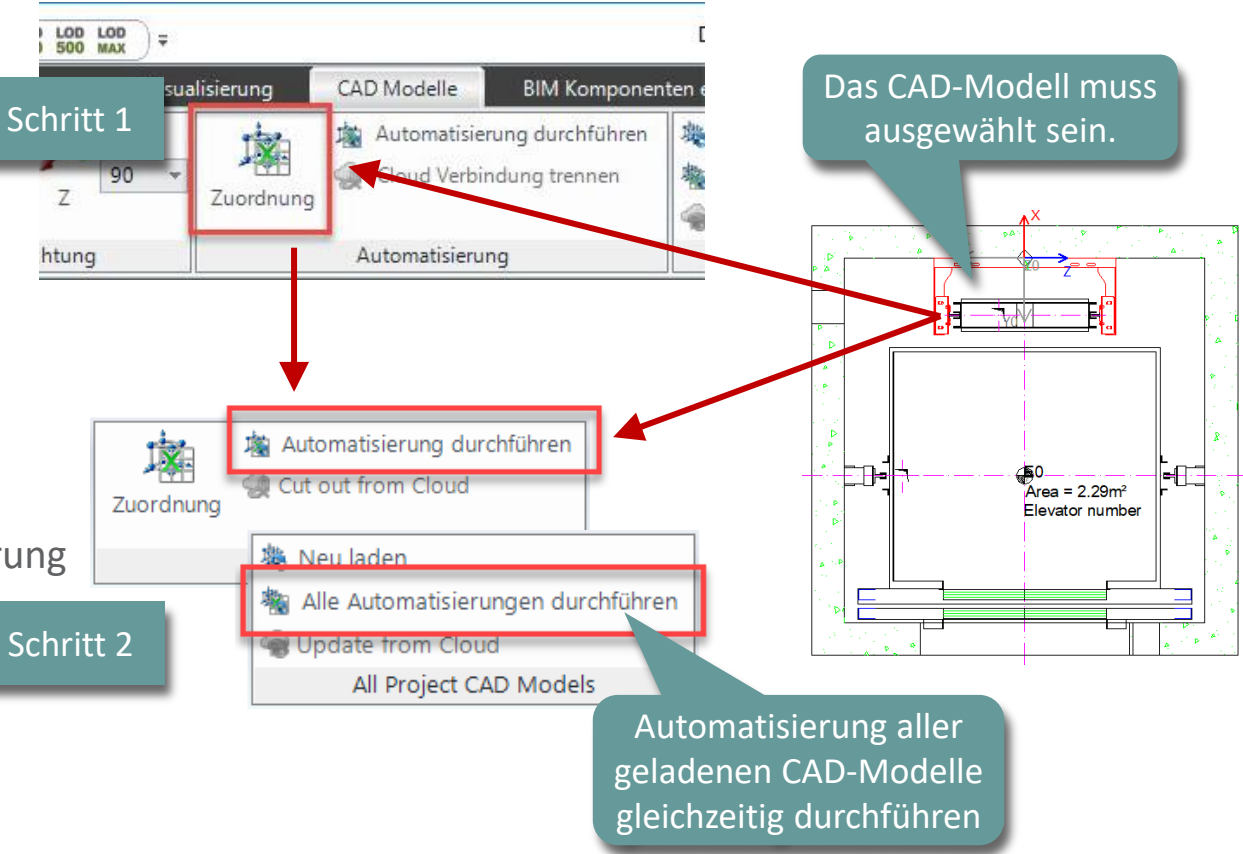

## Allgemeine Informationen

#### igipara<sup>®</sup> liftdesigner

EL4.6 CAD-MODELL-AUTOMATISIERUNG

#### Empfehlung vor Beginn des Automatisierungsprozesses

- Bei Verwendung mehrerer und/oder komplexer CAD-Modelle mit einer Vielzahl an Parameterverknüpfungen, kann die Vereinfachung der Geometrien den Arbeitsprozess innerhalb des Projekts beschleunigen.
  - Begrenzungsbox anzeigen

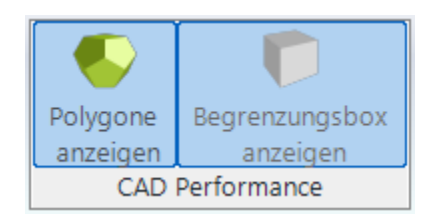

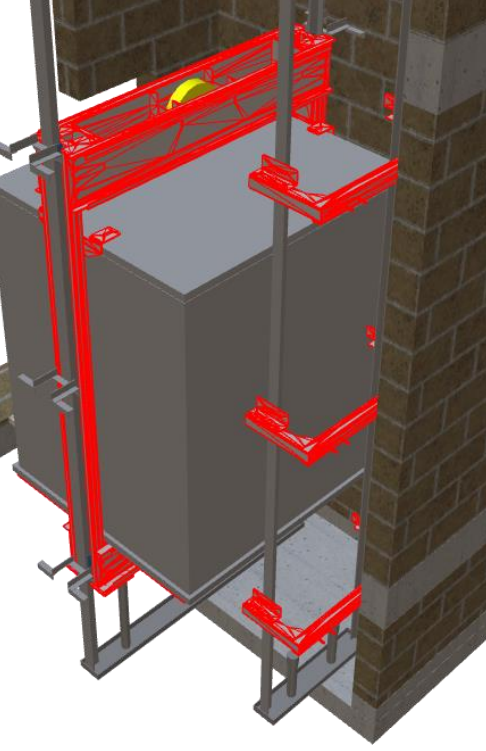

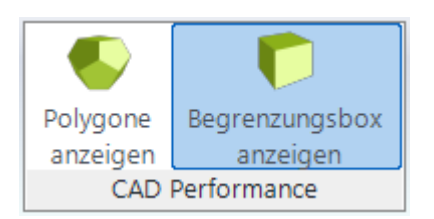

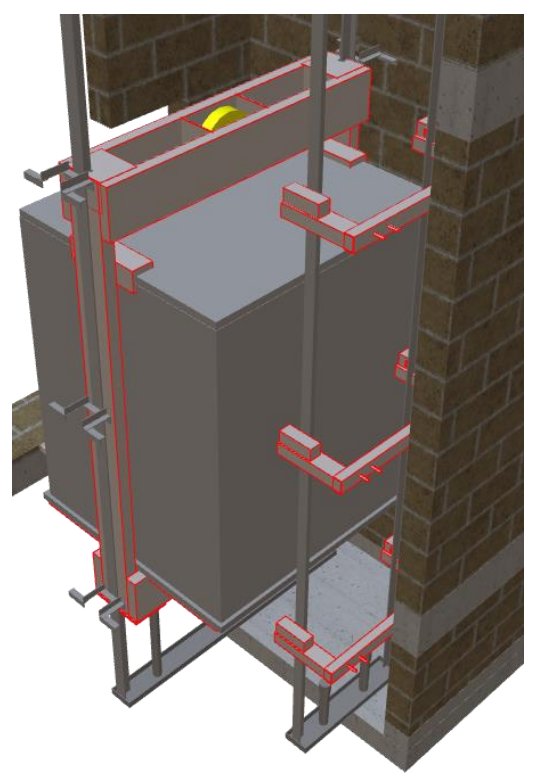

## Allgemeine Informationen

🕫 digipara<sup>®</sup> liftdesigner

EL4.6 CAD-MODELL-AUTOMATISIERUNG

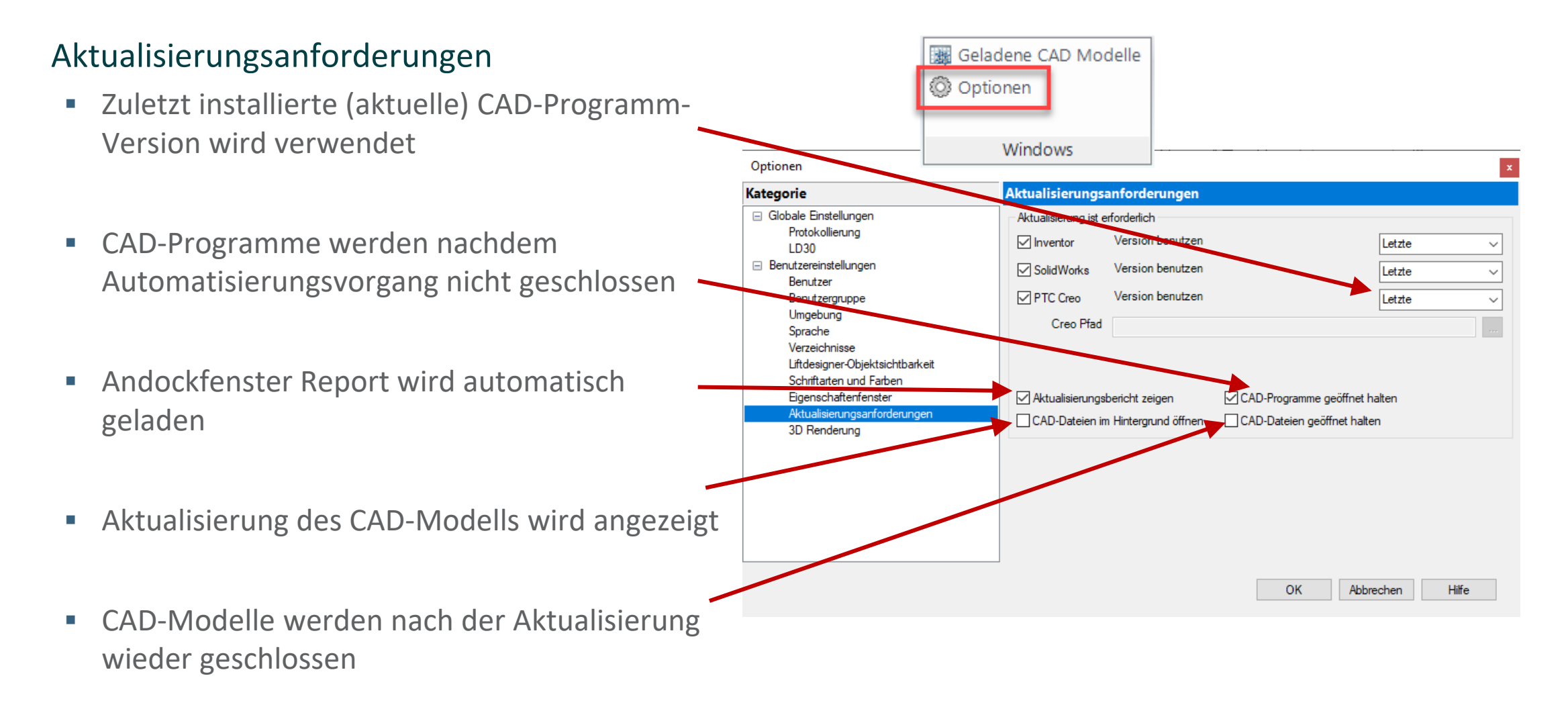

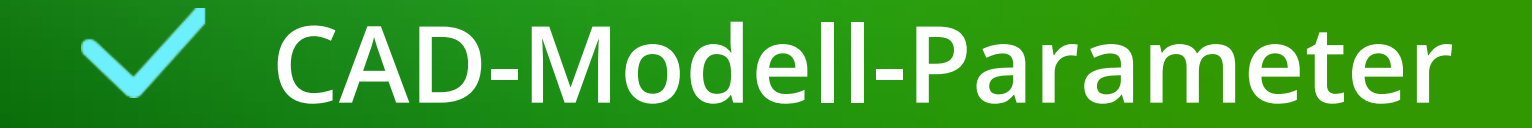

#### igipara<sup>®</sup> liftdesigner

EL4.6 PARAMETERZUORDNUNG OPTION 1

# In den folgenden Trainingsschritten wird dieses vorbereitete SolidWorks Modell verwendet.

 Die Größe des Schienenbügels wird durch eine Skizze innerhalb der Baugruppe gesteuert.

| Y1@Parameter              | 350 | Distance between the wall side of the bracket<br>and the centerline of the rail in y-direction |
|---------------------------|-----|------------------------------------------------------------------------------------------------|
| Y2@Parameter              | 120 | Distance between the centerline of the rail and the front edge of the bracket in y-direction   |
| DBG@Parameter             | 800 | Distance between the guides                                                                    |
| GD_H_1@Parameter          | 65  | Height of the guide                                                                            |
| GD_B_1@Parameter          | 70  | Width of the bottom of the rail                                                                |
| GuideThickness@GB_H_G     | 6   | Thickness of the bottom at the end of the<br>conicality                                        |
| AdditionalWidth@Parameter | 90  | Additional width for completion                                                                |

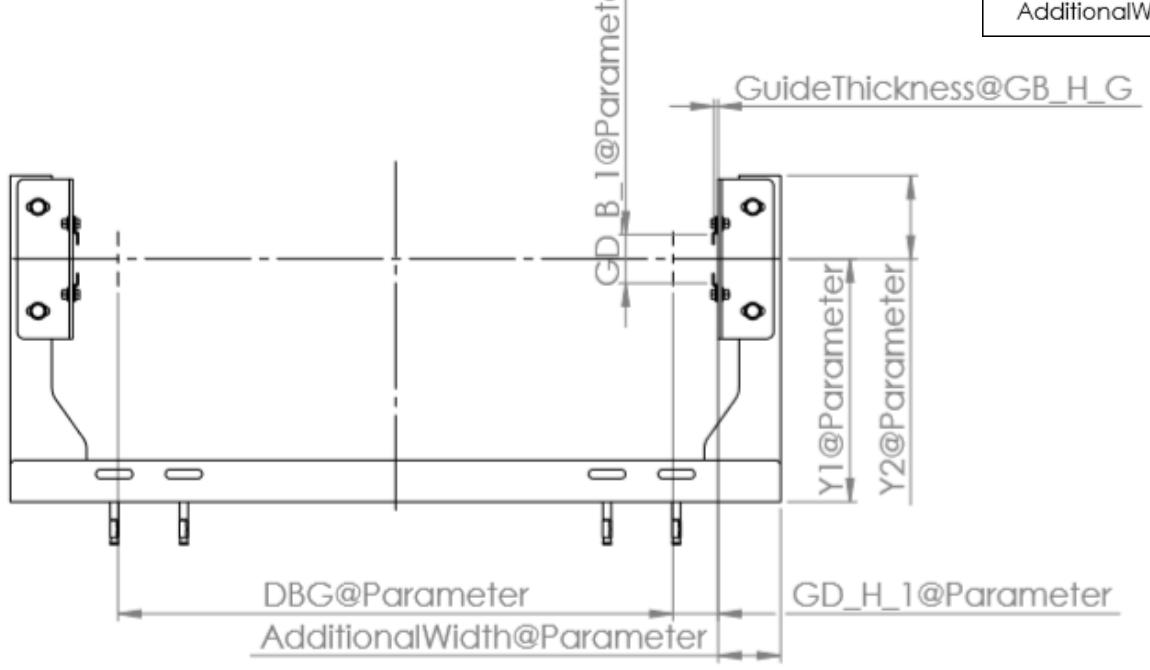

#### CAD-Modell-Parameter EL4.6 PARAMETERZUORDNUNG OPTION 1

#### igipara<sup>®</sup> liftdesigner

#### **Erwartetes Ergebnis**

 Antreiben des CAD-Modellparameters direkt über die DigiPara Liftdesigner Funktion Automatisierung durchführen, um das Originalmodell an das Aufzugsprojekt anzupassen.

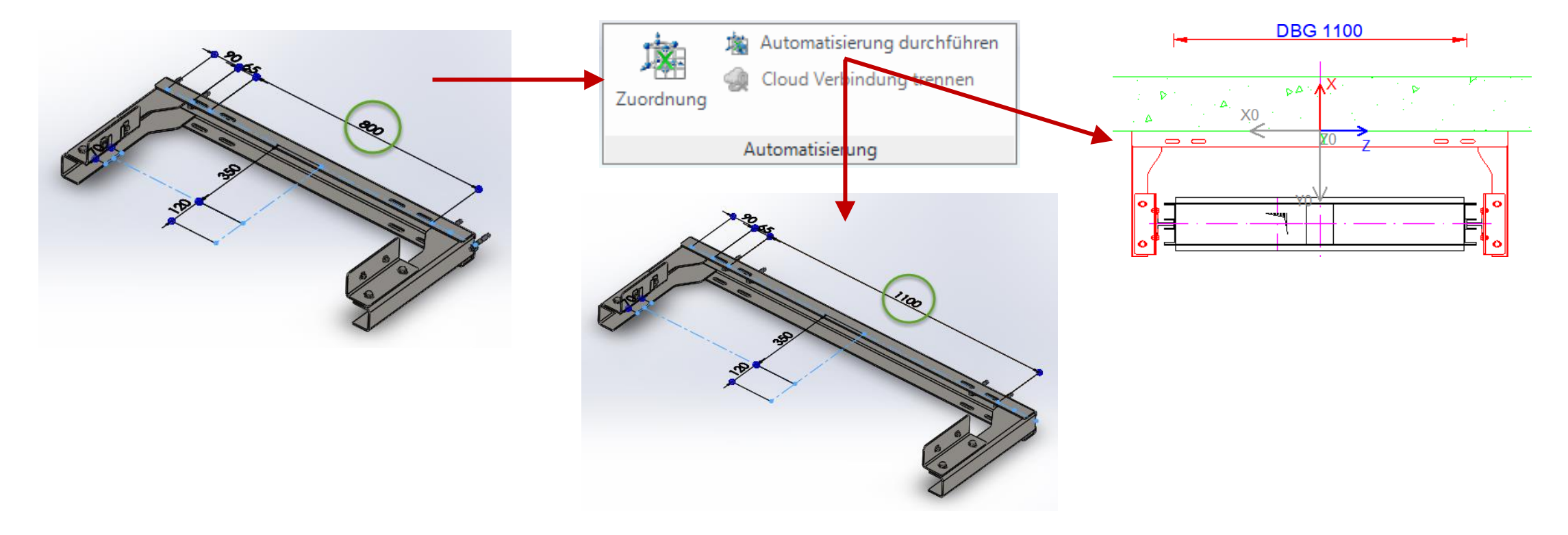

# Parameterzuordnung Option 1 CAD-Modell-Parameter

EL4.6 PARAMETERZUORDNUNG OPTION 1

#### igipara liftdesigner

# Erstellen direkter Zuordnungen zu den CAD-Modell-Parametern

durch anwählen der dazugehörigen
 Spalte → Zuordnung

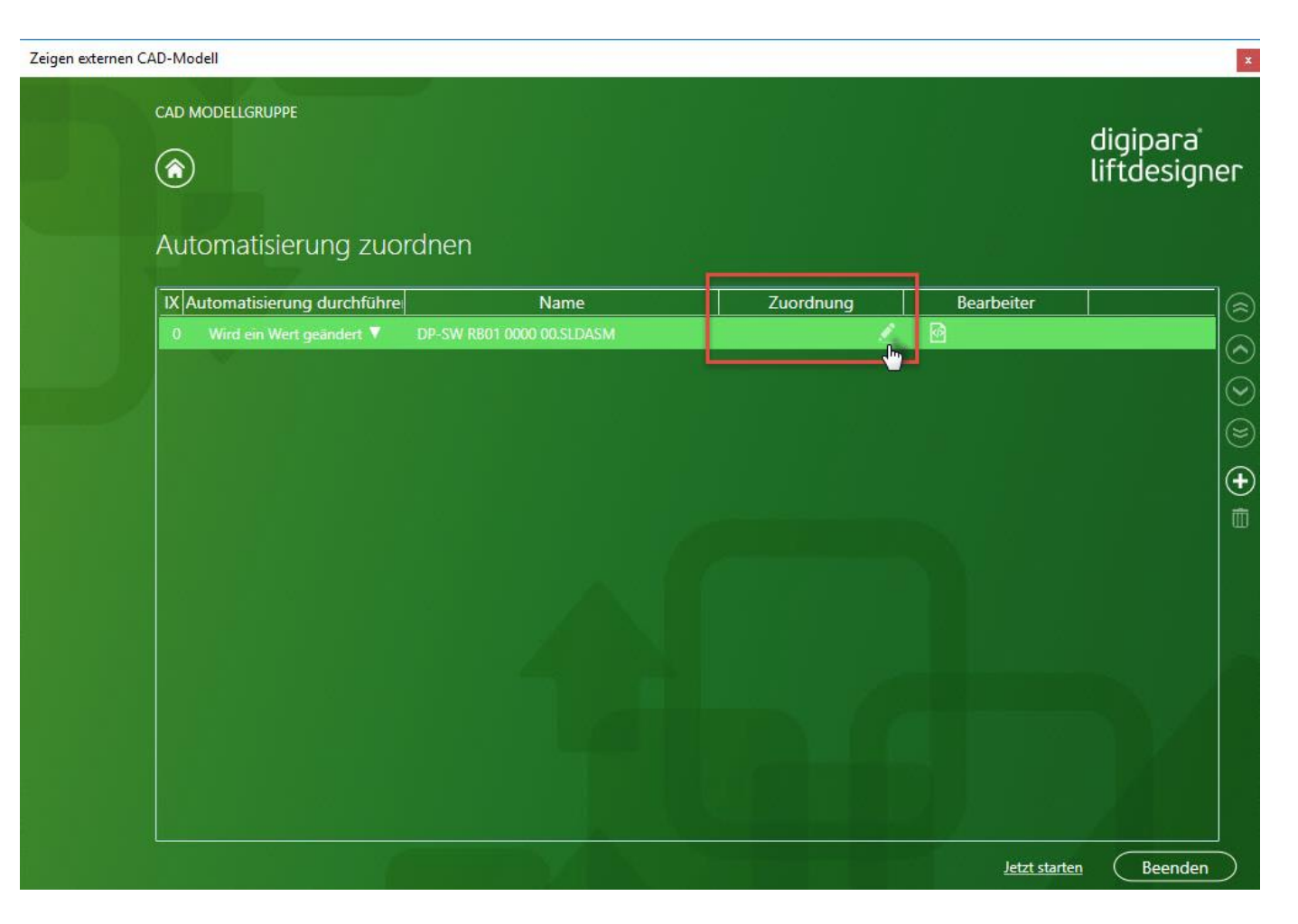

EL4.6 PARAMETERZUORDNUNG OPTION 1

#### 🕫 digipara liftdesigner

Hinzufügen einer neuen Zuordnungszeile und auswählen eines **CAD-Zielparameters** aus der CAD-Parameterliste.

 Nach hinzufügen einer neuen Datenzeile wird das CAD-Modell automatisch in der entsprechenden Anwendung geöffnet.

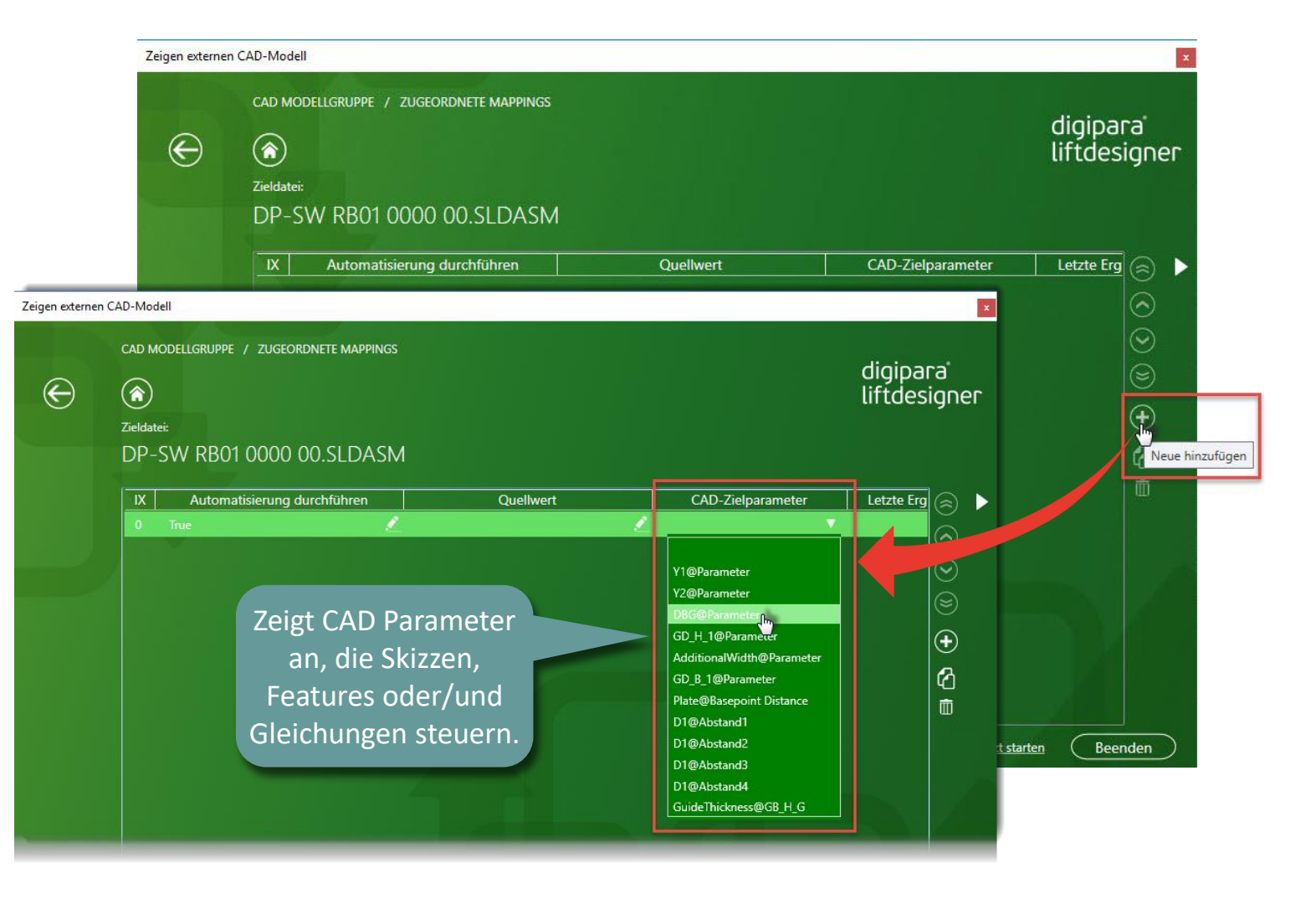

#### EL4.6 PARAMETERZUORDNUNG OPTION 1

#### igipara<sup>®</sup> liftdesigner

#### Bestimmen des zu verlinkenden DigiPara Liftdesigner Quellwertes aus der PG-Parameterliste.

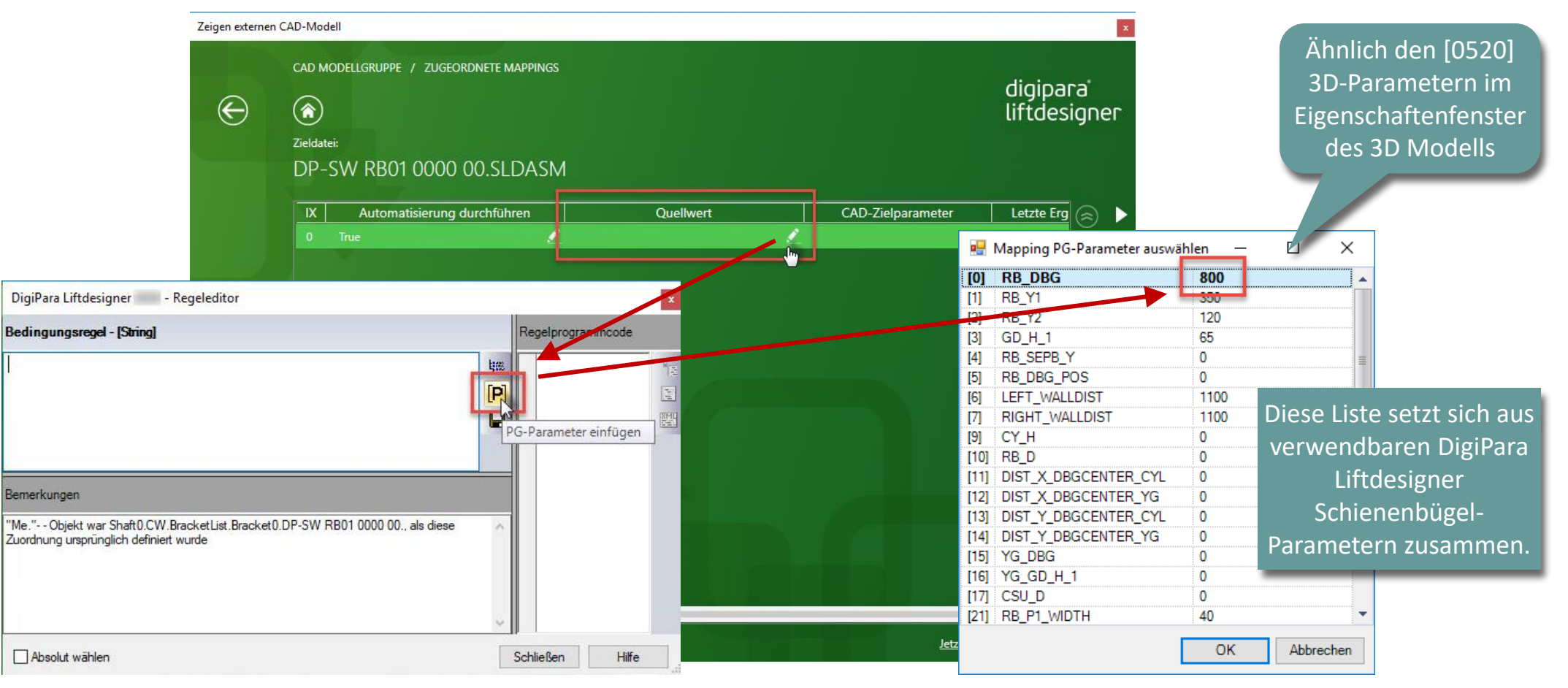

#### CAD-Modell-Parameter EL4.6 PARAMETERZUORDNUNG OPTION 1

#### igipara liftdesigner

Ändern des verknüpften Quellwertes im Projekt und ausführen der Automatisierung → Auswahl CAD-Modell → Automatisierung durchführen

![](_page_62_Figure_3.jpeg)

DBG 1100

sΑ

## **Excel-Datei-Automatisierung**

#### **Erwartetes Ergebnis**

Antreiben eines CAD-Modellparameters über eine Excel-Datei, welche in die Funktion Automatisierung durchführen integriert werden kann, um das Originalmodell an das Aufzugsprojekt anzupassen.

![](_page_64_Figure_4.jpeg)

![](_page_64_Figure_5.jpeg)

igipara<sup>®</sup> liftdesigner

# Parameterzuordnung Option 2 Excel-Datei-Automatisierung

#### EL4.6 PARAMETERZUORDNUNG OPTION 2

#### Erstellen einer Zuordnung zu den antreibenden Excel-Datei-Parametern des 3D CAD-Modells

 durch Hinzufügen einer neuen Automatisierungszeile

![](_page_66_Picture_4.jpeg)

#### igipara<sup>®</sup> liftdesigner

EL4.6 PARAMETERZUORDNUNG OPTION 2

Name

DP-SW RB00 0000 00.xlsx

DP-SW RB00 0000 00.SLDASM

#### 🕫 digipara liftdesigner

Markieren der zu verknüpfenden Excel-Zelle und wählen des 3D-Parameters im Projektbaum

Öffnen der Excel-

Datei dirket im

DigiPara

Liftdesigner

Zuordnung

![](_page_67_Figure_4.jpeg)

zuordnen

führe

EL4.6 PARAMETERZUORDNUNG OPTION 2

#### Anlegen globaler DigiPara Liftdesigner **Parameter Favoriten**

- Ist die Zelle korrekt mit dem zugeordneten Parameter verknüpft, wird diese automatisch grün markiert.
- Die Excel-Datei kann dirket im DigiPara Liftdesigner Dialog bearbeitet bzw. erweitert werden, z.B. durch das Definieren von Formeln

![](_page_68_Picture_5.jpeg)

#### 🕫 digipara liftdesigner

EL4.6 PARAMETERZUORDNUNG OPTION 2

#### igipara<sup>®</sup> liftdesigner

Beenden der Parameterzuordnung und **durchführen der Automatisierung** nach Wertänderung im Projekt

![](_page_69_Figure_4.jpeg)

# Verwendung des Regeleditors

## Verwendung des Regeleditors

#### igipara<sup>®</sup> liftdesigner

EL4.6 CAD-MODELL-AUTOMATISIERUNG

#### Verwendung von CAD-Modell-Parametern separater Einzelbauteile

![](_page_71_Figure_4.jpeg)
igipara<sup>®</sup> liftdesigner

EL4.6 CAD-MODELL-AUTOMATISIERUNG

Zusätzlich zur CAD-Modell-Baugruppe wird das steuernde Einzelteil in der Automatisierungsfunktion benötigt.

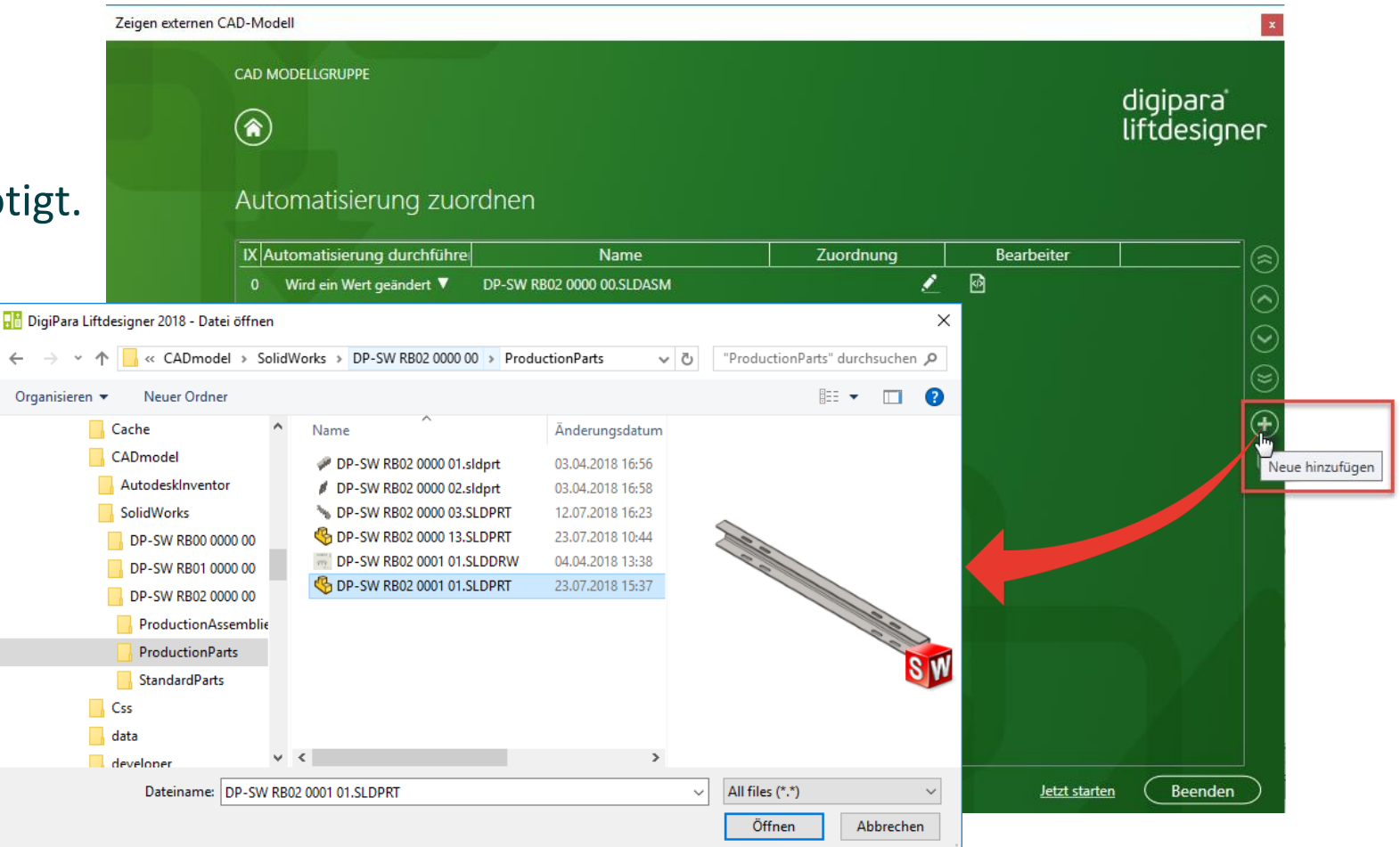

### igipara<sup>®</sup> liftdesigner

EL4.6 CAD-MODELL-AUTOMATISIERUNG

Einfügen einer neuen Zuordnungszeile und wählen des entsprechenden Parameters aus der CAD-Zielparameterliste

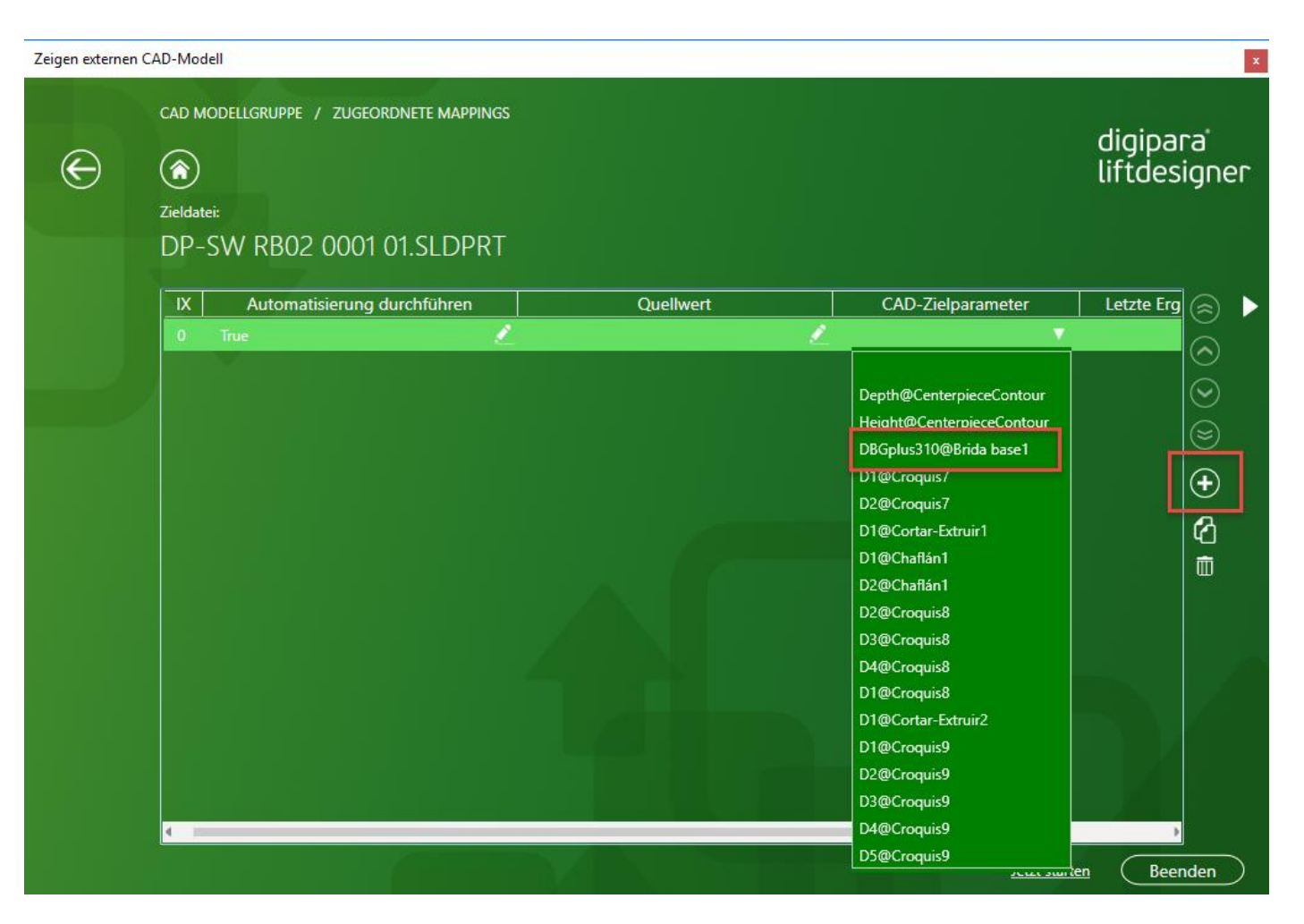

🕫 digipara liftdesigner

EL4.6 CAD-MODELL-AUTOMATISIERUNG

Bedingungsregel - [String]

Bemerkungen

Absolut wählen

## Erstellen einer Gleichung bestehend aus PG-Parametern und fixen Werten zur Definition der kompletten Schienenbügelbreite

unter Verwendung des Regeleditors in der Spalte Quellwert

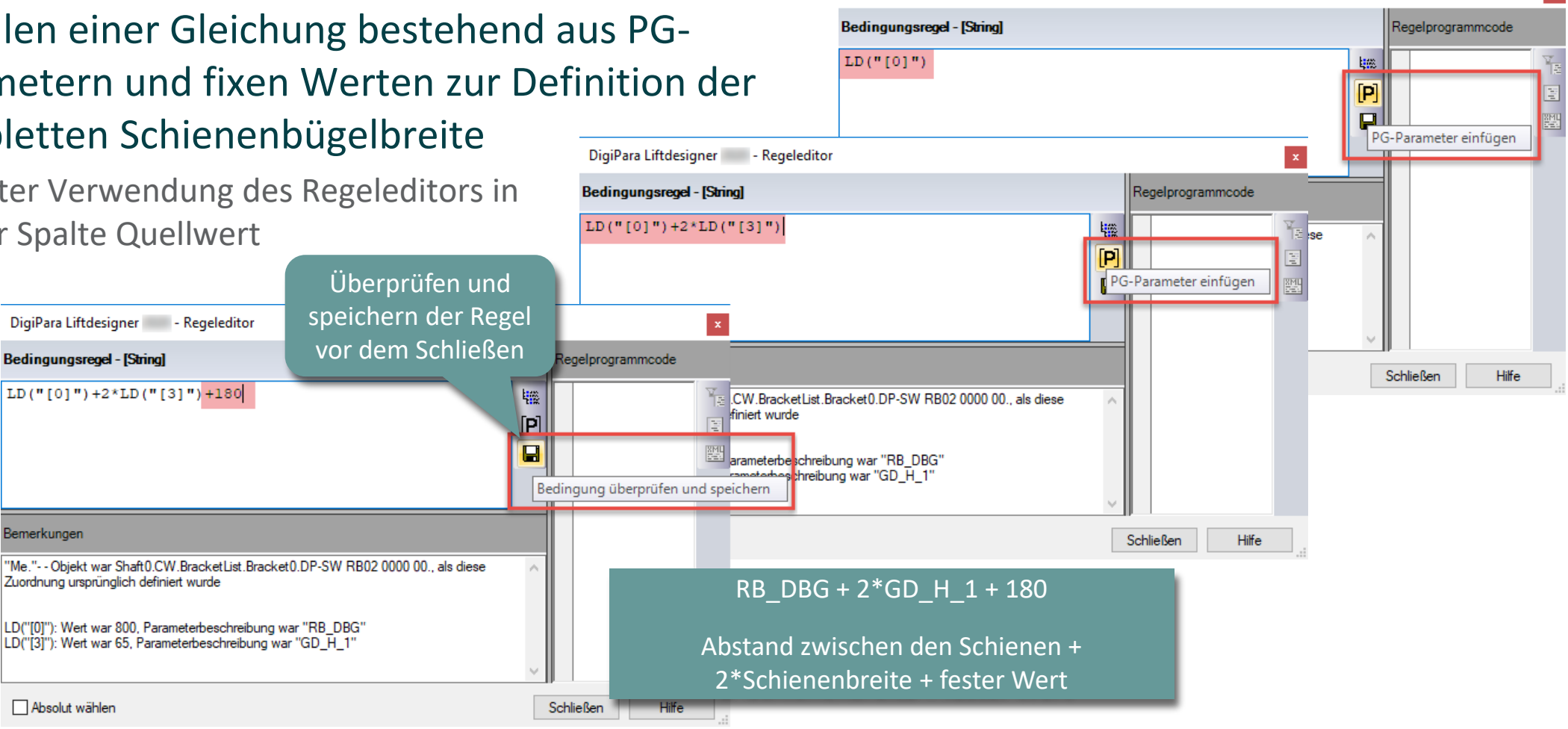

DigiPara Liftdesigner - Regeleditor

### 🕫 digipara liftdesigner

EL4.6 CAD-MODELL-AUTOMATISIERUNG

## Das Einzelteil mit der Parameterzuordnung muss sich über der zu verändernden Baugruppe befinden (IX 0).

Andernfalls beeinflusst die Automatisierung nur das Einzelteil jedoch nicht die

Baugruppe.

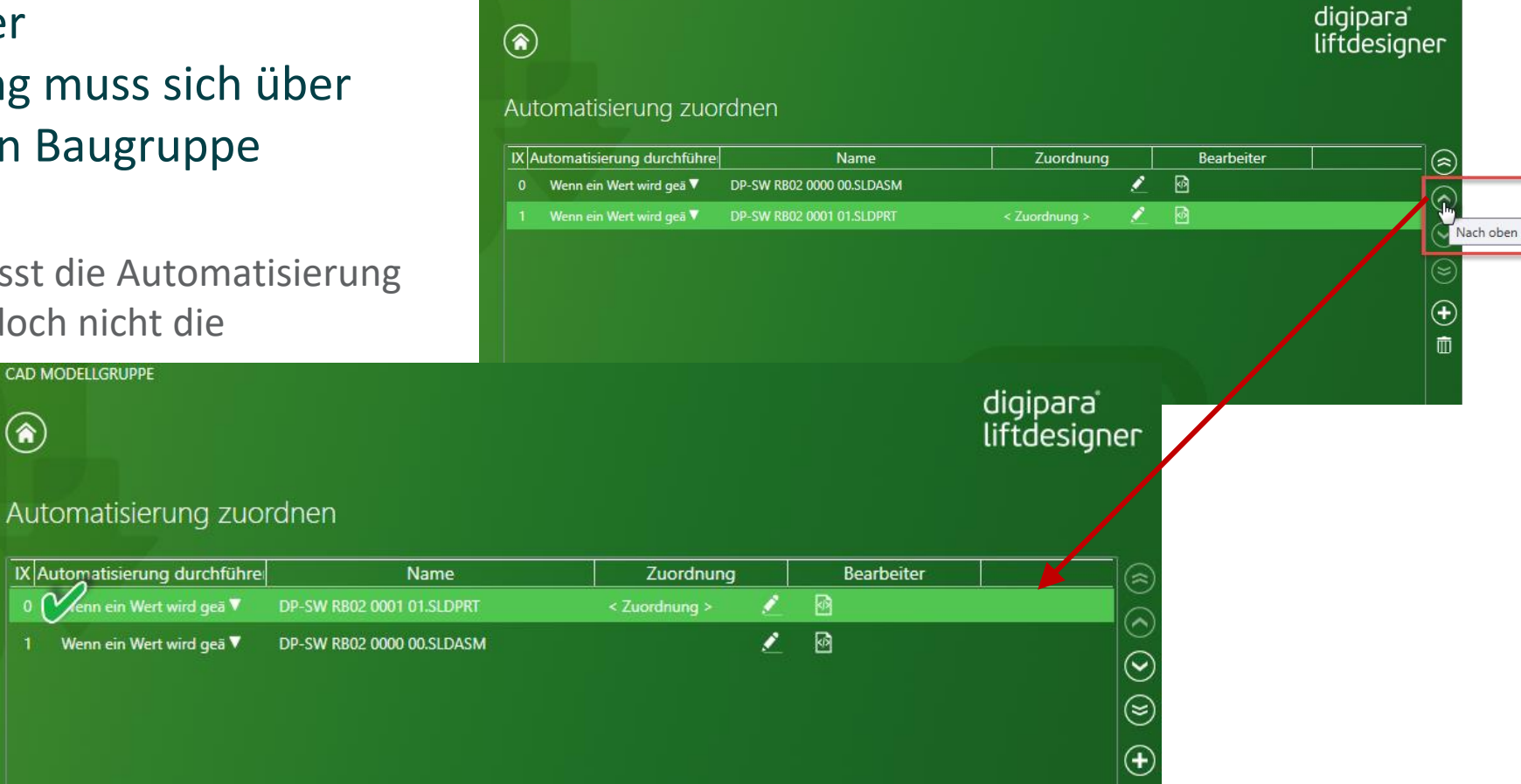

CAD MODELLGRUPPE

# CAD-Modell-Konfigurationen

#### Allgemeine Informationen EL4.6 CAD-MODELL-AUTOMATISIERUNG

### igipara<sup>®</sup> liftdesigner

#### CAD-Modell-Konfigurationen

- Im DigiPara Liftdesigner wird immer die zuletzt gespeicherte Konfiguration des CAD-Modells angezeigt
  - Die bestehenden Konfigurationsnamen werden im DigiPara Liftdesigner angezeigt, können aber nicht aktiviert werden

| 0                                                                                                    | Occurrences                                                          | <b>д X</b> |
|----------------------------------------------------------------------------------------------------|----------------------------------------------------------------------|------------|
|                                                                                                    | RootOccurrence. [16K Polygons] LOD DP_SW RB01 0000 00 [16K Polygons] |            |
| Configurations                                                                                                    | "t" Simple Bracket.                                                  |            |
| <ul> <li>OP-SW RB01 0000 00 Configuration(s) (Standard)</li> <li>Simple Bracket [ DP-SW RB01 0000 00 ]</li> <li>Standard [ DP-SW RB01 0000 00 ]</li> </ul> | Standard. [16K Polygons]                                             |            |

# Allgemeine Informationen

EL4.6 CAD-MODELL-AUTOMATISIERUNG

#### Anzeigen von CAD-Modell-Konfigurationen

 Werden die Konfigurationen über eine Parameterabfrage in der CAD-Software gesteuert, können die verschiedenen Konfigurationen auch im DigiPara Liftdesigner dargestellt werden, indem der steuernde CAD-Parameter mit Datenbaum-Parametern verknüpft wird.

> Kontrollierender CAD-Parameter schaltet die Konfigurationen um

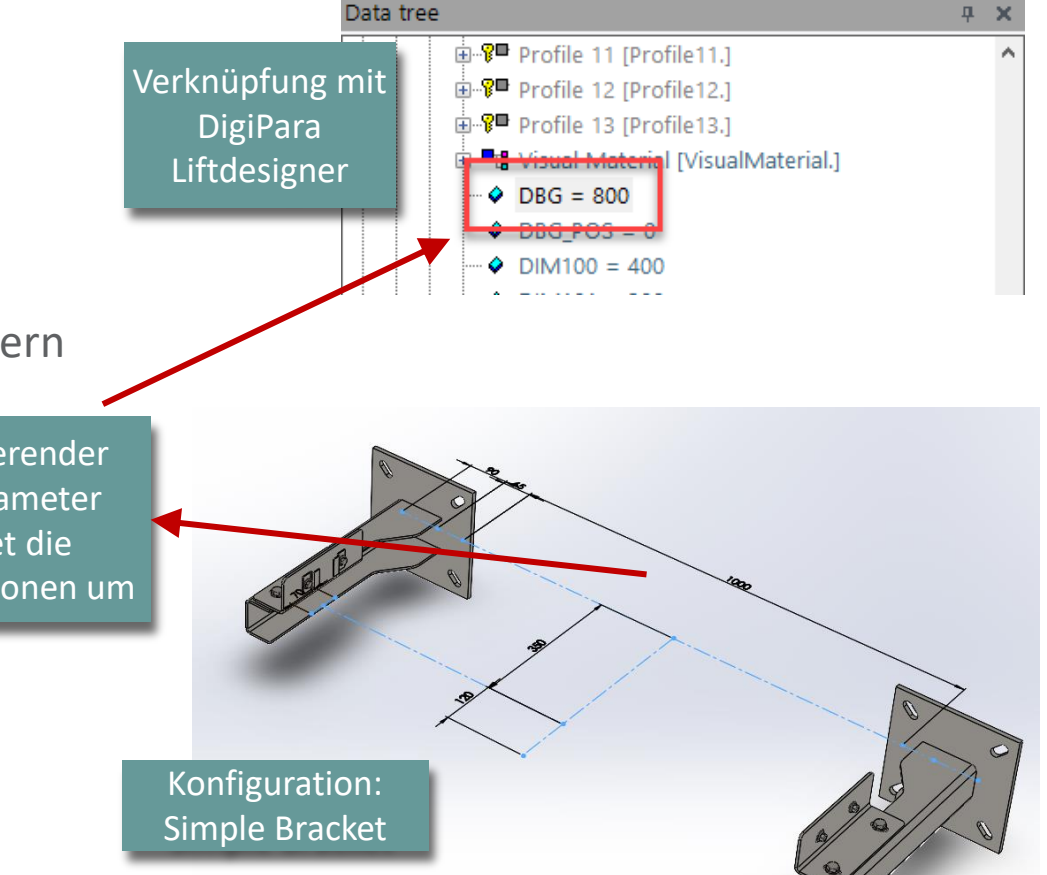

## igipara<sup>®</sup> liftdesigner

Konfiguration:

Standard

# Geladene CAD-Modelle Andockfenster:

# CAD-Modell-Automatisierung

EL4.6 ANDOCKFENSTER: GELADENE CAD-MODELLE

# Ausschließen bestimmter CAD-Modelle vom Automatisierungsprozess

- über das Andockfenster Geladene CAD Modelle
  - durch das Entfernen des entsprechenden Häkchens

Optionen

Geladene CAD Modelle

Windows

| 尘 | Neu laden                          |
|---|------------------------------------|
| 物 | Alle Automatisierungen durchführen |
| 1 | Update from Cloud                  |
|   | All Project CAD Models             |

|   | Baumname           | Angezeigter CAD ModelIname | Ausschließen von der Aktualisierung |
|---|--------------------|----------------------------|-------------------------------------|
|   | DP-SW CF01 0000 00 | DP-SW CF01 0000 00.SLDASM  |                                     |
|   | DP-SW GS02 0000 00 | DP-SW GS02 0000 00.SLDASM  |                                     |
| Þ | DP-SW GS02 0000 00 | DP-SW GS02 0000 00.SLDASM  |                                     |
|   | DP-SW RB01 0000 00 | DP-SW RB01 0000 00.SLDASM  |                                     |
|   | DP-SW RB01 0000 00 | DP-SW RB01 0000 00.SLDASM  |                                     |
|   | DP-SW RB01 0000 00 | DP-SW RB01 0000 00.SLDASM  |                                     |
|   | DP-SW RB01 0000 00 | DP-SW RB01 0000 00.SLDASM  |                                     |
|   | DP-SW RB01 0000 00 | DP-SW RB01 0000 00.SLDASM  |                                     |
|   | DP-SW RB01 0000 00 | DP-SW RB01 0000 00.SLDASM  |                                     |
|   | DP-SW RB01 0000 00 | DP-SW RB01 0000 00.SLDASM  |                                     |
|   | DP-SW RB01 0000 00 | DP-SW RB01 0000 00.SLDASM  |                                     |
|   | DP-SW RB01 0000 00 | DP-SW RB01 0000 00.SLDASM  | V                                   |
|   | DP-SW RB01 0000 00 | DP-SW RB01 0000 00.SLDASM  | V                                   |
|   | DP-SW RB01 0000 00 | DP-SW RB01 0000 00.SLDASM  |                                     |

igipara<sup>®</sup> liftdesigner

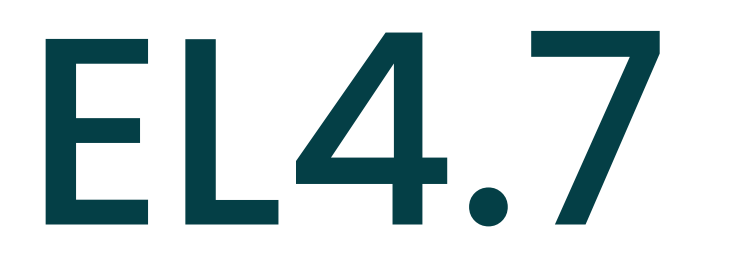

## Modelle in CAD-Anwendung öffnen

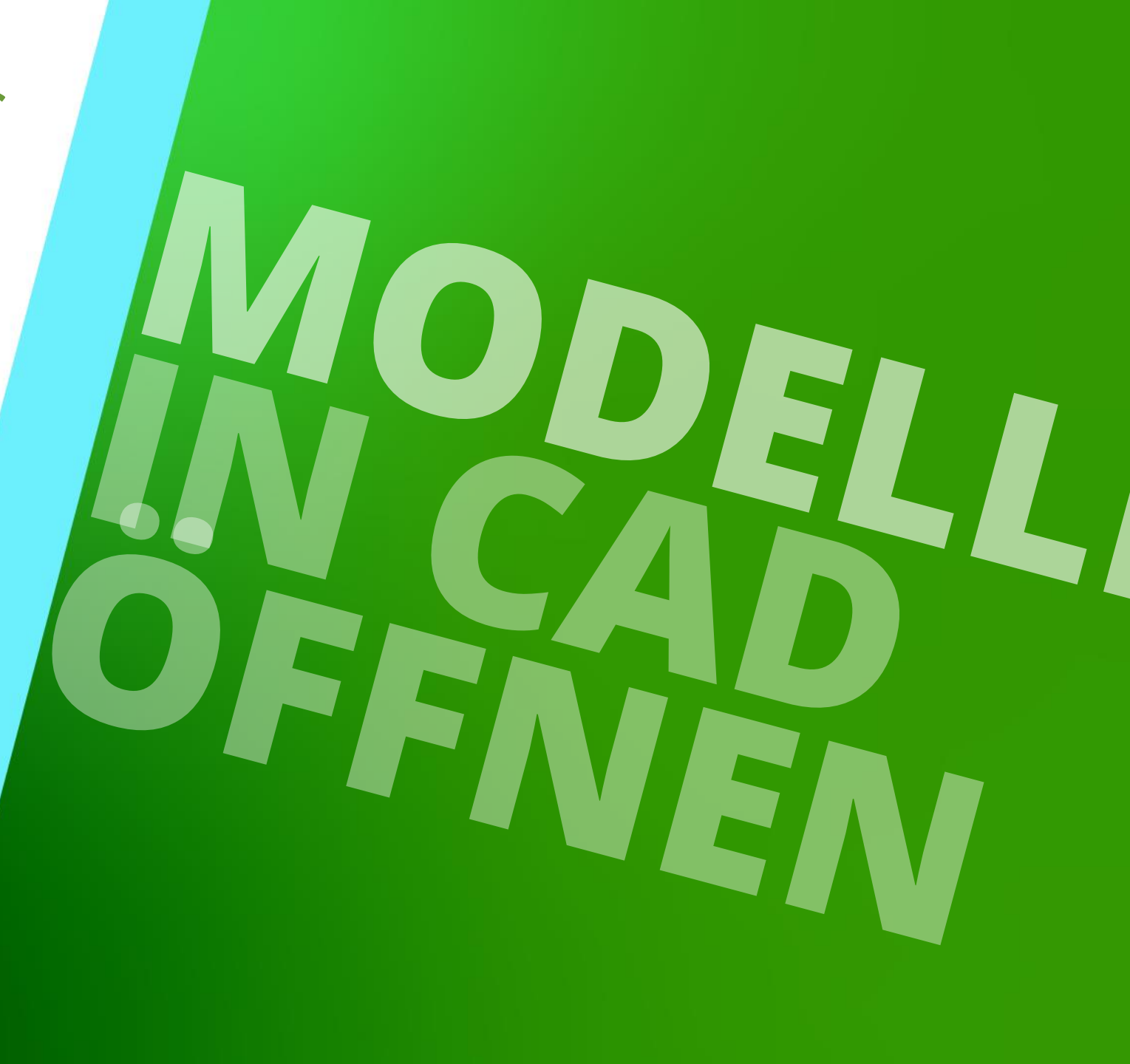

23. MAI 2024, ©2024 DIGIPARA GMBH

## Update originaler 3D-CAD Modelle

## igipara<sup>®</sup> liftdesigner

EL4.7 MODELLE IN CAD-ANWENDUNG ÖFFNEN

Bestimme selbst, wann oder ob das geänderte CAD-Modell in SolidWorks, Inventor oder Creo übernommen werden soll

• mit der Öffnen in CAD Funktion

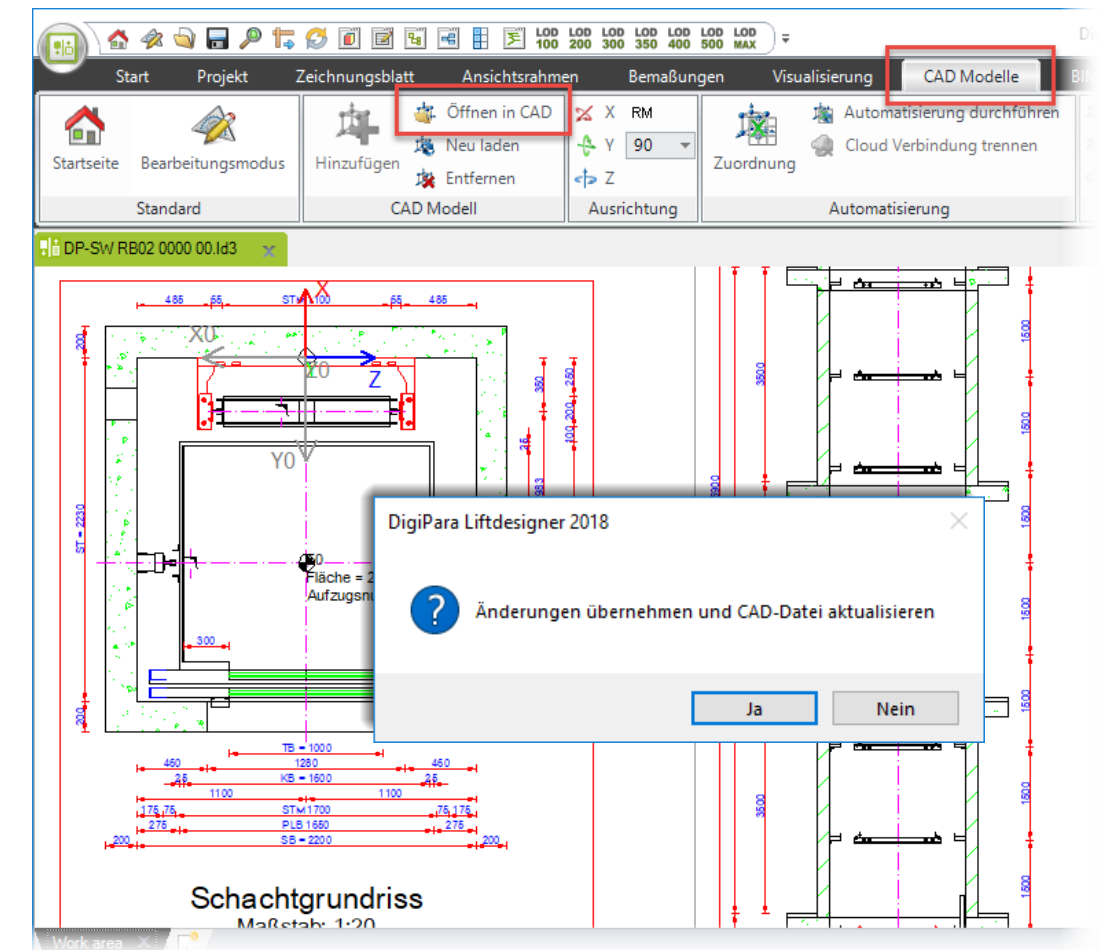

# Zeichnungen aktualisieren

#### igipara<sup>®</sup> liftdesigner

DigiPara Liftdesigner aktualisiert das komplette 3D CAD-Modell sowie die dazugehörigen Zeichnungen.

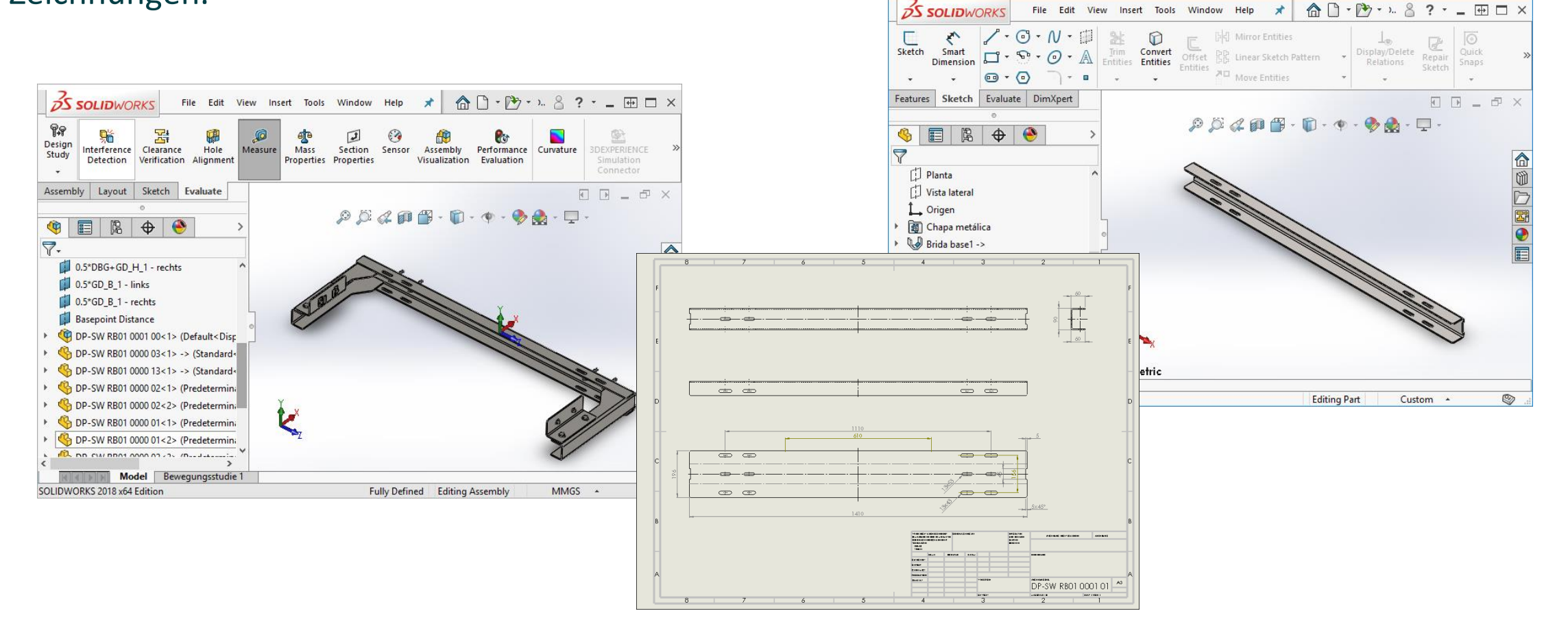

# **EL4.8**

29. AUGUST 2023, ©2024 DIGIPARA GMBH

Weitergabe angepasster CAD-Modelle

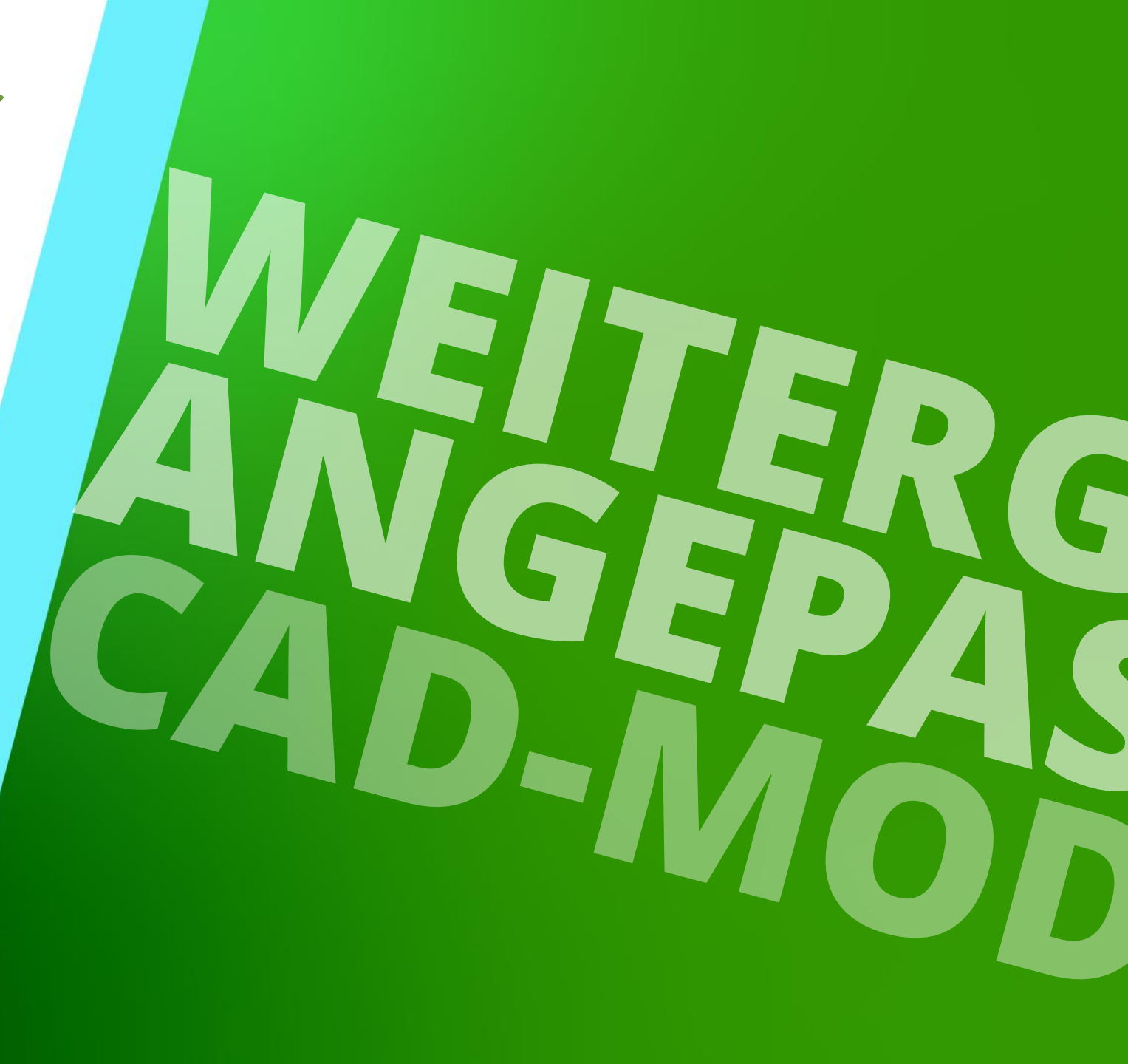

Die gewählten Einstellungen sowie die Geometrie des CAD-Modells, der Pfad zur Originaldatei und die Parameterzuordnung können in einer Node-Datei gespeichert werden, die andere DigiPara Liftdesigner-Anwender anstelle des CAD-Modells verwenden können.

- Die Node-Datei ist standardmäßig in die Projektdatei eingebettet.
- Die Automatisierung kann nur durchgeführt werden, wenn der Pfad der Originaldatei gleich bleibt und alle Benutzer Zugriff auf die Quelle haben. (Dateipfade: sind absolut)
  - Empfehlung: Wenn die Dateien in einem Netzwerk gespeichert sind, sollten nicht mehrere Benutzer gleichzeitig mit der Node-Datei arbeiten und eine Automatisierung durchführen.

# Speichern und wiederverwenden der IdNode-Dateien

## igipara<sup>®</sup> liftdesigner

EL4.8 WEITERGABE ANGEPASSTER CAD-MODELLE

#### Speichern als DigiPara IdNode-Datei

Diese BIM-Komponente speichern

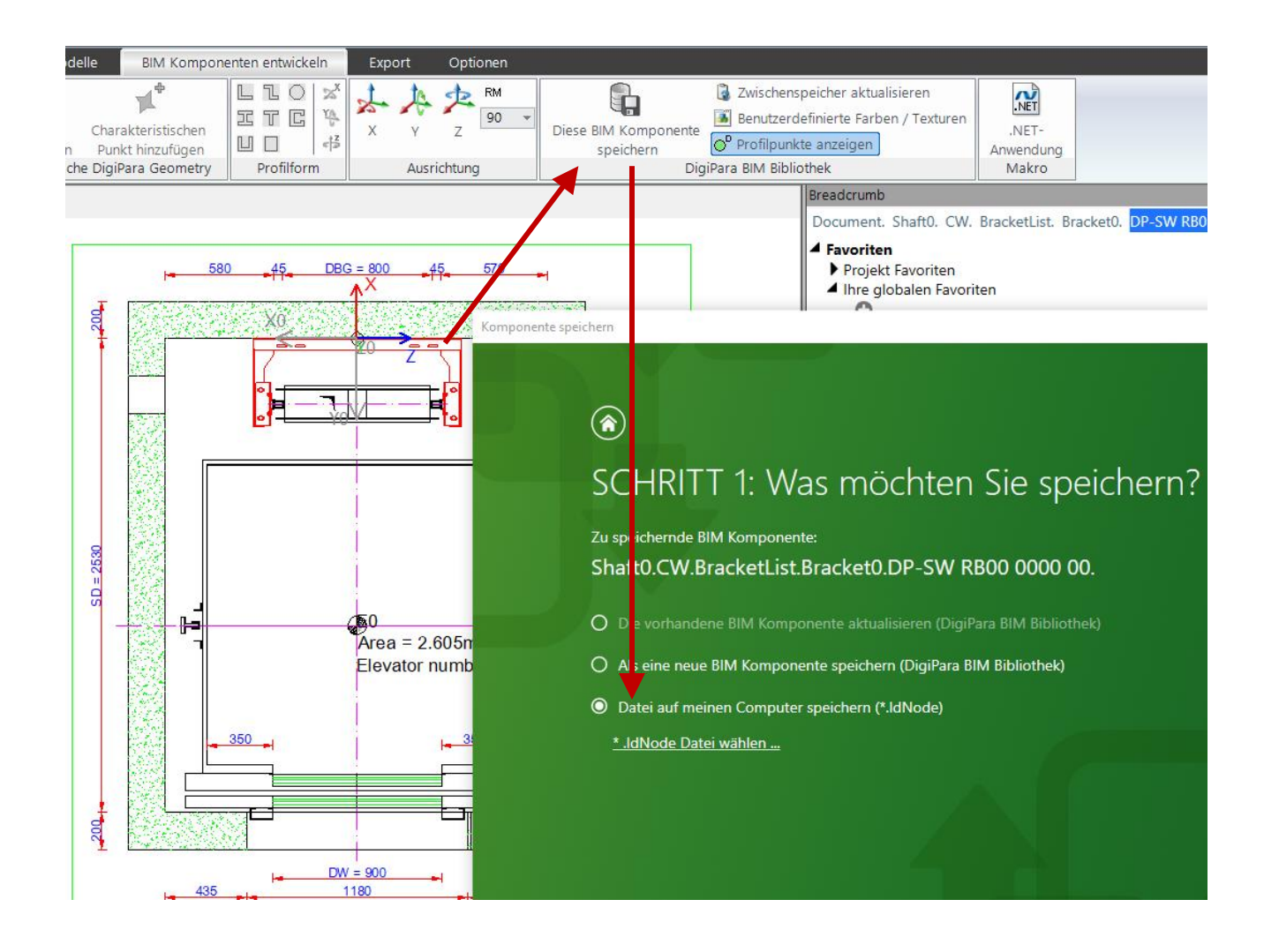

# Speichern und wiederverwenden der IdNode-Dateien

## igipara<sup>®</sup> liftdesigner

EL4.8 WEITERGABE ANGEPASSTER CAD-MODELLE

#### Speichern als DigiPara IdNode-Datei (\*.LDXUserComp)

- Standardpfad:
  - C:\ProgramData\DigiPara\\*\dcc\DataPool\PGNodes
- Der Dateipfad kann nach eigenen Wünschen gewählt werden.
- Wenn IdNode-Dateien ein regulärer Bestandteil des DigiPara Liftdesigner-Datenpools sein sollen, sollten sie als Moduldateien im Datamanager registriert werden. Die entsprechende .ldm12-Datei sollte dann exportiert und verteilt werden.

| 📑 DigiPara Liftdesigi                   | ner 2024 - Speichern      |                          |                       | ×             |
|-----------------------------------------|---------------------------|--------------------------|-----------------------|---------------|
| $\leftarrow \rightarrow \cdot \uparrow$ | « DigiPara » 2024 »       | dcc > DataPool > PGNodes | V C PGNodes durchsuch | ien 🔎         |
| Organisieren 🔻                          | Neuer Ordner              |                          |                       | == • ?        |
|                                         | ^                         | Name                     | Änderungsdatum        | Тур ^         |
|                                         |                           | 4400                     | 19.09.2023 10:09      | Dateiordner   |
|                                         |                           | 4759                     | 19.09.2023 10:09      | Dateiordner   |
|                                         |                           | 4815                     | 19.09.2023 10:05      | Dateiordner   |
|                                         |                           | 4939                     | 19.09.2023 10:03      | Dateiordner   |
|                                         |                           | 5123                     | 19.09.2023 10:03      | Dateiordner   |
|                                         |                           | 5124                     | 19.09.2023 10:03      | Dateiordner   |
|                                         |                           | 5125                     | 19.09.2023 10:03      | Dateiordner   |
|                                         |                           | 5127                     | 19.09.2023 10:03      | Dateiordner   |
|                                         |                           | 5128                     | 19.09.2023 10:03      | Dateiordner   |
|                                         |                           | 5130                     | 19.09.2023 10:03      | Dateiordner   |
|                                         |                           | 11636                    | 19.09.2023 10:06      | Dateiordner   |
|                                         |                           | 13250                    | 19.09.2023 10:03      | Dateiordner ¥ |
|                                         | · · ·                     |                          |                       |               |
| Dateiname:                              | DP-SW RB01 0000 00        |                          |                       | ~             |
| Dateityp:                               | DigiPara Node File (*.LDX | (UserComp)               |                       | ~             |
| <ul> <li>Ordner ausblende</li> </ul>    | n                         |                          | Speichern             | Abbrechen     |

# Speichern und wiederverwenden der IdNode-Dateien

## igipara<sup>®</sup> liftdesigner

EL4.8 WEITERGABE ANGEPASSTER CAD-MODELLE

#### Laden einer DigiPara ldNode-Datei

 Mit allen zuvor vorgenommenen Einstellungen in andere DigiPara Liftdesigner-Projekte

| Start      | t Projekt                   | Zeichnungsblat     | tt Ansich    | tsrahmen B                                                                              | emaßungen                                                                                                    | Visualisierung                                                                              | CAD Mod                                                           | lelle BIM Kor                                                                        | mponenten en                |
|------------|-----------------------------|--------------------|--------------|-----------------------------------------------------------------------------------------|----------------------------------------------------------------------------------------------------|---------------------------------------------------------------------------------------------|-------------------------------------------------------------------|--------------------------------------------------------------------------------------|-----------------------------|
| itartseite | earbeitungsmodu<br>Standard | s Sloppy-<br>Modus | Hinzufügen   | <ul> <li>Öffnen in CAD</li> <li>Neu laden</li> <li>Entfernen</li> <li>Modell</li> </ul> | X Y                                                                                                    | Z<br>RM<br>90 T                                                                             | Zuordnung                                                         | <ul> <li>Automatisierung</li> <li>Cloud Verbindu</li> <li>Automatisierung</li> </ul> | 3 durchführen<br>ng trennen |
| View       |                             | <del>4</del>       | ×            | Id: Neue .ld                                                                            | 3 Datei.ld3 🛛 🗙                                                                                                    |                                                                                             |                                                                   |                                                                                      |                             |
|            |                             |                    | DigiParaLift | tdesigner 2024 - C4                                                                     | 630 _45_                                                                                                    | STM =                                                                                       | 1100                                                              | <u>45</u> 630                                                                        |                             |
|            |                             |                    |              | SCH<br>Zielort<br>Shaft<br>O DigiP<br>O Eine 3<br>O Eine 1<br>O Eine 1<br>O Eine 1      | IRITT 1:<br>im Datent<br>D.CW.Bra<br>ara Cloud Serve<br>3D-CAD-Datei a<br>Benutzerkompo<br>DigiPara IdNode<br>le Datei wählen | Mode<br>paum:<br>cketList.B<br>er<br>auf meinem Con<br>pnente aus der D<br>e Datei auf mein | II ausw<br>racket0.<br>nputer<br>DigiPara BIM Bit<br>nem Computer | vählen                                                                               |                             |

# EL4.9

Übung

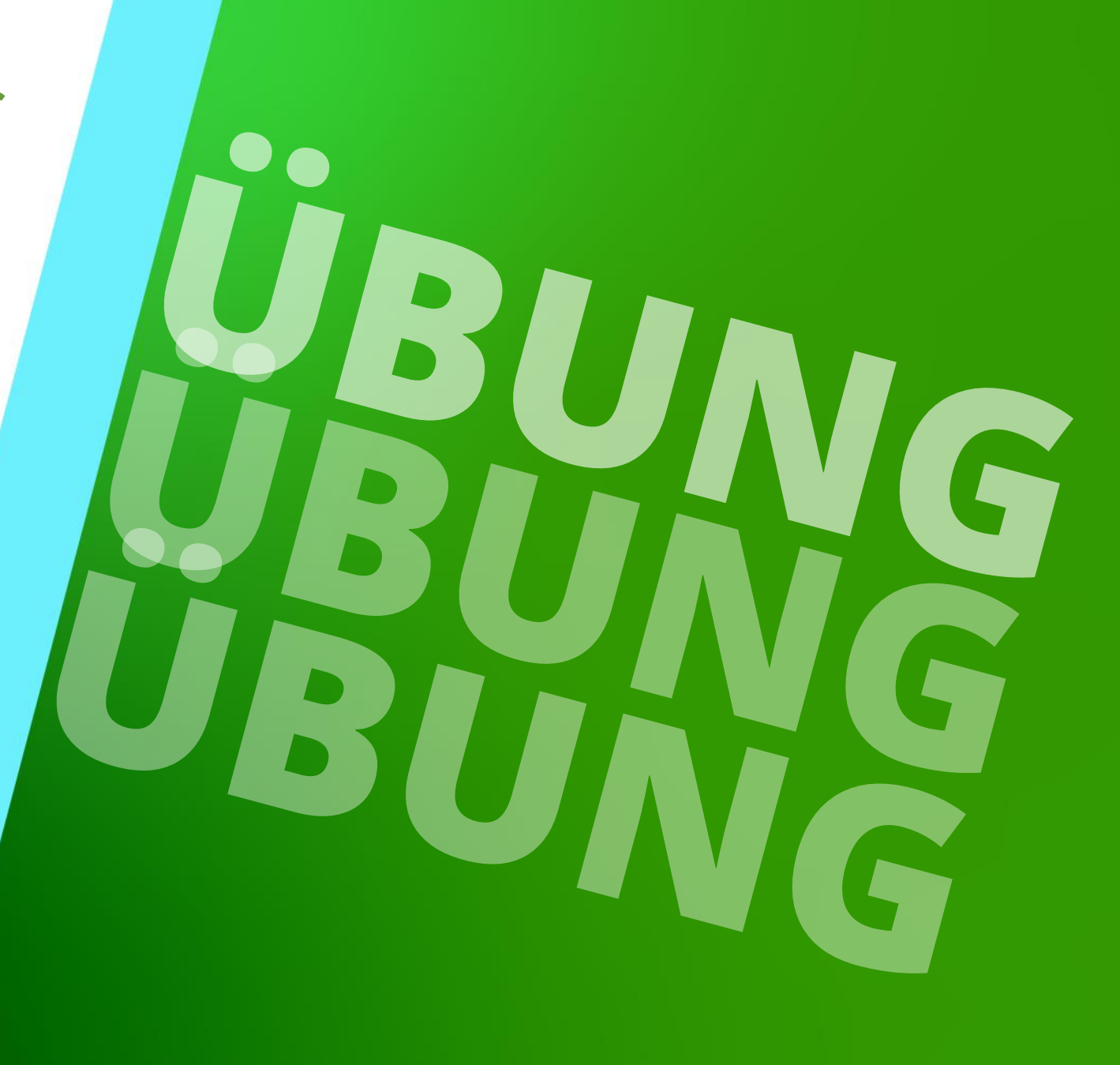

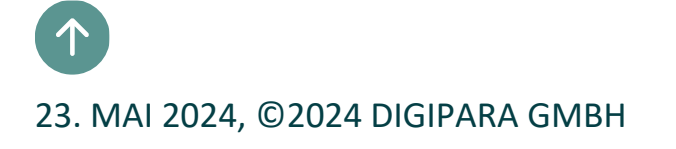

# EL4.8 ÜBUNG

### 🕫 digipara<sup>®</sup> liftdesigner

Laden der 3D CAD-Modelle für die oberen und unteren Befestigungselemente an den Schachttüren.

- Verwendung:
  - Your EL4 Training CAD Models

- Schritte:
  - Laden und ausrichten
  - Originalgeometrie ausblenden
  - Selektierung zum übergeordneten Element einstellen

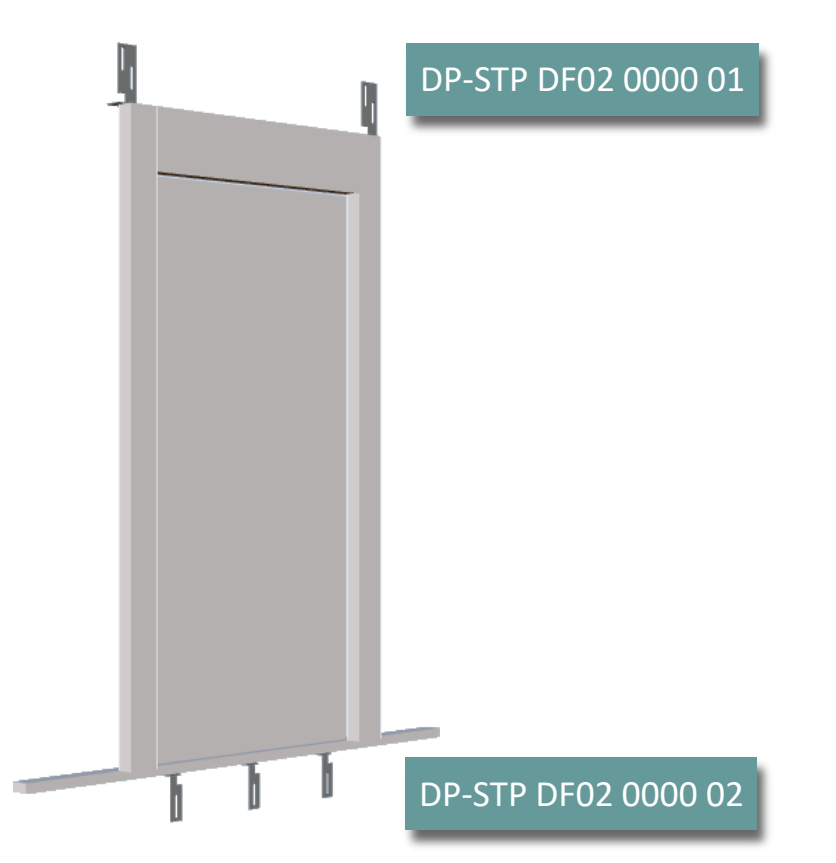

#### Automatisieren Übungsoption 1 EL4.8 ÜBUNG

## igipara<sup>®</sup> liftdesigner

#### Automatisieren eigener CAD-Modelle

- Dies ist eine gute Gelegenheit den Automatisierungsprozess an eigenen CAD-Modellen zu testen.
  - Automatisieren der Parameter eigener CAD-Modelle im DigiPara Liftdesigner Projekt.

#### IX Automatisierung durchführen 0 True

True

Zieldatei:

| LD("[26]") |                       |
|------------|-----------------------|
|            |                       |
|            | nor <u>v</u> co([co]) |

# Automatisieren Übungsoption 2 EL4.8 ÜBUNG

#### DigiPara Trainingsbeispiel: Kabinenrahmen

 Zu Übungszwecken stellen wir ein weiteres CAD-Modell (SolidWorks) inkl. vorbereitetem DigiPara Liftdesigner Projekt (\*.ld3) zur Verfügung, sollten keine eigenen CAD-Modelle verfügbar sein.

Quellwert

LD("[13]")

LD("[14]")

**CAD-Zielparameter** 

CarWidth@Car Size

CarHeight@Car Frame Height ▼ 2200

CeilingHeight@Car Frame He ▼ 40

Letzte Ergebnisse

▼ 1800

Öffnen des vorbereiteten Projekts

DP-SW CF01 0000 00.SLDASM

- Einfügen und ausrichten des CAD-Modells
- Automatisierung der folgenden Parameter:

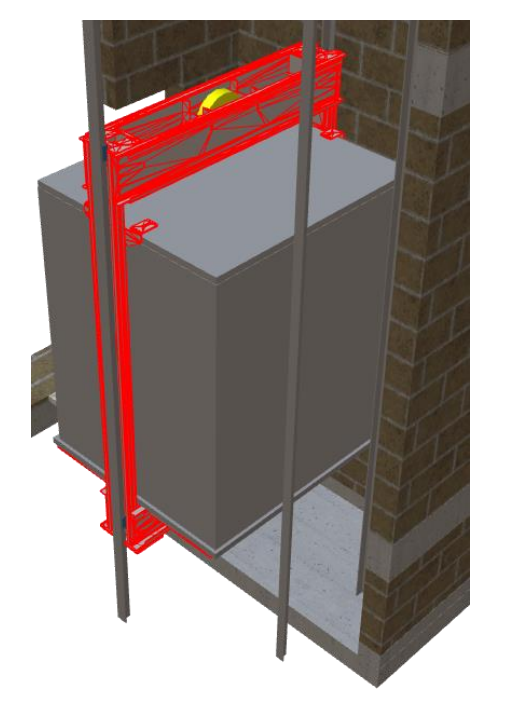

## igipara<sup>®</sup> liftdesigner

# EL4.10

# Zusammenfassung & individuelle F&A

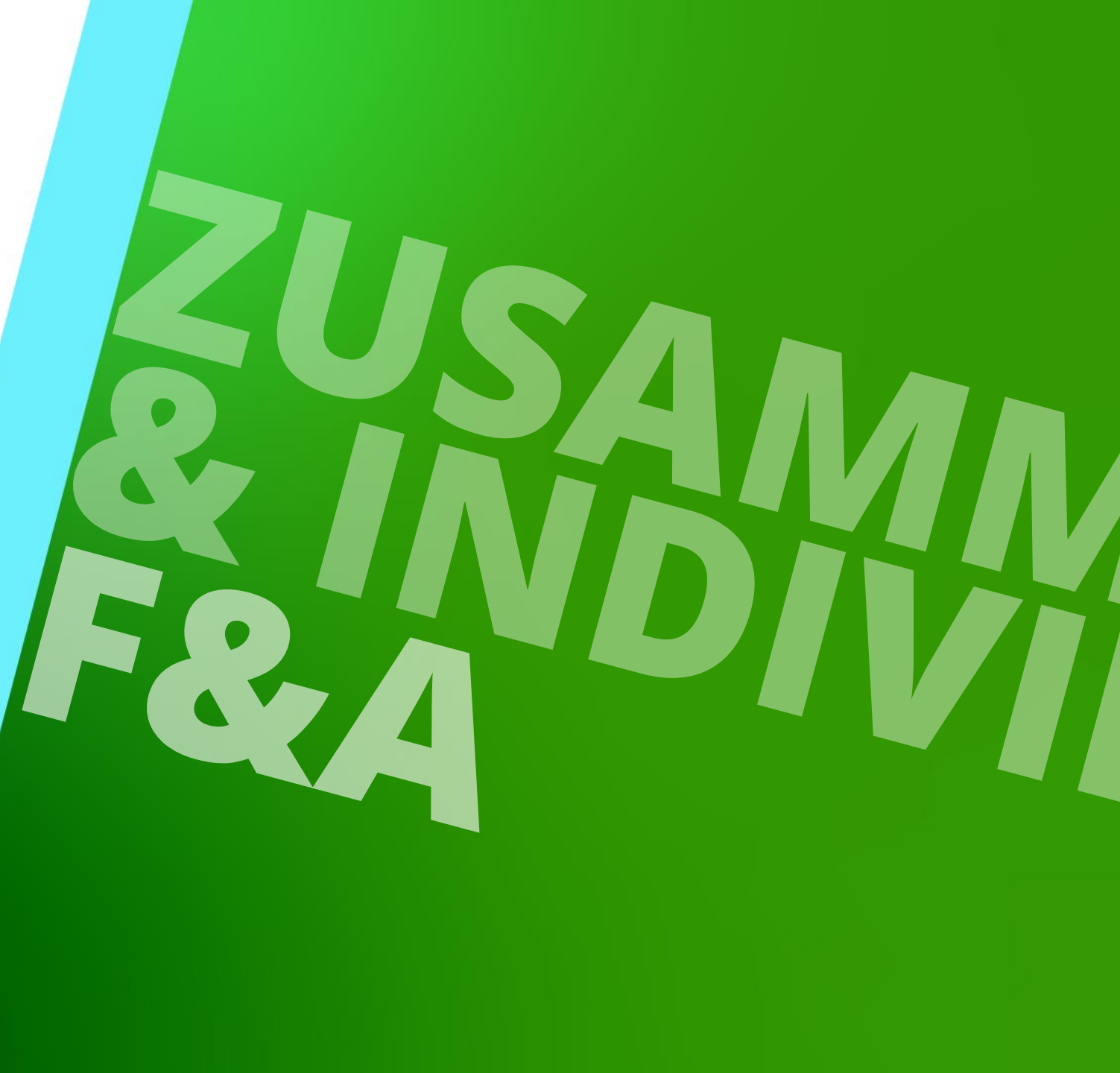

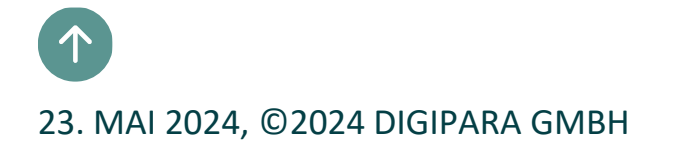

# Herzlichen Glückwunsch Sie haben die nächste Stufe erreicht

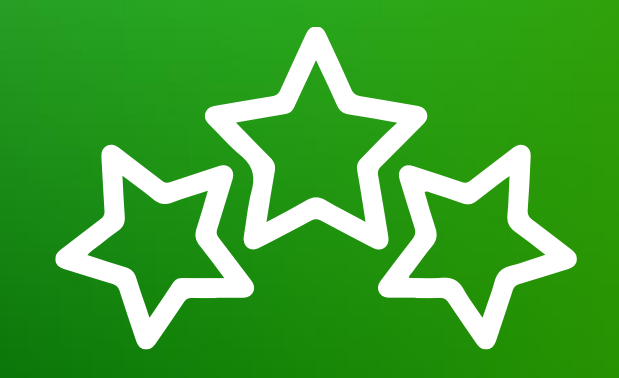

# digipara<sup>®</sup> liftdesigner

© 2024 DigiPara GmbH, www.digipara.com

Wir stehen Ihnen auch sehr gerne nach dem Training für individuelle Fragen per Email zur Verfügung.

training@digipara.com

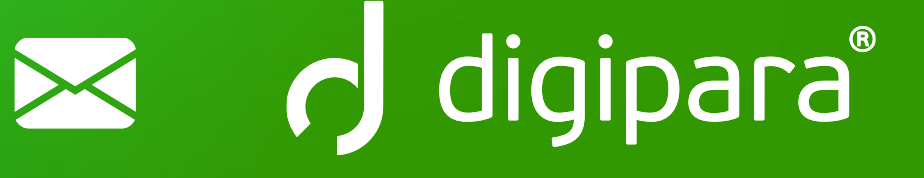

#### 

23. MAI 2024, ©2024 DIGIPARA GMBH

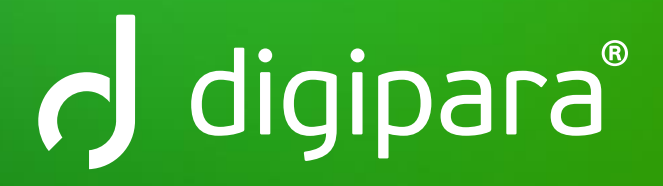

© 2024 DigiPara GmbH www.digipara.com